# Zedi Smart-Alek Secure Internet Portal

# User Guide

MNL-SA-W-1 10Dec07

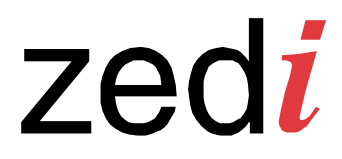

Copyright 10Dec07, Zedi Inc.

Your company has chosen the Zedi Smart-Alek Secure Internet Portal as a business tool to help you manage and improve the performance of your well sites. The standard Smart-Alek consists of both a Field Instrument and a software application that is available over the Internet.

This publication discusses the Smart-Alek Secure Internet Portal website and its functionality.

If you would like to book training sessions or speak directly to a Customer Service and Support Representative, please call (403) 444.1100 or 1.866.732.6967.

# Contents

| About this guide 9<br>Navigating in this guide 10                                                                                |          |
|----------------------------------------------------------------------------------------------------|----------|
| Navigating in this guide 10                                                                                                    |          |
|                                                                                                    |          |
| Documentation conventions 11                                                                                                    |          |
| Online help 11                                                                                                    |          |
| Accessing the web portal interface 13                                                                                            |          |
| Understanding the Well Tree                                                                                                    |          |
| Understanding the Standard Function bar                                                                                          |          |
| Using the User Manager                                                                                                    |          |
| Adding a liser account, 27                                                                                                    |          |
| Additing a User account 22                                                                                                    |          |
| Deleting a User account 34                                                                                                    |          |
| Inderstanding and creating Groups 35                                                                                             |          |
| Understanding Groups 35                                                                                                    |          |
| Adding a Group 39                                                                                                    |          |
| Renaming a Group 40                                                                                                    |          |
| Deleting a Group 41                                                                                                    |          |
| Understanding and assigning Web permissions 42                                                                                   |          |
| Adding permissions 48                                                                                                    |          |
| Understanding and assigning Well Permissions 50                                                                                  |          |
| Assigning well permissions 52                                                                                                    |          |
| Understanding and implementing Multi Company Access 53                                                                           |          |
|                                                                                                    |          |
| Step 1—Client initiates Multi Company Access request 53                                                                          |          |
| Step 1—Client initiates Multi Company Access request 53<br>Step 2—OWNER sets maximum permission levels for Multi Company A<br>54 | ICCESS W |

**103** 

| Copying permissions 58<br>Copying user permissions 58<br>Copying well permissions 59                                                                                                    |                 |
|----------------------------------------------------------------------------------------------------|-----------------|
| Well Site Summary<br>Parts of the Summary 61<br>Access to QTRs 63                                                                                                    | 61              |
| Understanding Alarm Manager<br>The alarm process 65<br>Standard alarms 66<br>Cryout alarms 66<br>Contact closure alarms 67<br>Recognizing when an Alarm occurs 68<br>Accessing Alarm Manager 70<br>Current Alarm 71<br>Alarm History 72<br>Configure Alarms (set up, edit and redefine server alarm parameters)<br>Sensor Settings 74<br>Understanding the Contact Schedule 77<br>Adding a Schedule 77 | <b>65</b><br>73 |
| Understanding the Fields link<br>Well tree administration window 82<br>Creating the Well Tree 84<br>Adding a Level 84<br>Deleting a Level 86<br>Renaming a Level 88<br>Well tree source search 89<br>Field contact information 90<br>Moving a well into a field 92                                                                                                    | 81              |
| Using the Company link                                                                                                    | 95              |

Entering or modifying basic company information 96 Entering or modifying company units of measurement and sensor types 97 Viewing user logins 99 Defining company security settings 100

### Data Export

Using Data Export 105

| Data Push<br>Setting-up a Data Push 107                                  | 10 |
|--------------------------------------------------------------------------|----|
| Accessing Data Push functionality 108                                    |    |
| Adding a well to a Data Push 108                                         |    |
| Re-running a failed Data Push 109                                        |    |
| Data Import                                                              | 11 |
| Import gas composition from a file 113                                   |    |
| Well Site Display                                                        | 11 |
| Parts of the Login Well Site Display 115                                 |    |
| Using the Site link                                                      | 11 |
| Site Settings tab 120<br>Understanding Hours On Production Threshold 121 |    |
| Sensors tab 122<br>Remote integration settings 122                       |    |
| MCAF tab 124                                                             |    |
| Enumerations tab 124                                                     |    |
| RTU Tabs for Zeal SCADA 125                                              |    |
| RTU OTR Corrections tab 125                                              |    |
|                                                                          |    |
| Using the QTRs link                                                      | 12 |
| Hourly OTRs 130                                                          |    |
| Modifying a OTR 131                                                      |    |
| Automated QTR corrections 132                                            |    |
| Flow dependant, time weighted linear averaging 133                       |    |
| Using the Event Log link                                                 | 13 |
| Viewing an event 136                                                     |    |
| Viewing event details 137                                                |    |
| Adding a User Event 138                                                  |    |
| Using the Meter Reports link                                             | 13 |
| Viewing a meter report 140                                               |    |
| viewing event details 141                                                |    |
| Smart-Alek Secure Internet Portal<br>User Guide                          |    |
| MNL-SA-W-1 10Dec07                                                       |    |

| Using the Flow Parameters link                | 143 |
|-----------------------------------------------|-----|
| Flow parameter timing issue 144               |     |
| Setting Meter parameters 146                  |     |
| Setting Gas Composition values 150            |     |
| Using Reports and Report Manager              | 155 |
| Understanding simple trend reporting 155      |     |
| Understanding graphing tools 156              |     |
| Understanding sensors in reporting 159        |     |
| Default reports 161                           |     |
| Running a default report 162                  |     |
| Using Report Manager 163                      |     |
| Understanding text vs. graphical reports 163  |     |
| Understanding manual and auto ranging 165     |     |
| Understanding data sources for reports 165    |     |
| Opening Report Manager 166                    |     |
| Creating a new report 167                     |     |
| Modifying a report 176                        |     |
| Managing reports 178                          |     |
| Sample reports 182                            |     |
| Report #1 – Line pressure optimization 182    |     |
| Report #2 – Methanol pump efficiency 183      |     |
| Report #3 – Plunger lift well performance 184 |     |
| Using the Instrument Log link                 | 187 |
| Welltest Satellite                            | 191 |
| Adding a well to the test site 193            |     |
| Reviewing an existing well 193                |     |
| Setting the gas composition for each well 194 |     |
| Checking parameter history 194                |     |
| Running and recording tests 195               |     |
| Calendar 196                                  |     |
| Setting a text based report 197               |     |
| Updating Fieldview 197                        |     |

### Zedi SCADA

Limitations 200 Screens 200 Defining or editing a screen 200 Screen overview 203

# **Overview**

With Zedi Smart-Alek, you access your well information using an simple to use, web-based interface: the Smart-Alek secure internet portal (sometimes also referred to as the Smart-Alek web site). This interface allows you to make informed and accurate decisions concerning your wells' operation with greater certainty. The standard system consists of the website used in concert with the Smart-Alek instrument. The Smart-Alek web site can also access the information from other hardware vendors through Zedi SCADA.

This manual guides you through the basic use of the portal. It takes you through logging into the web site, retrieving information, tracking events and running basic reports. If you would like to book further training or speak directly to a Customer Service and Support representative, please call (403) 444-1100 or 1-866-732-6967.

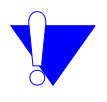

*Note:* In previous releases of Smart-Alek, the web interface (the internet tool used to manage your Smart-Alek equipped wells) was usually referred to as "Smart Alek.com" (or some variant of that). The official, full name of the web interface is now "Zedi Smart-Alek Secure Web Portal." In this guide we'll call it the "web portal" or something akin to that.

## About this guide

This user manual contains the procedures you need to use the Smart-Alek internet portal, and is composed of the following chapters:

Chapters included in this guide are:

- Understanding the Well Tree on page 19
- Understanding the Standard Function bar on page 21
- Using the User Manager on page 25
- Understanding Alarm Manager on page 65

- Well Site Summary on page 61
- Understanding the Fields link on page 81
- Using the Company link on page 95
- Data Export on page 103
- Data Push on page 107
- Data Import on page 111
- Well Site Display on page 115
- Using the Site link on page 119
- Using the QTRs link on page 127
- Using the Event Log link on page 135
- Using the Meter Reports link on page 139
- Using the Flow Parameters link on page 143
- Using Reports and Report Manager on page 155
- Using the Instrument Log link on page 187
- Welltest Satellite on page 191
- Zedi SCADA on page 199

### Navigating in this guide

If you are reading this guide on your computer's screen using Adobe<sup>®</sup> Acrobat, or Adobe Reader, note that blue text you see represents hyperlinks to another part of the guide. Use them to go quickly to other areas of the document. To return to the page which brought you to the linked information, click on the "Previous View" button on the Acrobat toolbar.

*Note:* If this button isn't visible on the toolbar, right-click on either the "Next Page" or "Previous Page" arrow in Acrobat's (or Reader's) toolbar,

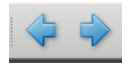

and select "Previous View" from the list of options that

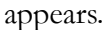

### **Documentation conventions**

Within this document:

- "internet portal" or "web site" refers to the software, database and web site you use to access your wells' data.
- "Smart-Alek" or "instrument" generally refers to the field instrument that captures the well data and communicates the information to the web site.
- "Zedi SCADA" refers to the Zedi HMI measurement and surveillance and control interface. It allows other hardware to connect with the internet portal. See *Zedi SCADA* on page 199 for more information.

Screen captures in this guide often use numbered or lettered callouts to label elements (that is, various areas, features, buttons, links and so on) in the screen. These numbers are used in subsequent tables to refer to the elements. Numbers will sometimes refer to step numbers in a procedure depending on the purpose of the screen capture.

## **Online help**

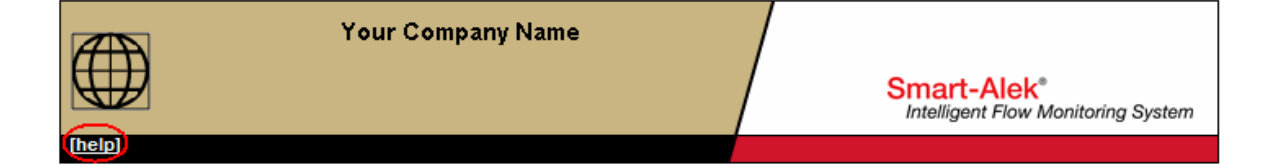

The Smart-Alek web portal uses a familiar online help format. It is designed to be compatible with javascript-enabled Microsoft Internet Explorer 6 or higher. It is context sensitive which means when you click on [Help], the appropriate "Help" section opens. For example, clicking on Help, in the top left-hand corner of the main web portal page, will display the information about the Well Site Data Display. Clicking Contents opens the window shown in Figure 1 on page 12.:

#### Figure 1 The main help screen

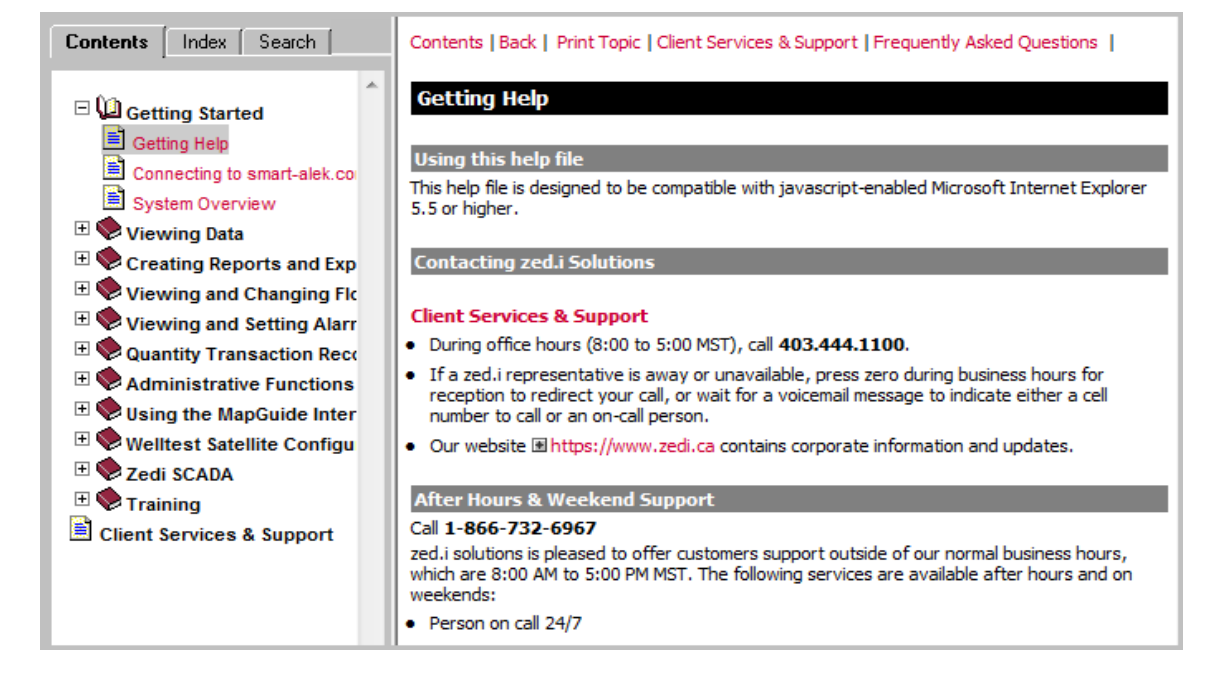

The help files also contain a Table of Contents and an Index to help you locate the information you need. These features appear in a separate, tabbed window. Clicking on the **Contents** tab will open the Table of Contents, and you can select a specific topic. The headings are marked with icons that look like small books, while the topics have icons that look like pages. Double-click on a topic to open that topic. Click on the **Index** tab to open the index, which has a typing field and an alphabetical list of keywords.

## Accessing the web portal interface

Use this procedure to log into the Zedi Smart Alek secure web portal, and to learn about the basic interface components.

Permissions required to access the web site are: User Administration - Account Management Console

General-MAP Display

General-Web Login

### **Procedure steps**

#### Step Action

1 To access the website, enter www.Zedi.ca in the address bar of your browser. Then click on "Smart-Alek<sup>®</sup> Login" on the left hand side of the screen.

The user login screen opens.

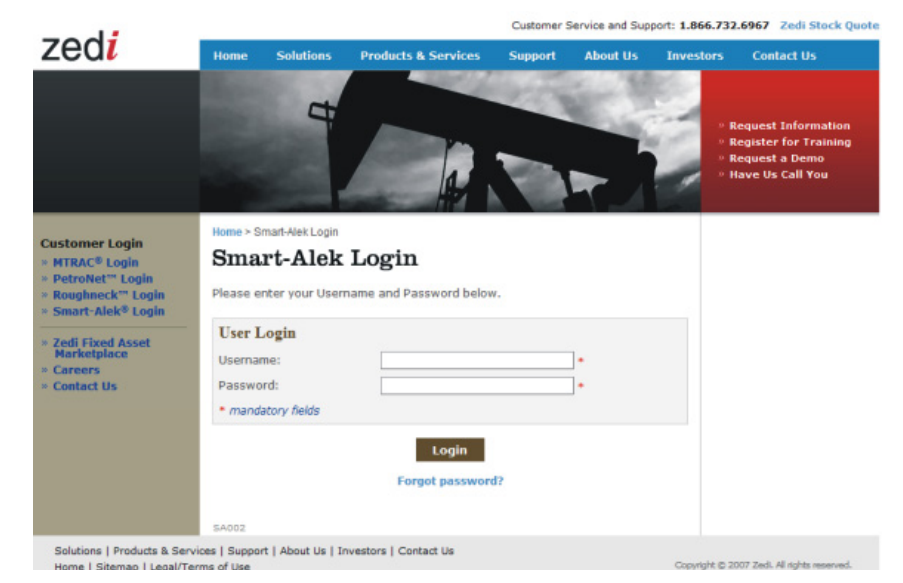

Enter your user name and password. Then click the Login button.If this is not the first time you have logged in, skip to step 5.

3

The first time you log in, you will be asked to fill in an information form. All fields with a red \* must be completed. This information is used by the Smart-Alek database.

| Ir   | n order to continue to provide quality suppo<br>use | rt, please take a mome<br>rs. Please call custome |
|------|-----------------------------------------------------|---------------------------------------------------|
| 1.   | Surname <sup>*</sup>                                |                                                   |
|      | *                                                   |                                                   |
|      | Ψ.                                                  |                                                   |
| 2.   | Given Name <sup>*</sup>                             |                                                   |
|      | A                                                   |                                                   |
|      | *                                                   |                                                   |
| 3.   | Company <sup>^</sup>                                |                                                   |
|      |                                                     |                                                   |
|      |                                                     |                                                   |
| 4.   | Address                                             |                                                   |
|      | Ŷ.                                                  |                                                   |
|      | •                                                   |                                                   |
| 5.   | Area of Responsibility                              |                                                   |
|      | Please Select One                                   |                                                   |
| 6.   | Role*                                               |                                                   |
|      | Please Select One 👻                                 |                                                   |
| 7.   | Phone*                                              |                                                   |
|      | A                                                   |                                                   |
|      |                                                     |                                                   |
| 8    | Cell                                                |                                                   |
| υ.   |                                                     |                                                   |
|      |                                                     |                                                   |
| 9    | Pager                                               |                                                   |
| υ.   | A                                                   |                                                   |
|      |                                                     |                                                   |
| 10   | Email Address                                       |                                                   |
| 10.  | Linui Address                                       |                                                   |
|      |                                                     |                                                   |
| - Re | quired Field                                        |                                                   |
| nank | you from zed.i solutions!                           |                                                   |
|      |                                                     | Check and Submit                                  |

Click the Check and Submit button.

5 The text version interface opens. **4** ' Hide Well Your Company Name 2 Search 1)0 Smart-Alek Unselect All Wells 0 Alor(5)age (6) Notifications Last chance to register! Sign up for the next virtual workshop, Operator Best Practices, Thursday, July 12 at 11 a.m. - <u>click.here</u> to register or visit <u>www.zed.ca</u> for more information. Elphinstone 🗆 😑 Farguhar Required Flow Parameter Configuration Grafton Ignace Jackson 02-16-134-23 W52 Edit No 03-15-232-65 W53 Gas Com Edit No. Kidd 03-15-232-68 W53 Gas Composition Edit Lewis Ninto 0 0 sl Quinton Real SouthWi Tangent Urquhar Urguhart 

The parts of the window are described in Table 1

6 Select a well from the well tree list. (you can select more than one well).

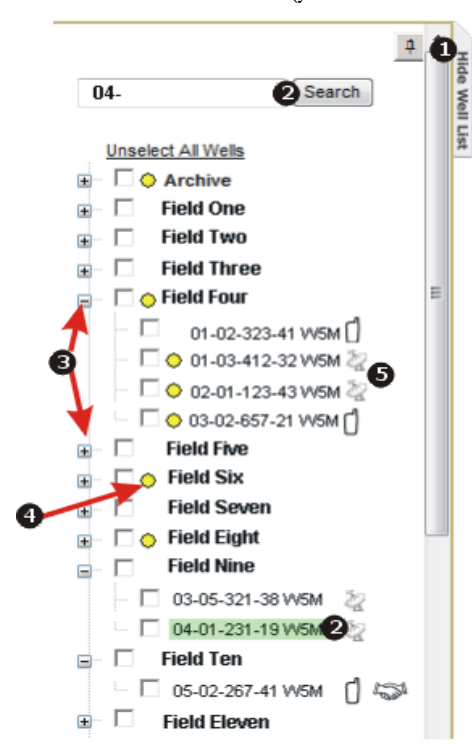

The well tree component parts are described in Table 2 on page 18.

*Note:* You must have been granted permissions to the wells that you wish to view.

The well site display screen opens for the well you selected.

| ÷, | Hide            | <b>7733</b>                                                                                                    | Your Compar          | ny Name                                   |                 | /                                                              |                                   |                                    |
|----|-----------------|----------------------------------------------------------------------------------------------------|----------------------|-------------------------------------------|-----------------|----------------------------------------------------------------|-----------------------------------|------------------------------------|
|    | 1198            |                                                                                                    | Smart-Alek Reporting |                                           | · • 🛈           |                                                                | Smart-Ale                         | k"                                 |
|    | ŝ               | [help]                                                                                                    |                      |                                           |                 |                                                                | interagent / ios                  | w monitoring system                |
|    |                 |                                                                                                    |                      |                                           |                 |                                                                |                                   |                                    |
| Ŧ  |                 | User Manager                                                                                                    | Alarm Manager        | Well Site Summary                         | Fields Compar   | iy Data Export Data                                            | <u>a Push Data Impor</u>          | t Support Legast                   |
|    |                 | Notification:                                                                                                    | 9                    |                                           |                 |                                                                |                                   |                                    |
|    |                 | Default Well Head                                                                                                    | d Temperature 2      | Default Orifice                           | Static Pressure | Default Differential Pr                                        | ressure Defa                      | ult Orifice Gas Flow               |
|    |                 | (Flowing Te                                                                                                    | mperature)           | (Static I                                 | Pressure)       | (Differential Press                                            | une)                              | (Flow Rate)                        |
|    | G BADE 2000 FMI |                                                                                                    |                      |                                           |                 |                                                                |                                   |                                    |
|    |                 | 192470 (Onlin                                                                                                    | e) Smart-Alek        |                                           |                 |                                                                | Last Transmission: 200            | 17-07-11 11:27:17 (MDT)            |
|    |                 | Today<br>2007-07-10                                                                                                   | 0:22 Ho<br>0:23 Ho   | un Flowing<br>us Flowing                  |                 |                                                                |                                   | Volume .03 E3M3<br>Volume .03 E3M3 |
|    |                 | <ul> <li>Flowing Tempera</li> <li>Differential Pressu</li> <li>Internal Temperal</li> <li>Condenaste Volur</li> </ul> | ture<br>ture<br>me   | 21.17 °C<br>06 in H2<br>24 °C<br>541.49 M | 0               | Static Pressure<br>Voltage<br>Gas Flow Rate<br>Condensate Rate | 601.9<br>9.96 \<br>0 E3M<br>0 M3/ | kPa(g)<br>/<br>/S/Dey<br>Day       |
|    |                 | Site Alarm Manag                                                                                                    | er 🕞 girs            | EventLog                                  | Instrument Log  | Meter Reports                                                  | Flow Par                          | rameters                           |

The areas of the well site display screen are described in 8 Well Site Display Area on page 17.

# Table 1Parts of the Smart-Alek web portal interface

| Screen part name | Description                                                                                                    |
|------------------|----------------------------------------------------------------------------------------------------|
| 1 Well Tree List | The Well Tree List is divided into fields using your company's field<br>structure. The Well Tree List is described in the Well Tree Func-<br>tions section.                                                                                                    |
| 2 Search         | To search for a specific well, enter part or all of the Well ID into<br>the Search field, then click Search. The Well Tree will highlight<br>the wells (to which your account has access) that match your<br>search criteria.                                                                                                    |
| 3 Map Interface  | The Map interface is a geographical interface that provides<br>access to proprietary and public data from the Alberta Energy<br>Utilities Board (AEUB) and other government sources, as well<br>as real time production data. Other features include full reporting<br>capabilities, lease and sale activity information and facility<br>information (with appropriate user permissions). |
| 4 Help           | Opens the Help interface                                                                                                    |

#### Sheet 1 of 2

|   |                              | ···· • • • • • • • • • • • • • • • • •                                                                                                    |
|---|------------------------------|----------------------------------------------------------------------------------------------------|
| S | creen part name              | Description                                                                                                    |
| 5 | Standard Function<br>Bar     | The Standard Function Bar is at the top of the Well Site Display<br>Window. The functions you can access on this toolbar depend<br>upon your security permissions.                                            |
| 6 | Notifications - from<br>Zedi | The notifications area lists any messages from Zedi for the users<br>of the Smart-Alek web portal. Most often, this area shows the<br>upcoming Virtual Workshop.                                              |
| 7 | Urgent Messages              | Wells requiring parameters to be entered or wells in an alarm state are listed here.                                                                                                    |
| 8 | Well Site Display Area       | Once you select Fields/Wells to view from the Well Tree:                                                                                                    |
|   |                              | a) The Well Site Display appears. It provides dashboard<br>information for each selected well. You can customize the<br>view, and well information, provided your account has the<br>appropriate permissions. |
|   |                              | b) The Default Report bar appears. Your company can<br>customize these four reports. Clicking on an underlined<br>report name will run the report on all selected wells.                                      |
|   |                              | c) You can click on a sensor to quickly see a trend report. Each well is shown in its own 'box.' Scroll down the page in your web browser to see more wells.                                                  |
|   |                              | <ul> <li>d) The Smart-Alek Reporting drop down list, at the top of the<br/>display page, provides one-click access to view-only reports<br/>for the selected well sites.</li> </ul>                           |

Table 1Parts of the Smart-Alek web portal interface (continued)

Sheet 2 of 2

| Table | 2  |     |      |      |
|-------|----|-----|------|------|
| Parts | of | the | Well | Tree |

| Nam | е                      | Description                                                                                                    |  |  |
|-----|------------------------|----------------------------------------------------------------------------------------------------|--|--|
| 1   | Show/Hide              | To hide the Well Tree click the well list tab.                                                                                                    |  |  |
|     | Well Tree              | To "autohide" the Well Tree (so it reappears when you move your                                                                                                    |  |  |
|     |                        | mouse over it), click the push pin button at the top of the Well Tree.                                                                                                    |  |  |
|     |                        | To turn off autohide, click the push pin again.                                                                                                    |  |  |
|     |                        | To redisplay the Well Tree, click the Show Well List tab on the left of the display.                                                                                                    |  |  |
| 2   | Search for a Location  | To search for a specific well, enter part or all of the Well ID into the<br>Search field, then click Search. The Well Tree will highlight the wells<br>(to which your account has access) that match your search criteria.                |  |  |
| 3   | Expand/                | To select every well in a field, click the check box next to the field                                                                                                    |  |  |
|     | Button                 | To select individual wells, expand the field lists and click the appropri-<br>ate well check boxes.                                                                                                    |  |  |
| 4   | Alarm Flags            | If a well has an alarm set up and its data falls within the parameters<br>for an alarm, either a red (cryout) or a yellow (standard) dot will dis-<br>play beside both the field name and the well location that is in an<br>alarm state. |  |  |
| 5   | Type of Smart-<br>Alek | The icon beside the well indicates the type of interface this well has<br>with the web portal.                                                                                                    |  |  |
|     |                        | Cellular Smart-Alek—hover over this icon, and a pop-up appears indicating whether the unit is GSM or 1xRTT                                                                                                    |  |  |
|     |                        | Control & I/O enabled                                                                                                    |  |  |
|     |                        | Joint Venture—if you hover over this icon, a pop-up will indicate who owns the Smart-Alek                                                                                                    |  |  |
|     |                        | Satellite Smart-Alek                                                                                                    |  |  |
|     |                        | 🛃 Virtual Smart-Alek                                                                                                    |  |  |
|     |                        | <b>?</b> Smart-Alek of other type                                                                                                    |  |  |
|     |                        |                                                                                                    |  |  |

# **Understanding the Well Tree**

When you login to the Smart-Alek secure web portal, the Well Tree appears on the left side of the window. Any wells that you have selected from your previous session will be selected and their well site information will be displayed.

Permissions required to access this function are:

User Administration - Account Management Console

General - MAP Display

General - Web Login

You must also have been granted permissions to the wells that you wish to view.

By default, the Well Tree is open. Figure 2 is an example of the well tree. The alphabetic labels are explained in Table 3 on page 20.

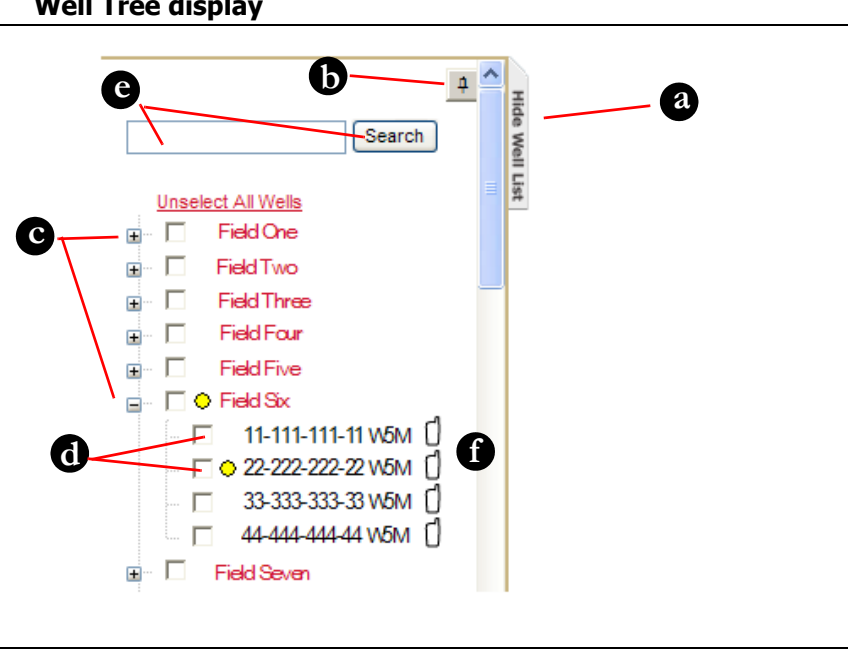

Figure 2 Well Tree display

> Smart-Alek Secure Internet Portal User Guide MNL-SA-W-1 10Dec07

| Table 3       |   |
|---------------|---|
| Key to Figure | 2 |

| -               |                                                                                                    |  |  |  |  |  |
|-----------------|----------------------------------------------------------------------------------------------------|--|--|--|--|--|
| Figure<br>label | Description                                                                                                    |  |  |  |  |  |
| a               | Hide the Well Tree by clicking the Hide Well List tab. You can tog-<br>gle autohide by clicking the push pin button at the top of the Well<br>Tree.                                                                                                    |  |  |  |  |  |
|                 | To re-display the Well Tree, click the Show Well List tab on the left<br>of the display.                                                                                                    |  |  |  |  |  |
| b               | To turn autohide on or off, click the push pin button.                                                                                                    |  |  |  |  |  |
| С               | Wells are grouped into Fields on the left side of the window. To<br>display every well in a field, click the plus sign next to the field<br>name. (This plus sign then changes to a minus sign; click it to<br>colapse the list again.)                                                                                                    |  |  |  |  |  |
| d               | To select individual wells, expand the field lists and check the appropriate wells.                                                                                                    |  |  |  |  |  |
| e               | To search for a specific well, enter part or all of the Well ID into<br>the Search field, then click Search. The Well Tree will highlight the<br>wells (that your account has access to) that match your search crite-<br>ria.                                                                                                    |  |  |  |  |  |
| f               | <ul> <li>The icons next to the well sites provide more information about the Smart-Alek device:</li> <li>indicates the modem type; hover over this icon, and a pop-up appears indicating whether the unit is GSM or 1xRTT</li> <li>indicates Control &amp; I/O enabled (Zedi SCADA)</li> <li>indicates a joint venture; hover over the icon to see who owns the Smart-Alek</li> <li>indicates a Satellite Smart-Alek</li> <li>indicates a Smart-Alek of an unkcnown type</li> </ul> |  |  |  |  |  |
|                 |                                                                                                    |  |  |  |  |  |

# **Understanding the Standard Function** bar

User Manager Alarm Manager Well Site Summary Fields Company Data Export Data Push Data Import Support Logout

The Standard Function bar includes menu items specific to the administrative functions of the Smart-Alek system, for both users and administrators. Only the functions to which you have been granted access will be displayed.

Here you can set, change and view options available to manage how the Smart-Alek works for your organization. The options available are defined by the access permissions for the User Account.

All of the available functions from the Standard Function bar are described in Table 4. The menu structure is described in Figure 3 on page 23.

| Selection                                                          | Description                                                                                                    |
|--------------------------------------------------------------------|----------------------------------------------------------------------------------------------------|
| User Manager<br>See <i>Using the User Man-<br/>ager</i> on page 25 | User Manager gives <b>Administrators</b> the functions for adding, delet-<br>ing, or modifying User Accounts and controlling permissions given<br>to each account. You require administrative access permissions to<br>use this feature. |
|                                                                    | User Manager allows <b>Users</b> to view their personal settings and set account preferences. If you need to change your personal information, at any time, use My Account.                                                              |

#### Table 4 Standard Function Bar

Sheet 1 of 3

| Selection                                                         | Description                                                                                                    |
|-------------------------------------------------------------------|----------------------------------------------------------------------------------------------------|
| Alarm Manager<br>See Understanding Alarm<br>Manager on page 65    | With Alarm Manager, you can configure alarms for your wells. By<br>quickly being informed of abnormal sensor conditions from the<br>alarm system, you will know what to expect at the well site and orga-<br>nize the proper response. Alarm Manager also reports all alarm con-<br>ditions that have taken place on your well. You can determine who<br>will receive the alarms and set up contact schedules for the receipt of<br>the alarms.               |
| Well Site Summary<br>See <i>Well Site Summary</i> on<br>page 61   | The well site summary provides an overview of well performance. In<br>the Well Site Summary, the production is totaled by field.                                                                                                    |
| Fields<br>See Understanding the<br>Fields link on page 81         | The Fields function is used for managing field-level groupings of<br>wells. Using Fields, you can set up the well and field structure to<br>match the one you use internally. Defining Fields also determines<br>the structure of the Well Tree.                                                                                                    |
| Company<br>See <i>Using the Company</i><br><i>link</i> on page 95 | <ul> <li>The company window is used to:</li> <li>Modify the company name</li> <li>View all the logins for a company</li> <li>Set the company preferences for:</li> <li>Units of measure</li> <li>Security settings</li> </ul>                                                                                                    |
| Data Export<br>See <i>Data Export</i> on<br>page 103              | Export the Smart-Alek data in a number of formats.                                                                                                    |
| Data Push<br>See <i>Data Push</i> on<br>page 107                  | With the Smart-Alek secure web portal, you can use a data push to<br>have your Smart-Alek sensor data delivered to your computer sys-<br>tem in the format readable by your data management packages. With<br>the <b>Data Push</b> function, you can now manage your data pushes. To<br>have a data push defined for your company, you will need to contact<br>Customer Service. Once the push, or pushes have been defined, you<br>can manage them yourself. |
| Data Import<br>See <i>Data Import</i> on<br>page 111              | Using the Data Import function, you can import gas composition into the web portal.                                                                                                    |

## Table 4Standard Function Bar (continued)

#### Sheet 2 of 3

| Standard Function | i Bar (continued)                                   |
|-------------------|-----------------------------------------------------|
| Selection         | Description                                         |
| Support           | Links and documents to help you do your job better. |
| Logout            | Exits the Smart-Alek web portal.                    |

#### Table 4 Standard Function Bar (continued)

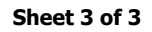

Figure 3 Standard Function bar menu structure

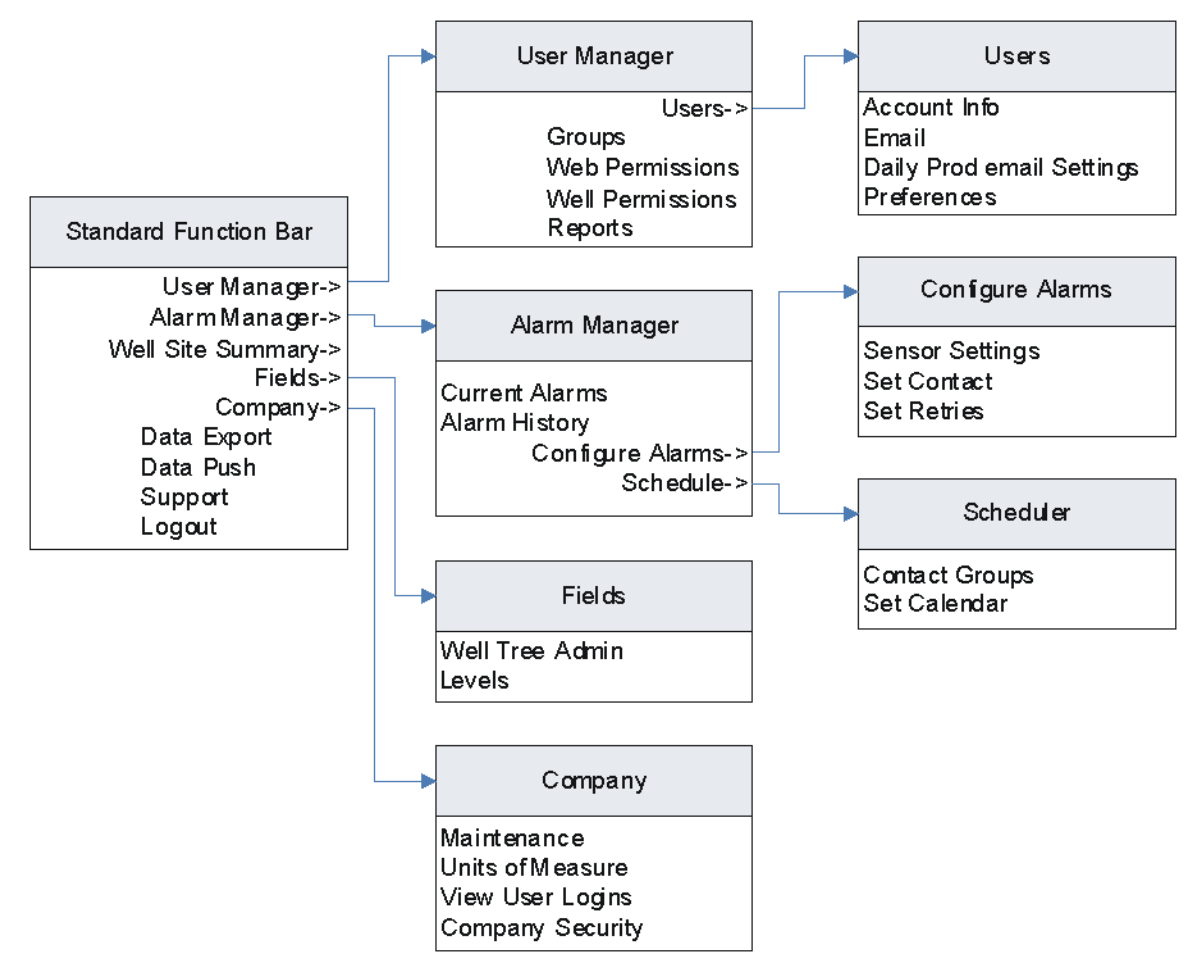

Understanding the Standard Function bar

# **Using the User Manager**

Part of the administrator's job is to make sure the users of a web site have the appropriate rights to use it. To have access to a site, users must be added to the site (and, if appropriate, assigned to a group). With **User Manager**, administrators define the functions available to a user. The user can then manage their own account activities such as changing passwords, entering SMS numbers, etc. The **User Manager** window provides functions for adding, deleting, or modifying User Accounts and Groups and controlling permissions given to each account. To access this function, you need administrative web permissions. Company-level settings (e.g., Units of Measure) are changed in the Company window by the company administrator.

In this function you can multi-check. That is, you can select more than one item and change all of those selected at the same time.

Permissions required to access this function are: User Administration - Account Management Console User Administration - Advanced Administrator User Administration - Manage Groups User Administration - Manage Other Users User Administration - Web Permission Admin User Administrations - Well Permission Admin User Administration - Copy Permissions

This chapter contains the following information and procedures:

- Understanding security and user rights on page 26
- Adding a User account on page 27
- Modifying a User account on page 33
- Deleting a User account on page 34
- Understanding and creating Groups on page 35
- Understanding and assigning Web permissions on page 42

[help]

- Understanding and assigning Well Permissions on page 50
- Understanding and implementing Multi Company Access on page 53
- Copying permissions on page 58

## Understanding security and user rights

User rights grant users the ability to perform certain actions on a web site, and restrict other users from performing those actions. Some rights do not completely restrict certain actions. When you assign rights to groups, be sure that you assign the appropriate rights, and do not unintentionally allow members of the group to perform more actions than are necessary on the Smart-Alek web portal. Conversely, be sure that members of the group are not restricted from fulfilling their responsibilities. Permissions are described in the section *Understanding and assigning Web permissions* on page 42 and *Understanding and assigning Web* ports.

To access User Manager, select **User Manager** from the Standard Function bar. The window shown in Figure 4 opens.

| Users  | ; | Groups        | Web Permissions | Well Permissions | Permission Reports |   |
|--------|---|---------------|-----------------|------------------|--------------------|---|
| Jsers  |   |               |                 |                  |                    |   |
|        |   | Login Name    |                 | Full Name        |                    |   |
| Select | 2 | allen@yourco  | mpany.com       | Allen Armstro    | ng                 |   |
| Select | 8 | bill@yourcom  | pany.com        | Bill Baily       |                    | 1 |
| Select | 8 | carole@yourc  | ompany.com      | Carol Camer      | on                 |   |
| Select | 8 | dave@yourco   | mpany.com       | Dave Dickso      | n                  |   |
| Select | 8 | ernie@yourco  | impany.com      | Ernie Eng        |                    |   |
| Select | 8 | fran@yourcor  | npany.com       | Fran Filbert     |                    |   |
| Select | 8 | gill@yourcom  | pany.com        | Gill Gilford     |                    |   |
| Select | 8 | hank@yourco   | mpany.com       | Hank Hamilto     | n                  |   |
| Select | 8 | ingrid@yourco | ompany.com      | Ingrid Inglis    |                    |   |
| Select | 8 | jim@yourcom   | pany.com        | Jim Jetson       |                    |   |
| Select | 8 | karen@yourco  | impany.com      | Karen Killan     |                    |   |

#### Figure 4 The User Manager window

## Adding a User account

Use this procedure to add a new user account. This is done in four basic steps (as defined by the four tabs in the Add Account window): entering basic account information, setting up email notifications, setting up daily production email, and defining basic settings.

### **Procedure steps**

#### Step Action

1 Account Info—in the User Manager window (see Figure 4 on page 26) click Add User. The Add Account window opens. (The letter labels in the figure below correspond to substeps in step 2.)

| Acct Info         | Email                                 | Daily Prod Email                                   |                | Settings           |      |       |
|-------------------|---------------------------------------|----------------------------------------------------|----------------|--------------------|------|-------|
| User Details      |                                       |                                                    |                |                    |      |       |
| The name for th   | iis account, used to log              | Login Name<br>into the webpage.                    |                |                    | a    |       |
| The full first an | id last name of the own               | Full Name<br>ter of this account.                  |                |                    | 6    |       |
| The email add     | Forgotten<br>ress will be used for re | Password Email<br>covering forgotten<br>passwords. |                |                    |      | C     |
| This question v   | S<br>vill be asked if you forg        | ecurity Question<br>et your password.              | What is y      | your favorite cold | n? d | ~     |
| т                 | his is your answer to th              | Security Answer<br>he question above.              |                |                    |      |       |
|                   | Enter ne                              | New Password<br>w password here.                   | New<br>Confirm |                    |      |       |
|                   |                                       |                                                    | Next >>        | B                  |      |       |
|                   |                                       |                                                    |                |                    | Save | Cance |

- 2 Enter the User Details for the account you are creating.
  - a) **Login Name**—enter the name you want the user to use when logging into the web portal.
  - b) **Full name**—enter the new user's name.
  - c) **Forgotten Password Email**—enter the email address to which the forgotten password will be sent.
  - d) Security Question—select a question from the drop down list.
  - e) Security Answer—enter an answer to the security question.
  - f) **New Password**—enter a password, and confirm by reentering it.
  - g) **Next**—takes you to the Email tab to continue entering information.

*Note:* Login names and passwords are case sensitive. Passwords must not contain any spaces or an apostrophe. The password must be from 6 to 30 characters long. It must contain at least one alphabetical, and at least one numerical character.

**Email**—alarm and production features allow the user to receive messages outside of the web portal. This information is entered in the Email tab.

Click on the Email tab; this screen appears.

| Acct Info              | Email                                   | Daily Prod Email                                              |                  | Settings |            |
|------------------------|-----------------------------------------|---------------------------------------------------------------|------------------|----------|------------|
| User Details           |                                         |                                                               |                  |          |            |
| If contact method is e | Contac<br>mail, this email address<br>o | ct Email Address<br>will be used for all<br>utgoing messages. |                  | a        |            |
| If contact method is   | SMS, this SMS number<br>o               | SMS Number<br>will be used for all<br>utgoing messages.       |                  | C        |            |
|                        | The type of SMS devi                    | SMS Device<br>ce selected above.                              | TELUS            | C        |            |
| Select how the auton   | nated messages will co                  | Contact Method<br>ntact the owner of<br>this account.         | C Email<br>C SMS | 0        |            |
|                        |                                         | << Back N                                                     | lext >>          |          |            |
|                        |                                         | e                                                             |                  |          | Save Cance |

- 4 Enter the Email information for the account you are creating.
  - a) **Contact Email Address**—enter the email address and select the Contact Method email radio button.
  - b) **SMS Number**—To configure the account to use SMS, (to deliver small text messages to a cell phone) enter the 10-digit telephone number into the SMS text box. If you know the email address of your SMS device, you can enter that in as a normal email as described above. e.g.:
    - number@msg.telus.net where number is 10 digits (e.g., 4035555555)
  - c) **SMS Device**—select the service provider for your cell phone or pager from the drop-down list.
  - d) **Contact Method**—select the appropriate radio button for the delivery method chosen for this user.
  - e) **<<Back Next>>**-Click Next to continue to the Daily Production Email tab, Back to return to Acct Info tab.

5 **Daily Production Email**—when a user is set up to receive Daily Production Email reports, it will include the wells to which the user has access. (See Figure 5 on page 32 for an example of a Daily Production Email.)

Click on the Daily Prod Email tab; this screen appears:

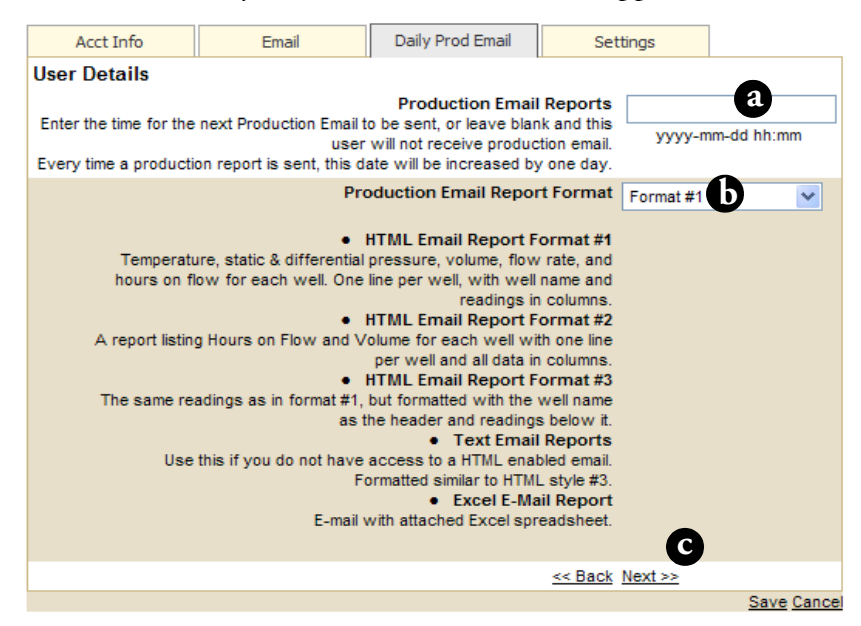

| Step | Ac | tion                                                                                                    |
|------|----|----------------------------------------------------------------------------------------------------|
| 6    | Er | nter the Production Email information for the account you are creating.                                                                                                    |
|      | a) | Enter the date and time for the next email to be sent. Every time a production report is sent, this date will be increased by one day. The format is YYYY/MM/DD HH24:MI.                                             |
|      | b) | <b>Production Email Format</b> —there are five default formats in which the production information can be sent. Choose the format you like from the drop-down list. Options are:                                     |
|      |    | - HTML Email Report Format #1 - Temperature, static & differential pressure, volume, flow rate, and hours on flow for each well. One line per well, with well name and readings in columns.                          |
|      |    | - HTML Email Report Format #2 - A report listing Hours on Flow and Volume for each well with one line per well and all data in columns.                                                                              |
|      |    | - HTML Email Report Format #3 - The same readings as in format #1, but formatted with the well name as the header and readings below it.                                                                             |
|      |    | - Text Email Reports - Use this if you do not have access to a HTML enabled email. Formatted similar to HTML style #3.                                                                                               |
|      |    | - Excel E-Mail Report - E-mail with attached Excel spreadsheet.                                                                                                    |
|      | c) | < <back next="">&gt;-Click Next to continue to the Settings tab, Back to return to Email tab.</back>                                                                                                    |
|      | So | me things to be aware of when configuring Daily Production Emails:                                                                                                    |
|      | •  | If you have wells in the UNKNOWN field, they will not appear in any daily production emails.                                                                                                    |
|      | •  | If you receive information from another company's Smart-Alek, it may be<br>displayed with a different unit of measurement if that company uses units<br>of measurement which differ from those used by your company. |
|      |    |                                                                                                    |

7

| Step | Action                           |                                                     |                                                               |       |                         |             |  |  |  |
|------|----------------------------------|-----------------------------------------------------|---------------------------------------------------------------|-------|-------------------------|-------------|--|--|--|
| 7    | Click on the                     | Settings tab.                                       |                                                               |       |                         |             |  |  |  |
|      | This screen a                    | This screen appears:                                |                                                               |       |                         |             |  |  |  |
|      | Acct Info                        | Acct Info Email Daily Prod Email Settings           |                                                               |       |                         |             |  |  |  |
|      | User Details                     |                                                     |                                                               |       |                         |             |  |  |  |
|      | The type of cha<br>trends. Leave | rt that should be create<br>this set to auto unless | Chart Type<br>of for graphical<br>you are having<br>problems. | Activ | veX Control (Internet E | xplorer)    |  |  |  |
|      | Enable this to see a             | Show Empty Wel<br>Il levels in your well tre        | I Tree Levels<br>e, including the<br>empty ones.              |       |                         | b           |  |  |  |
|      |                                  | These are the groups                                | Groups<br>this user is in.                                    |       | ~                       | C           |  |  |  |
|      |                                  |                                                     |                                                               | R     | emember locations       | d           |  |  |  |
|      |                                  |                                                     |                                                               | Пта   | ake Ownership           | e           |  |  |  |
|      |                                  |                                                     |                                                               | D     | elete this user         |             |  |  |  |
|      |                                  |                                                     | << Back                                                       |       |                         |             |  |  |  |
|      |                                  |                                                     |                                                               |       |                         | Save Cancel |  |  |  |

8 Change the User Details, as required:

- Chart Type—you can choose a specific type of chart to display for a) graphical trends. Leave this set to auto unless you are having problems. Types are:
  - ActiveX Control Uses the ChartFX functions and gives you the most functionality. It is the default type.
  - Browser Plug-in the chart to use if you use the Netscape browser.
  - Image requires no plug-in. Show Empty Well Tree Levels-Enable the check box to see all the levels in the well tree, including the empty ones.
- Show Empty Well Tree Levels—click this check box if you want the b) user to see all the levels in the well tree, including the empty ones.

| Step | Act | ion                                                                                                    |
|------|-----|----------------------------------------------------------------------------------------------------|
|      | c)  | <b>Groups</b> —when a user has been added to a group, the Groups to which they belong will be displayed.                                                                                                    |
|      | d)  | <b>Remember Locations</b> —click the check box to have the system display the wells this user had checked at the time of log-off.                                                                             |
|      | e)  | <b>Take Ownership</b> —this is an administrative function. It allows administrators to take over reports that have been created by the user. These reports are not deleted when the selected user is deleted. |
|      | f)  | <b>Delete this User</b> —check this box to delete the selected user and their reports, if ownership of those reports has been taken over by another user.                                                     |
|      | g)  | Save / Cancel—click Save to create the user.                                                                                                    |

#### Figure 5 Daily Production Email example

|                                                                              |                                                                  | Daily Prod                                                                                       | luction                                            | Email                                                                         |                                                                          | S                                                      | mart-Alek®                                                                    | itoring Syster                                |
|------------------------------------------------------------------------------|------------------------------------------------------------------|--------------------------------------------------------------------------------------------------|----------------------------------------------------|-------------------------------------------------------------------------------|--------------------------------------------------------------------------|--------------------------------------------------------|-------------------------------------------------------------------------------|-----------------------------------------------|
| Created On 20<br>Your Name (yo<br>Reporting on 8<br>Contract Day:            | 07-01-23 1<br>ourname@<br>well(s).<br>2007-01-2                  | 0:20:08.<br>yourcomapny.com)<br>2                                                                |                                                    |                                                                               |                                                                          |                                                        |                                                                               |                                               |
| Company                                                                      | Field                                                            | Location                                                                                         | Temp                                               | SP                                                                            | DP                                                                       | Volume                                                 | Flow Rate                                                                     | Hours O                                       |
|                                                                              |                                                                  |                                                                                                  |                                                    |                                                                               |                                                                          |                                                        |                                                                               |                                               |
| Your Company                                                                 | Queen<br>Lake                                                    | 01-02-033-04 W5M                                                                                 | 6.1 °C                                             | 415.44 kPa(g)                                                                 | 5.58 in H2O                                                              | 6.2 E3M3                                               | 6.2 E3M3/Day                                                                  | 24 Hou                                        |
| Your Company<br>Your Company                                                 | Queen<br>Lake<br>Queen<br>Lake                                   | 01-02-033-04 W5M<br>02-03-044-05 W5M                                                             | 6.1 °C<br>7.45 °C                                  | 415.44 kPa(g)<br>484.4 kPa(g)                                                 | 5.58 in H2O<br>11.97 in H2O                                              | 6.2 E3M3<br>9.89 E3M3                                  | 6.2 E3M3/Day<br>9.89 E3M3/Day                                                 | 24 Hour<br>24 Hour                            |
| Your Company<br>Your Company<br>Your Company                                 | Queen<br>Lake<br>Queen<br>Lake<br>Queen<br>Lake                  | 01-02-033-04 W5M<br>02-03-044-05 W5M<br>03-04-055-06 W5M                                         | 6.1 °C<br>7.45 °C<br>2.74 °C                       | 415.44 kPa(g)<br>484.4 kPa(g)<br>367.24 kPa(g)                                | 5.58 in H2O<br>11.97 in H2O<br>114.98 in H2O                             | 6.2 E3M3<br>9.89 E3M3<br>15.7 E3M3                     | 6.2 E3M3/Day<br>9.89 E3M3/Day<br>15.7 E3M3/Day                                | 24 Hou<br>24 Hou<br>24 Hou                    |
| Your Company<br>Your Company<br>Your Company<br>Your Company                 | Queen<br>Lake<br>Queen<br>Lake<br>Queen<br>Lake<br>Queen<br>Lake | 01-02-033-04 W5M<br>02-03-044-05 W5M<br>03-04-055-06 W5M<br>04-05-066-07 W5M                     | 6.1 °C<br>7.45 °C<br>2.74 °C<br>.96 °C             | 415.44 kPa(g)<br>484.4 kPa(g)<br>367.24 kPa(g)<br>326.62 kPa(g)               | 5.58 in H2O<br>11.97 in H2O<br>114.98 in H2O<br>12 in H2O                | 6.2 E3M3<br>9.89 E3M3<br>15.7 E3M3<br>0 E3M3           | 6.2 E3M3/Day<br>9.89 E3M3/Day<br>15.7 E3M3/Day<br>0 E3M3/Day                  | 24 Hou<br>24 Hou<br>24 Hou<br>24 Hou<br>0 Hou |
| Your Company<br>Your Company<br>Your Company<br>Your Company<br>Your Company | Queen<br>Lake<br>Queen<br>Lake<br>Queen<br>Lake<br>Queen<br>Lake | 01-02-033-04 W5M<br>02-03-044-05 W5M<br>03-04-055-06 W5M<br>04-05-066-07 W5M<br>05-06-077-08 W5M | 6.1 °C<br>7.45 °C<br>2.74 °C<br>.96 °C<br>19.78 °C | 415.44 kPa(g)<br>484.4 kPa(g)<br>367.24 kPa(g)<br>326.62 kPa(g)<br>263 kPa(g) | 5.58 in H2O<br>11.97 in H2O<br>114.98 in H2O<br>12 in H2O<br>4.94 in H2O | 6.2 E3M3<br>9.89 E3M3<br>15.7 E3M3<br>0 E3M3<br>0 E3M3 | 6.2 E3M3/Day<br>9.89 E3M3/Day<br>15.7 E3M3/Day<br>0 E3M3/Day<br>3.03 E3M3/Day | 24 Hou<br>24 Hou<br>24 Hou<br>0 Hou<br>0 Hou  |

## Modifying a User account

Use this procedure to modify an existing user account.

### **Procedure steps**

#### Step Action

1 From the Users window (see Figure 4 on page 26) select the account you want to modify.

The information for that account opens in the pop up window.

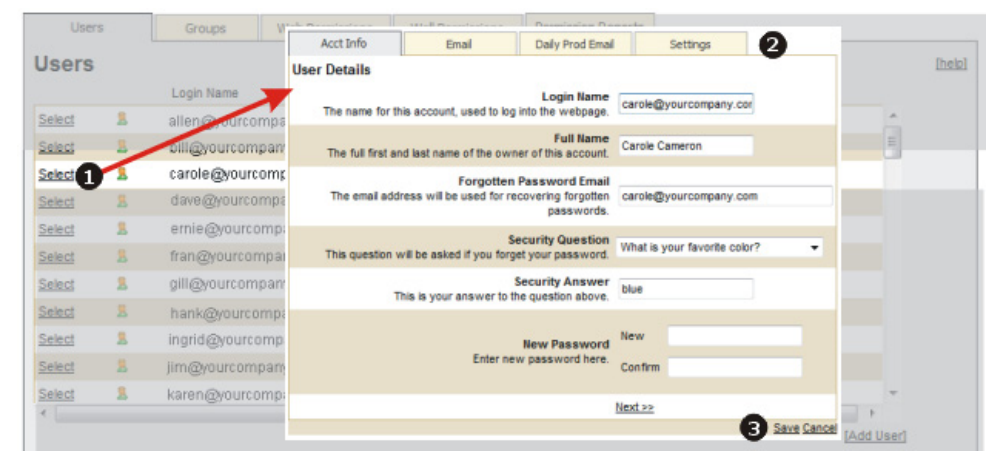

- 2 Enter the new settings for the account. The settings are as described in *Adding a User account* on page 27.
- **3** Click **Save** to save the changes.

## **Deleting a User account**

Use this procedure to permanently remove a user from the user account database.

### **Procedure steps**

#### Step Action

1 From the Users window (see Figure 4 on page 26) select the user you want to remove. The information for that account opens in the pop up window.

|        |   |        | Acct Info            | Email                                     | Daily Prod En       | nail      | Settings 2                 | _     |            |        |
|--------|---|--------|----------------------|-------------------------------------------|---------------------|-----------|----------------------------|-------|------------|--------|
| Users  |   |        | User Details         |                                           |                     |           |                            |       |            | [help] |
|        |   | Login  | X                    |                                           | Chart Type          |           |                            |       |            |        |
| Select | 8 | allen  | The type of cha      | art that should be crea                   | ated for graphical  | Image - P | ortable Network Graphic (A | ny) 🔻 | <u>^</u>   |        |
| Select | 1 | oill@  | trends. Leave        | this set to auto unles                    | problems.           |           |                            |       | E          |        |
| Select | 1 | carol  |                      |                                           |                     |           |                            |       |            |        |
| Select | 8 | dave   | Enable this to see a | Show Empty W<br>all levels in your well t | ree, including the  | E         |                            |       |            |        |
| Select | 8 | ernie  |                      |                                           | empty ones.         |           |                            |       |            |        |
| Select | 8 | frane  |                      |                                           | Groups              | Eveninge  | -                          |       |            |        |
| Select | 8 | gill@  |                      | These are the grou                        | ps this user is in. | Literyone | •                          |       |            |        |
| Select | 8 | hank   |                      |                                           |                     | Remen     | mber locations             |       |            |        |
| Select | 8 | ingric |                      |                                           |                     |           |                            |       |            |        |
| Select | 8 | jim@   |                      |                                           |                     | Take (    | Ownership 3                |       |            |        |
| Select | 8 | karen  |                      |                                           |                     |           |                            |       | *          |        |
| < [    |   |        |                      |                                           |                     | I Delete  | this user                  |       | •          |        |
|        |   |        |                      |                                           | << Back             |           |                            |       | [Add User] |        |

- 2 Select the **Settings** tab.
- 3 Select **Take Ownership**. This allows administrators to take over reports that have been created by the user. These reports won't be deleted when the selected user is deleted.
- 4 Select **Delete this user**.
- 5 Click **Save** to remove the user from the system.

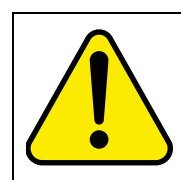

#### WARNING

A deleted user account cannot be recovered.

## **Understanding and creating Groups**

Information and procedures found in this section include:

- Understanding Groups on page 35
- Adding a Group on page 39
- Renaming a Group on page 40
- Deleting a Group on page 41
- Deleting a Group on page 41

### **Understanding Groups**

Administering users' access to resources is often accomplished by directly associating Users with permissions.

#### Figure 6 One user and his permissions

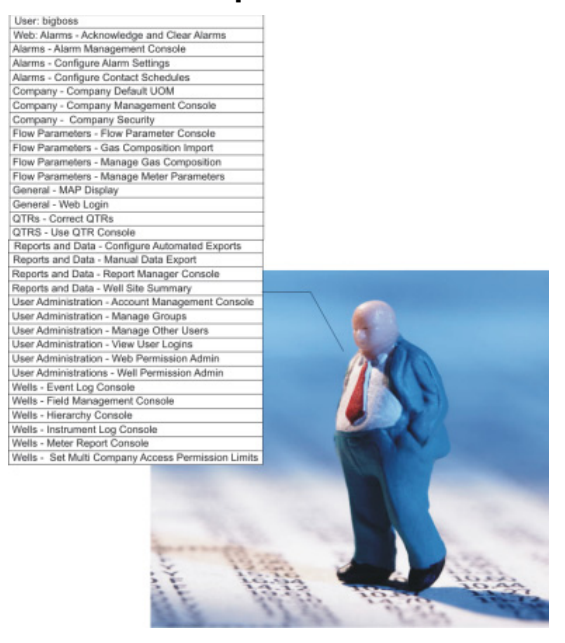

With a small number of users, this is not difficult. However, this approach can be particularly difficult, error prone and take a great deal of time if you have a large number of users, as each person's information will have to be revised when users enter and leave an organization or when their responsibilities change.

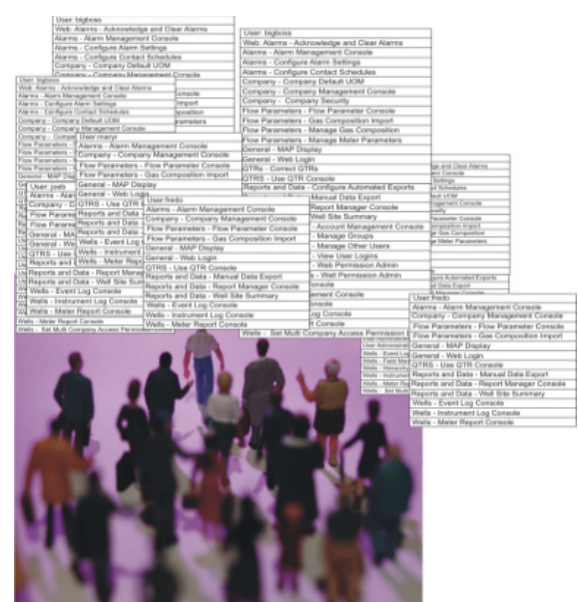

#### Figure 7 Many people, many different permissions

Large groups of people benefit from using Groups to define permissions.

If you create groups that mirror company divisions, you can apply permissions to the group rather than the individual. This way you can rely on rights from group assignments rather than the less efficient direct User and account management method. You "collect" the Users who have the same kinds of access into groups without having to define permissions for the individual Users in the group.

For example: you create a web access group called Operators and define the web permissions that an operator would need to do his job (see Figure 8 on page 37).
### Figure 8 Example Group and web permissions—"Operators"

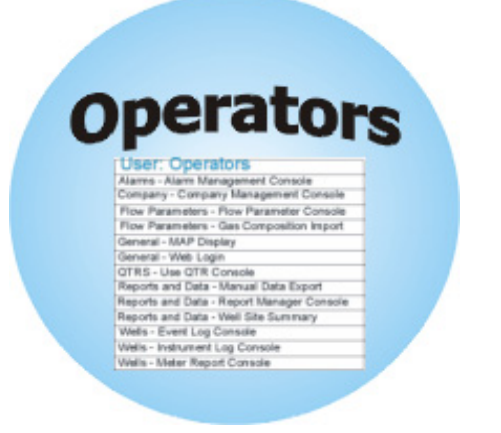

You then create field access groups, and define the permissions for the wells in the fields (see Figure 9).

### Figure 9

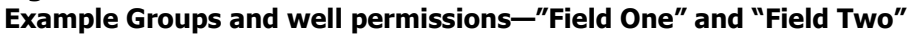

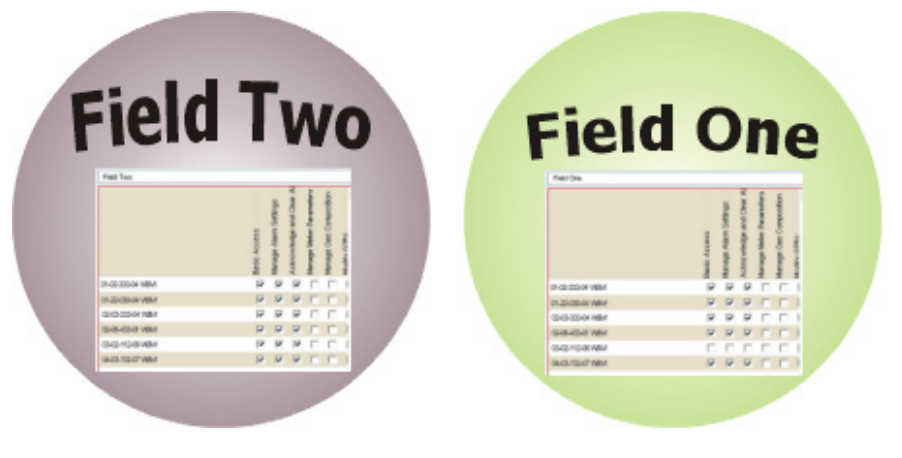

You can now add your Operators to the Operator group and also to the group that represents their wells (see Figure 10 on page 38).

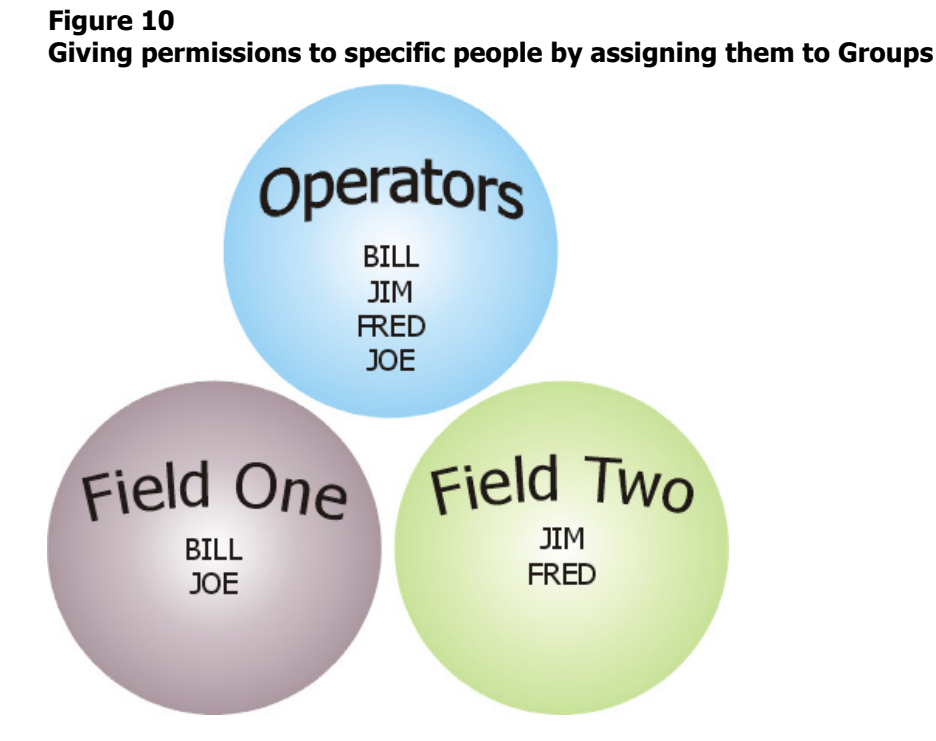

In this example, Bill and Joe are in the Field One and Operators Groups,

Fred and Jim are in the Field Two and Operators Groups. They have access to the same Smart-Alek web portal functions, but to different wells.

Individuals can belong to more than one group. Permissions applied in each of the groups are available to that user. For example, let's say you have two Groups, A - Accountants, and B - Operators. You add a new user, and then add that user to both Groups, the user will receive the permissions from both of the Groups.

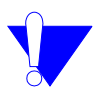

*Note:* Any user added to the system belongs to the universal Group "Everyone". This Group can not be changed nor deleted.

### **Adding a Group**

Use this procedure to create a new Group.

### **Procedure steps**

#### Step Action

1 From the User Manager (Figure 4 on page 26) select the Groups tab. The following window opens:

| Users             | Groups               | Web Permissions | Well Permissions | Permission Reports    |     |      |
|-------------------|----------------------|-----------------|------------------|-----------------------|-----|------|
| Groups            |                      |                 |                  |                       | [ht | elp1 |
|                   |                      |                 | *                | _                     |     | *    |
|                   |                      |                 |                  | Please select group(: | s)  |      |
|                   |                      |                 |                  |                       |     |      |
|                   |                      |                 |                  |                       |     |      |
|                   |                      |                 |                  |                       |     |      |
|                   |                      |                 |                  |                       |     |      |
|                   |                      |                 |                  |                       |     |      |
|                   |                      |                 |                  |                       |     |      |
|                   |                      | 2               | -                |                       |     | -    |
| [Delete Group] [F | Rename Group] [Add G | roup]           |                  |                       | [Sa | ve]  |

A list of the existing groups is displayed in the left hand panel.

### 2 Select Add Group.

You are prompted to enter a name for the new group

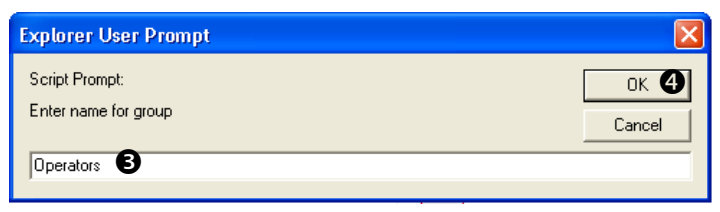

- 3 Enter the Name for the new group in the Add Group dialog box.
- 4 Click OK to add the group to the group list.

### **Renaming a Group**

Use this procedure to change the name of an existing Group.

### **Procedure steps**

#### Step Action

**1 Select** the Group you want to rename.

The user selection list opens on the right side of the window. Any users associated with the group will be highlighted.

| Users             | Groups                | Web Permissions | Well Permissions | Multi Company Access                  | Copy         |
|-------------------|-----------------------|-----------------|------------------|---------------------------------------|--------------|
| Groups            |                       |                 | _                |                                       |              |
|                   | xplorer User Prompt   | :               |                  |                                       | <u> </u>     |
| 01-20             | Script Prompt:        |                 |                  | ок 🛛                                  |              |
| 09-22             | Enter a new name for  | the group       |                  | Cancel                                | 1            |
| EAS1<br>Ferrie    |                       |                 |                  |                                       | -            |
| SOUT WEST         |                       |                 |                  |                                       |              |
|                   |                       |                 |                  | blaughlin                             |              |
|                   |                       |                 |                  | allen@yourcompany.company.company.com | om<br>n      |
|                   |                       |                 |                  | carole@yourcompany.                   | .com         |
|                   |                       |                 |                  | ellen@yourcompany.c                   | om           |
|                   |                       |                 |                  | frank@yourcompany.c                   | .com<br>.com |
|                   |                       |                 |                  |                                       |              |
|                   |                       |                 |                  |                                       |              |
|                   |                       |                 | -                |                                       |              |
| [Delete Group] [F | Rename Group] [Add Gi | roup]           |                  |                                       |              |

- 2 Click Rename Group.
- 3 Enter the new **name** in the dialog box.
- 4 Click **OK** to rename the group.

### **Deleting a Group**

Use this procedure to delete a Group.

### **Procedure steps**

### Step Action

1 Highlight the Group to be removed.

| Users                   | Groups         | Web Permissions | ١ |
|-------------------------|----------------|-----------------|---|
| Groups                  |                |                 |   |
|                         |                |                 | _ |
| Accountin               | g<br>ation     |                 |   |
| Central Al<br>Operators | berta          |                 | 1 |
|                         |                |                 |   |
|                         |                |                 |   |
|                         |                |                 |   |
|                         |                |                 |   |
|                         |                |                 |   |
|                         |                |                 |   |
|                         |                |                 |   |
|                         |                |                 |   |
| Delete Group! IPer      | ame Group] [Ad | d Group]        | _ |
| Delete Group [Ref       | name Group (Ad | a oroup         |   |

2 Click [Delete Group].

The group is removed. Any users attached to the group still remain in the list.

# **Understanding and assigning Web permissions**

Web permissions can be granted to both Groups and Users. You may find it preferable to create Groups and add users to the groups rather than defining permissions for each of your users individually. Permissions assigned to groups automatically apply to the users in the group. If different groups have different permissions, users assigned to multiple groups will have all of the permissions from the assigned groups. Table 5 describes these permissions (which are required by certain users), and where the corresponding well permissions are found in the web interface.

#### Table 5 Permissions

| Permission name<br>What it does                                                                                                    | Required<br>by: | Where found in the portal<br>Corresponding Well Permission     |
|----------------------------------------------------------------------------------------------------|-----------------|----------------------------------------------------------------|
| Alarms - Acknowledge and Clear<br>Alarms<br>User can acknowledge an alarm<br>from the current alarm screen                                                    | Operator        | Standard Function Bar>Config Alarms<br>Well Site>Config Alarms |
| Alarms - Alarm Management Con-<br>sole<br>User can open the alarm manager<br>console, see current alarms and<br>alarm history                                 | Operator        | Standard Function Bar>Config Alarms<br>Well Site>Config Alarms |
| Alarms - Configure Alarm Settings<br>User can change the specific alarm<br>settings for wells. The user will also<br>need the applicable well permis-<br>sion | Operator        | Standard Function Bar>Config Alarms<br>Well Site>Config Alarms |
| Alarms - Configure Contact<br>Schedules<br>User can edit and maintain Contact<br>Schedules                                                                    | Operator        | Standard Function Bar>Config Alarms<br>Well Site>Config Alarms |
| Company - Company Default<br>UOM<br>User can change default UOMs<br>from the company management<br>console                                                    | Admin           | Standard Function Bar>Company Com-<br>pany>Units of Measure    |

Sheet 1 of 7

| Permission name<br>What it does                                                                                             | Required<br>by: | Where found in the portal<br>Corresponding Well Permission                                                                                                    |
|----------------------------------------------------------------------------------------------------|-----------------|----------------------------------------------------------------------------------------------------|
| Company - Company Management<br>Console                                                                                     | Admin           | Standard Function Bar>Company                                                                                                    |
| User can bring up the company<br>management console and edit<br>basic company information                                   |                 |                                                                                                    |
| Company - Company Security<br>User can change company security<br>from the company management<br>console                    | Admin           | Standard Function Bar>Company Com-<br>pany>Security                                                                                                    |
| Flow Parameters - Flow Parameter<br>Console                                                                                 | Operator        | Well Site Options                                                                                                    |
| User can bring up the flow param-<br>eter console and view historical<br>flow parameters (Meter Parameters<br>and Gas Comp) |                 |                                                                                                    |
| Flow Parameters - Gas Composi-                                                                                              | Admin           | Standard Function Bar>Data Import                                                                                                    |
| User can import gas compositions                                                                                            |                 | Requires 8, Used with 20                                                                                                    |
| Flow Parameters - Manage Gas                                                                                                | Admin           | Standard Function Bar> Company                                                                                                    |
| Composition<br>User can manage gas compositions                                                                             |                 | Requires 8, Used with 9                                                                                                    |
| from the flow parameter console                                                                                             |                 |                                                                                                    |
| Flow Parameters - Manage Meter                                                                                              | Operator        | Well Site Options>Meter Reports                                                                                                    |
| Parameters                                                                                                    |                 | Used with 35                                                                                                    |
| from the flow parameter console                                                                                             |                 |                                                                                                    |
| General - Field Contacts                                                                                                    | Admin           | Required to update field contact informa-<br>tion in the Well Tree Administration win-<br>dow. Refer to <i>Field contact information</i> on<br>page 90 for further information. |
| General - MAP Display                                                                                                    | All             | Map interface                                                                                                    |
| User can bring up the map display                                                                                           |                 |                                                                                                    |

#### Sheet 2 of 7

| Permission name<br>What it does                                                                                                 | Required<br>by: | Where found in the portal<br>Corresponding Well Permission                    |
|----------------------------------------------------------------------------------------------------|-----------------|-------------------------------------------------------------------------------|
| General - Web Login                                                                                                    | All             | Required to Login to SA.com                                                   |
| User can log into the web site                                                                                                  |                 | Basic Access to a well allows user to view<br>the Well Site Display box (only |
| QTRs - Correct QTRs                                                                                                    | Operator        | Well Site Options>QTRs                                                        |
| User can correct QTRs and create<br>Corrected QTRs. The user will also<br>require Correct QTR access to<br>each well as well.   |                 | In conjunction with 19                                                        |
| QTRs - Use QTR Console                                                                                                    | Operator        | Well Site Options>QTR                                                         |
| User can access the QTR console<br>and view historical QTR informa-<br>tion                                                     |                 | In conjunction with 18                                                        |
| Reports and Data - Configure<br>Automated Exports                                                                               | Operator        | Standard Function Bar>Data Push                                               |
| User can edit automated data pushes for the company                                                                             |                 |                                                                               |
| Reports and Data - Manual Data<br>Export                                                                                        | Operator        | Standard Function Bar>Data Export                                             |
| User can export data to a variety of<br>export formats from the manual<br>export tool for any well they have<br>Basic Access to |                 |                                                                               |
| Reports and Data - Report Man-<br>ager Console                                                                                  | All             | Reports                                                                       |
| Required to access smart-alek<br>Reporting                                                                                      |                 |                                                                               |
| Reports and Data - Well Site Sum-<br>mary<br>Access the well configuration con-<br>sole (site link) for a well                  | All             | Standard Function Bar>Well Site Sum-<br>mary                                  |

Sheet 3 of 7

| Permission name<br>What it does                                                                                                    | Required<br>by: | Where found in the portal<br>Corresponding Well Permission                                             |
|----------------------------------------------------------------------------------------------------|-----------------|----------------------------------------------------------------------------------------------------|
| User Administration - Account<br>Management Console<br>Open the account management<br>console. With no other permis-<br>sions, the user will only be able to<br>edit their personal account from<br>the console           | All             | Standard Function Bar>User Manager                                                                     |
| User Administration - Advanced<br>Administrator<br>Will support a variety of advanced<br>administration commands. Cur-<br>rently, this setting allows a user to<br>take ownership of another user's<br>alarms and reports | Admin           | Standard Function Bar>User Manager                                                                     |
| User Administration - Manage<br>Groups<br>User can add, remove, and change<br>membership of groups in User<br>Manager                                                                                                    | Admin           | Standard Function Bar>User Manager<br>>Groups Tab                                                      |
| User Administration - Manage<br>Other Users<br>Allows a user to manage, add and<br>delete users in addition to manag-<br>ing their own account                                                                            | Admin           | Standard Function Bar>User Manager                                                                     |
| User Administration - View User<br>Logins<br>The user can view the user login<br>history                                                                                                    | Admin           | Standard Function Bar>Company >View<br>User Logins<br>Requires Company>Company Manage-<br>ment Console |

Sheet 4 of 7

| Permission name<br>What it does                                                                                                    | Required<br>by: | Where found in the portal<br>Corresponding Well Permission                                                                                                 |
|----------------------------------------------------------------------------------------------------|-----------------|----------------------------------------------------------------------------------------------------|
| User Administration - Web Per-<br>mission Admin                                                                                                    | Admin           | User Manager > Web Permissions                                                                                                    |
| The User can manage all company<br>user's and group's access to any<br>web permission that they currently<br>have access to. A user can never<br>remove their personal web permis-<br>sions                                    |                 |                                                                                                    |
| User Administrations - Well Per-<br>mission Admin                                                                                                    | Admin           | Standard Function Bar>User Man-<br>ager>Well Permissions                                                                                                   |
| Users can manage all company<br>user's and group's access to wells.<br>They can give and remove permis-<br>sion for any user or group to any<br>well either owned by the company,<br>or Multi Company Access by the<br>company |                 |                                                                                                    |
| User Administration- Copy Per-<br>missions                                                                                                    | Admin           | Standard Function Bar>User Man-<br>ager>Copy Permissions                                                                                                   |
| Copying permissions will replace<br>all of the following items on the<br>target user or group, making it an<br>exact copy of the source user or<br>group:<br>Well Permissions<br>Web Permissions<br>Group Membership           |                 | To copy permissions, you must have the<br>following permissions:<br>Copy Permissions<br>Manage Well Permissions<br>Manage Web Permissions<br>Manage Groups |
| Wells - Event Log Console                                                                                                    | Operator        | Well Site Options>Event Log                                                                                                    |
| Allows viewing events and creating manual events for wells                                                                                                    |                 |                                                                                                    |
| Wells - Field Management Console<br>'Data Push' link will show up on<br>the web menu                                                                                                    | Admin           | Standard Function Bar>Fields                                                                                                    |

#### Sheet 5 of 7

| Permission name<br>What it does                                                                                                    | Required<br>by: | Where found in the portal<br>Corresponding Well PermissionStandard Function Bar>FieldsWell Management (Fields, Need also 32)Well Site Options>Instrument Log |  |  |  |
|----------------------------------------------------------------------------------------------------|-----------------|----------------------------------------------------------------------------------------------------|--|--|--|
| Wells - Hierarchy Console                                                                                                    | Admin           | Standard Function Bar>Fields                                                                                                    |  |  |  |
| Allows creation and removal of<br>hierarchies (fields) as well as<br>assigning wells to fields                                                    |                 | Well Management (Fields, Need also 32)                                                                                                    |  |  |  |
| Wells - Instrument Log Console                                                                                                    | Operator        | Well Site Options>Instrument Log                                                                                                    |  |  |  |
| User can access the instrument log for wells                                                                                                    |                 |                                                                                                    |  |  |  |
| Wells - Meter Report Console                                                                                                    | All             | Well Site Options>Meter Reports                                                                                                    |  |  |  |
| User can access the meter reports for wells                                                                                                    |                 | Used with 11                                                                                                    |  |  |  |
| Wells - Modify Remote Integra-<br>tion Tags                                                                                                    | Controls        | Well Site Options>Control & IO                                                                                                    |  |  |  |
| User can modify remote integra-<br>tion tags on the "site" console                                                                                |                 |                                                                                                    |  |  |  |
| Wells - Set Multi Company Access<br>Permission Limits                                                                                             | Admin           | Standard Function Bar>UserManager<br>>Multi Company Access Tab                                                                                               |  |  |  |
| Required to have access to the<br>Multi Company Access tab to Add,<br>Modify and remove Multi Com-<br>pany Access affiliations in User<br>Manager |                 |                                                                                                    |  |  |  |
| Zedi SCADA - Admin Access                                                                                                    | Controls        | Well Site Options>Control & IO                                                                                                    |  |  |  |
| User can configure settings on spe-<br>cific RTU's from the HMI inter-<br>face (Control&IO)                                                       |                 |                                                                                                    |  |  |  |
| Zedi SCADA - Control Access                                                                                                    | Controls        | Well Site Options>Control & IO                                                                                                    |  |  |  |
| User can use HMI interface<br>marked as Control screens (Con-<br>trol&IO)                                                                         |                 |                                                                                                    |  |  |  |

Sheet 6 of 7

| Permission name<br>What it does                                                 | Required<br>by: | Where found in the portal<br>Corresponding Well Permission |
|---------------------------------------------------------------------------------|-----------------|------------------------------------------------------------|
| Zedi SCADA - Edit Access                                                        | Controls        | Well Site Options>Control & IO                             |
| User can edit HMI screens from the HMI console (Control&IO)                     |                 |                                                            |
| Zedi SCADA - Use Zedi SCADA<br>Sub-System                                       | Controls        | Well Site Options>Control and IO                           |
| User can access Zedi SCADA con-<br>sole for Zedi SCADA devices<br>(Control I&O) |                 |                                                            |

#### Sheet 7 of 7

### Adding permissions

Use this procedure to add permissions to users or groups.

*Note:* Use Table 5 on page 42 as a guideline for assigning the appropriate permissions.

### **Procedure steps**

#### Step Action

1 Choose the Web Permissions tab.

The following window opens

| I  | Users    | Groups          | Web Permissions | Well Permissions | Permission Reports |        |
|----|----------|-----------------|-----------------|------------------|--------------------|--------|
| Us | er / Gr  | oup Permi       | ssions          |                  |                    | [help] |
|    |          |                 |                 | *                |                    | ×      |
| 0  | Adminis  | trators         |                 |                  | Please select us   | ser(s) |
| 0  | Field On | e               |                 | =                |                    |        |
| 0  | Field Tw | 0               |                 | -                |                    |        |
| 0  | Field Th | ree             |                 |                  |                    |        |
| 0  | Operato  | ors             |                 |                  |                    |        |
| 0  | Product  | tion            |                 |                  |                    |        |
| 0  | allen@\  | ourcompany.co   | m               |                  |                    |        |
| 0  | ov@iiia  | urcompany.com   |                 |                  |                    |        |
| 0  | dor to @ | your company.co | JIII            |                  |                    |        |
| 0  | uaveag   | your company.co | 411             |                  |                    |        |
| 0  | frank@   | your company.cu | un<br>om        |                  |                    |        |
| 10 | nanka    | gour company.c  |                 |                  |                    |        |
| č  | belon/8  | wyour company.  | om              |                  |                    |        |
| 6  | ingride  | mourcompany.c   | om              |                  |                    |        |
| õ  | iamosá   | Mourcompany     | rom             |                  |                    |        |
| 0  | karen/a  | ovourcompany.c  | om              |                  |                    |        |
| õ  |          |                 |                 | <b>.</b>         |                    | · ·    |
|    |          |                 |                 |                  |                    | [Save] |

2 Select the Group or User for which you want to add or change permissions.

The list of permissions is displayed.

| Alarms - Adknowledge and Clear Alarms            |   |
|--------------------------------------------------|---|
| Alarms - Alarm Management Console                |   |
| Alarms - Configure Alarm Settings                |   |
| Alarms - Configure Contact Schedules             |   |
| Company - Company Default UOM                    |   |
| Company - Company Management Console             |   |
| Company - Company Security                       | = |
|                                                  |   |
| Flow Parameters - Flow Parameter Console         |   |
| Flow Parameters - Gas Composition Import         |   |
| Flow Parameters - Manage Gas Composition         |   |
| Flow Parameters - Manage Meter Parameters        |   |
| General - MAP Display                            |   |
| General - Web Login                              |   |
| QTRs - Correct QTRs                              |   |
| QTRs - Use QTR Console                           |   |
| Reports and Data - Configure Automated Exports   |   |
| Reports and Data - Manual Data Export            |   |
| Reports and Data - Report Manager Console        |   |
| Reports and Data - Well Site Summary             |   |
| User Administration - Account Management Console |   |
|                                                  |   |

**3** Choose the appropriate permissions for the person or group and click [Save].

# **Understanding and assigning Well Permissions**

In Well Permissions, you can select which wells and which of the following permissions a user or a group can have on the selected wells. Table 6 describes how well permissions and web permissions interact.

Table 6 Well Permissions

| Permission                                                                                                    | Related Web Permission                                                                                                    |
|----------------------------------------------------------------------------------------------------|----------------------------------------------------------------------------------------------------|
| Basic Access                                                                                                    | In combination with the Web Permissions:                                                                                                    |
| Allows the user to have general access<br>to this well. This permission allows<br>the well to show up in trees, lists,<br>reports and exports as long as the user | • <b>Reports and Data - Manual Data Export</b> The user/group can select from a number of different formats which can be imported into various Excel, production accounting or Field Data Capture (FDC) programs. |
| for each function                                                                                                    | • <b>Reports and Data - Report Manager Console</b><br>Required to access to the Report Manager Console.                                                                                                    |
|                                                                                                    | Reports and Data - Well Site Summary                                                                                                    |
| Manage Alarm Settings                                                                                                    | In combination with the Web Permissions:                                                                                                    |
| The user can configure alarm levels for this well if they also have the                                                                                           | • Alarms - Alarm Management Console Required to access to the Alarm Management Console.                                                                                                    |
| appropriate web permissions                                                                                                    | • Alarms - Alarm Settings The user/group can manage the alarm settings.                                                                                                    |
| Acknowledge and Clear Alarms                                                                                                    | In combination with the Web Permissions:                                                                                                    |
| Allows the user to acknowledge and clear alarms for this well if the user                                                                                         | • Alarms - Alarm Management Console Required to access to the Alarm Management Console.                                                                                                    |
| also has the appropriate web permissions                                                                                                    | • Alarms - Acknowledge and Clear Alarms The user/group can clear alarms.                                                                                                    |
| Manage Meter Parameters                                                                                                    | In combination with the Web Permissions:                                                                                                    |
| Allows users to modify the meter<br>parameters on this well as long as they                                                                                       | • Flow Parameters - Manage Meter Parameters<br>The user/group can add meter reports.                                                                                                    |
| also have the appropriate web permis-<br>sion                                                                                                    | • Wells - Meter Report Console Required to access<br>Well Site Options>Meter Reports                                                                                                    |

Sheet 1 of 2

### Table 6 Well Permissions (continued)

| Permission                                                                                                    | Related Web Permission                                                                                                    |
|----------------------------------------------------------------------------------------------------|----------------------------------------------------------------------------------------------------|
| Manage Gas Composition<br>Allows users to modify the gas com-<br>position on this well as long as they<br>also have the appropriate web permis-<br>sion. This permission also allows<br>upload of gas composition if the user<br>also has the appropriate web permis-<br>sion | <ul> <li>In combination with the Web Permissions:</li> <li>Flow Parameters - Manage Gas Composition<br/>Required to add or modify the gas compositions for<br/>the selected well and can be used in conjunction<br/>with</li> <li>Flow Parameters - Gas Composition Import To<br/>import gas compositions.</li> <li>Company - Company Management Console To<br/>be able to access Standard Functions&gt;</li> </ul> |
| Correct OTBs                                                                                                    | In combination with the Web Permissions:                                                                                                    |
| Allows users to modify and correct<br>QTRs on this well as long as they also<br>have the appropriate web permission                                                                                                    | <ul> <li>QTRs - Correct QTRs required to correct the QTRs</li> <li>QTRs - Use QTR Console required to access Well Site Options&gt;QTRs</li> </ul>                                                                                                    |

Sheet 2 of 2

### **Assigning well permissions**

Use this procedure to set the well permissions for a user or a group.

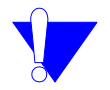

*Note:* The procedure steps below refer to numbered areas in the figure.

### **Procedure steps**

| Step | Action |
|------|--------|
|------|--------|

1 Click on the Well Permissions tab.

The following page appears

|                     |             | 5 P**8* **PP    |                  |                      |            |          |          |                   |       |          |         |
|---------------------|-------------|-----------------|------------------|----------------------|------------|----------|----------|-------------------|-------|----------|---------|
| Users               | Groups      | Web Permissions | Well Permissions | Multi Company Access | Copy       | y Pern   | nission  | s                 |       |          |         |
| Well Permi          | ssions      |                 |                  |                      |            |          |          |                   |       |          |         |
|                     |             |                 |                  |                      |            |          |          |                   |       |          | [hel    |
|                     |             |                 | Eight True       | 2                    |            |          |          |                   |       |          |         |
|                     |             |                 | Tied Two         |                      |            |          |          |                   |       |          |         |
|                     |             | <u>^</u>        |                  |                      |            |          | ₹ ¥      | ers               | 5     | ^        |         |
| Everyone            |             |                 |                  |                      |            | ß        | Cles     | met               | ositi |          |         |
| Operators           |             | <u> </u>        |                  |                      |            | iete:    | ě        | ara               | de    |          |         |
| U Sucervisors       |             |                 |                  |                      | 22         | Ē        | ei<br>B  | er P              | 8     |          |         |
| l allisona          |             |                 |                  |                      | Sec        | å.lar    | edg      | Met               | Gas   | É        |         |
| - aliyo             |             |                 |                  |                      | Ac         | ge ,     | Iwo      | gel               | ge    | C        |         |
| coinc               |             |                 |                  |                      | asio       | ana      | 톬        | ana               | ana   |          |         |
| eddye               |             |                 |                  |                      | ő          | ×        | A L      | ×                 | ×.    | 2        |         |
| i frankf            | 0           |                 | 11-111-11-11     | M5M                  | P          | <b>M</b> |          | <b>M</b>          |       |          |         |
| gread               | 9           |                 | 22-222-22-22     | W5M                  | -          | <b>V</b> | <b>V</b> | $\checkmark$      | -     |          |         |
| harryh              |             |                 | 32-332-32-33     | W5M                  | <b>V</b>   |          | ~        | $\mathbf{\nabla}$ |       |          |         |
| ingridi             |             |                 | 44 444 44 44     | AEAA                 |            |          |          |                   |       |          |         |
| jamesj              |             |                 | 44-444-44-44     | NION                 | <b>y</b> M | V        | V        | <b>V</b>          |       |          |         |
| kevink              |             |                 | 55-555-55-55     | W5M                  | ~          | V        | V        |                   | ~     |          |         |
| □ larryl            |             |                 | 66-666-66-66     | M5M                  | ~          | ~        | ~        | ~                 | ~     |          |         |
| melvinm             |             |                 |                  | vada a frest         |            |          | V        | V                 |       |          |         |
| ncahn               |             |                 | aa-aaa-aa-aa     | VVHIVI "See"         | ,.         | ,        | ,.       |                   |       | <u>`</u> |         |
|                     |             | <u>×</u>        | 5                | Ш                    |            |          |          |                   |       |          |         |
| /iew Default Well P | ermissions] |                 |                  |                      |            |          | [Save    | e] [Vi            | ew W  | ell Perr | nission |
|                     |             |                 |                  |                      |            |          | 5        |                   |       |          |         |

- 2 Select a group or user.
- **3** Choose a field from the Fields drop down list.
- 4 Select the permissions to be applied on the wells for the selected users/groups.
- 5 Click [Save] to save the permissions.

# Understanding and implementing Multi Company Access

Some wells may be joint ventures involving ownership or operational reponsibility by more than one company. Using the Multi Company Access function, the company that owns the wells can allow others to view and modify data from the Smart-Alek instrument transmitting from the joint venture well.

Joint Ventures are initially set up by our Customer Service staff. Setting up a Multi Company Access well is a three step process:

- Step 1—Client initiates Multi Company Access request on page 53.
- Step 2—OWNER sets maximum permission levels for Multi Company Access wells on page 54.
- Step 3—VIEWER sets permission levels for Multi Company Access wells on page 55

### Step 1—Client initiates Multi Company Access request

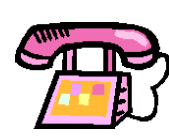

Either the OWNER or the VIEWER calls Zedi for Multi Company Access for the VIEWER company to see one or more of the OWNER'S wells. When everything is set up and ready to be implemented, a Zedi CSS person completes the set up process.

From there, they choose the OWNER and VIEWER companies and the wells that should be allowed to be accessed from the OWNER by the VIEWER.

The Smart-Alek web portal now acknowledges that the VIEWER company has Multi Company Access access to the specified OWNER'S wells. However, without being set up in the OWNER company's Multi Company access function, the Viewer will not see the well.

### **Step 2—OWNER sets maximum permission levels for Multi Company Access wells**

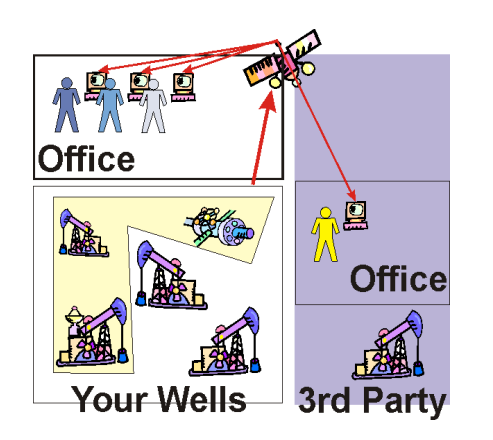

The OWNER must now log into the Smart-Alek web portal, and go to the user management console (they will require USER MANAGEMENT CONSOLE and MULTI COMPANY ACCESS permissions). From there, they click the Multi Company Access tag. They can then select the VIEWER company from the left side of the page (by adding the VIEWER in step 1, the VIEWER now shows up in this list).

| Users                                                                                      | Groups                           | Web Permissions | Well Permissions | Multi Company Access | Cop          | y Pern                | nissior                  | ns                      |                        |             |        |
|--------------------------------------------------------------------------------------------|----------------------------------|-----------------|------------------|----------------------|--------------|-----------------------|--------------------------|-------------------------|------------------------|-------------|--------|
| Multi Compa<br>Configuratio                                                                | any Access I<br>on               | Permission      |                  |                      |              |                       |                          |                         |                        |             | [help] |
|                                                                                            |                                  |                 | Field Seven      |                      |              |                       |                          |                         |                        | 1           | ~      |
| C Viewer Company<br>Viewer Company<br>Viewer Company<br>Viewer Company<br>C Viewer Company | yA<br>yB<br>yC<br>yC<br>yD<br>yE |                 |                  |                      | Basic Access | Manage Alarm Settings | Acknowledge and Clear Al | Manage Meter Parameters | Manage Gas Composition | Mndifv QTRs |        |
|                                                                                            |                                  |                 | FF-FFF-FF-FF     | WF5                  | $\checkmark$ | ~                     | $\checkmark$             | $\checkmark$            | ☑                      | F           |        |
|                                                                                            |                                  |                 | 66-666-66-       | ∋GW5M                |              |                       | Γ                        |                         |                        | T.          |        |
|                                                                                            |                                  |                 | HH-HHH-HH-       | HH W4M               |              |                       |                          | Γ                       | Γ                      | Ľ.          |        |
|                                                                                            |                                  |                 | ՠՠՠՠՠ            | 4M                   | $\checkmark$ |                       | $\overline{\mathbf{v}}$  | Г                       | Γ                      | r           |        |
|                                                                                            |                                  |                 | KKKKKKKK         | KW5M                 | ۷            |                       | <b>V</b>                 |                         |                        | [<br>~      |        |
|                                                                                            |                                  | ~               | <                |                      |              |                       |                          |                         |                        | >           |        |
|                                                                                            |                                  |                 |                  |                      |              |                       |                          |                         |                        |             | [Save] |

Once they select the VIEWER company from the left side, the right side will populate with the wells owned by OWNER and set as Multi Company Access (in step 1) to VIEWER. The OWNER can now set the MAXIMUM permissions that VIEWER can have to each well. These settings are the maximum permissions that a user in the VIEWER company can have to a well, but until action is taken by a VIEWER company administrator, no user in the VIEWER company will actually see this well.

### Step 3—VIEWER sets permission levels for Multi Company Access wells

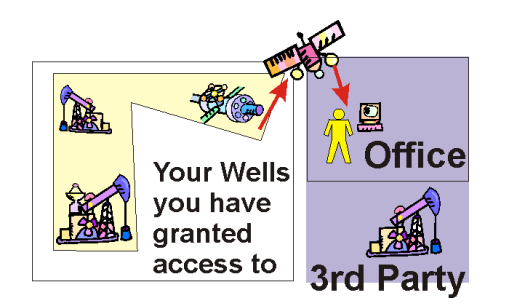

A VIEWER administrator must now log into the Smart-Alek web portal, and enter the user manager console (they will require USER MANAGEMENT CONSOLE and MANAGE WELL PERMISSIONS permissions).

The user will now see the Multi Company Access wells in the list of wells available to them. They can grant permissions as normal to their users, but if they attempt to grant more permissions than where set as maximum available permissions in step 2, an error will occur and the well permissions will be denied until the permissions are set below step 2's maximum threshold.

### Example

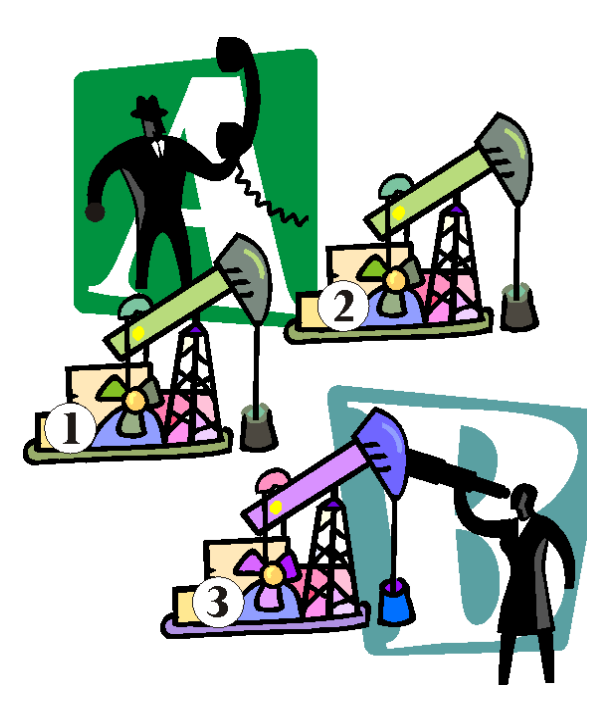

There are two companies, A and B. Company A owns wells 1 and 2. Company B owns well three, but would like to see company A's wells 1.

Company A is the OWNER

Company B is the VIEWER

#### Step 1

The companies call CSS and ask for the Multi Company Access relationship to be built. After all the paper work is done, CSS would use the 8080 Multi Company Access page, enter Company A as the owner and company B as the viewer.

The CSS user would now see a list of Company A's wells, and the CSS user would place a check mark beside Well 1.

CSS would call the companies to let them know they have the Multi Company Access relationship setup.

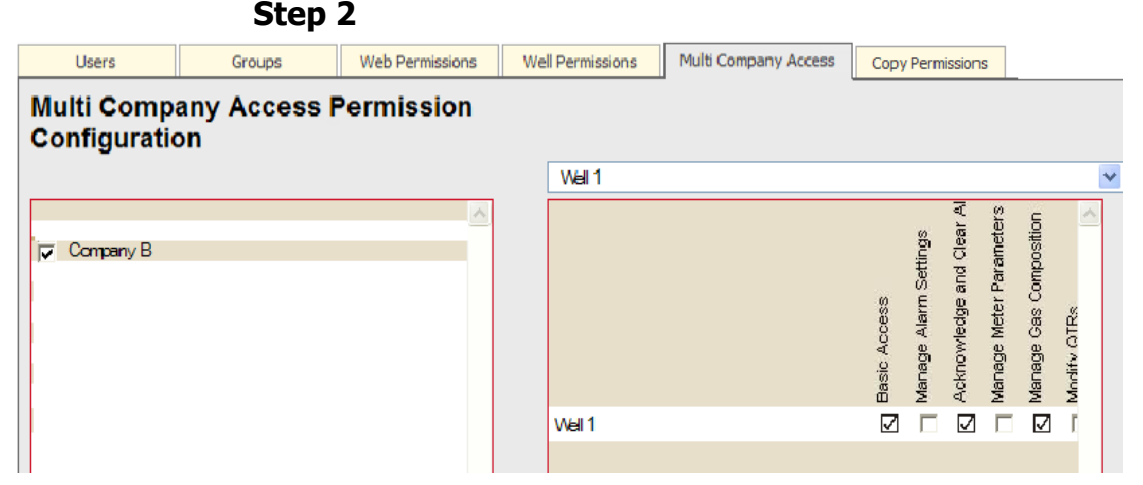

The OWNER, Company A, would then log into the Smart-Alek web portal and enter the Multi Company Access section of the User Manager. They would select Company B from the list of companies that Company A has Multi Company Access partnerships with. When A selects B from the list, all the wells that are Multi Company Access from A to B (currently only well 1) would appear.

Company A can select well 1 from this list, and set the maximum permissions for Company B on Well 1 to be permissions 1, 3 and 5.

Step 3

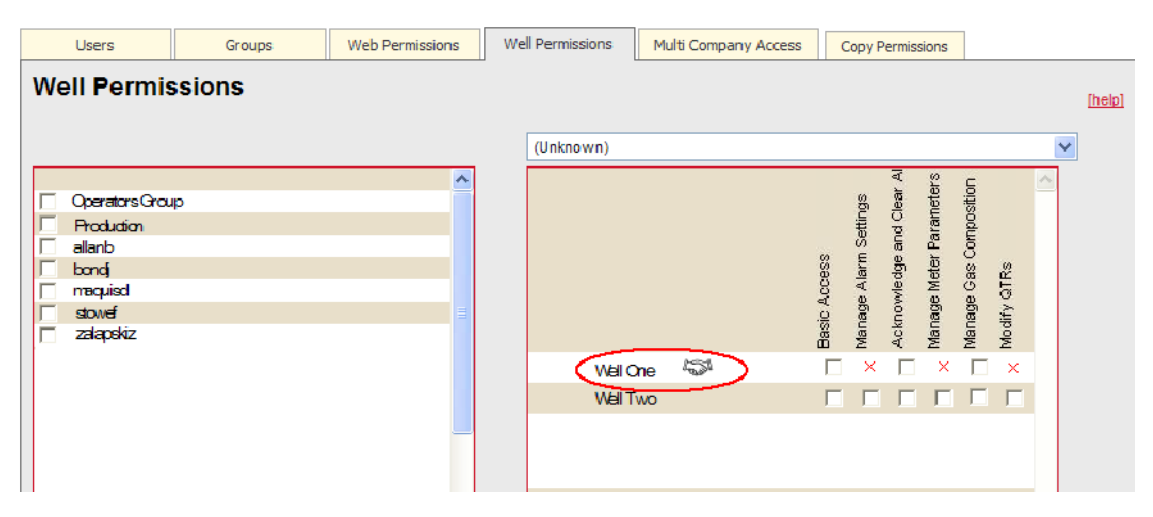

The next time that Company B is in Well Permissions tab of User Manager, they would see Company A's well 1 in their well list. Company B could select a user, and assign permissions for that user to well 1. If the Company B administrator tried to give permissions 1, 2 and 3 to the user, they would receive an error stating they have exceeded maximum permissions. (Permission 2 was not granted by Company A... only 1, 3 and 5 were). If the company B administrator tried instead to assign permissions 1 and 3, there would be no error.

# **Copying permissions**

With this function, you can copy permissions from one user or group to another user or group. To copy permissions, you must have the following permissions:

- Copy Permissions
- Manage Well Permissions
- Manage Web Permissions

It is important to note that a user may not grant a permission that he or she does not have. For example, if you do not have well permissions, you cannot use the account of someone who does to grant those permissions to someone else.

Procedures included in this section are:

- Copying user permissions on page 58
- Copying well permissions on page 59

### **Copying user permissions**

Use this procedure to copy permissions defined for a user or Group to another user or Group.

### **Procedure steps**

#### Step Action

1 In the User Manager window (see Figure 4 on page 26), click the Copy Permissions tab.

The Copy Permissions window appears (we'll focus on the upper portion of it):

| Conv User Perm | issions  |          |                  |                     |                     |            |
|----------------|----------|----------|------------------|---------------------|---------------------|------------|
| urce User:     | 13310113 | D        | estination User: |                     |                     |            |
|                |          | ~        |                  |                     |                     | 1          |
| ) 1barb 🔼      |          | <b>I</b> | 1ba              |                     |                     | Ū          |
| 2barb          |          | 1        | 2barb            |                     |                     |            |
|                |          |          | 2 harb           |                     |                     |            |
| 3barb          |          |          | Soaro            |                     |                     |            |
| 3barb<br>4barb |          | <b>≥</b> | 4barb            | ons 🔽 Copy Well Per | rmissions 🔽 Copy Gr | ><br>roups |
| 3barb<br>4barb | balona   | <b>•</b> | 4barb            | ons 🔽 Copy Well Per | rmissions 🔽 Copy Gr | roups      |
| 3barb<br>4barb | lasiona  | <b>.</b> | 4barb            | ons 🔽 Copy Well Per | rmissions 🔽 Copy G  | roups      |
| 3barb<br>4barb | lasions  | <u> </u> | 4barb            | ons 🔽 Copy Well Per | rmissions 🔽 Copy Gi | roups      |
| Sbarb<br>4barb | issions  | <u>ب</u> | 4barb            | ons 🔽 Copy Well Per | rmissions 🔽 Copy Gi | roups      |
| Sbarb<br>4barb | issions  | (        | 4barb            | ons 🔽 Copy Well Per | rmissions 🔽 Copy Gi | roups      |
| Sbarb<br>4barb | balana   | 4        | 4barb            | ons 🔽 Copy Well Per | rmissions 🔽 Copy Gr | roups      |

Smart-Alek Secure Internet Portal User Guide MNL-SA-W-1 10Dec07

| Step | Action                                                                                                    |
|------|----------------------------------------------------------------------------------------------------|
| 2    | In the 'Source User' portion of the screen, use the radio button to select the individual user or Group whose well, web or group permissions you want to copy <b>FROM</b> . |
| 3    | In the 'Destination User' portion of the screen, use the check boxes to select the Users or Groups whose well, web or group permissions you want to copy <b>TO</b> .        |
| 4    | Beneath the 'Destination User' portion of the screen, use the check<br>boxes to select the kind(s) of permission(s) to copy.                                                |
| 5    | Click Go!                                                                                                    |

### **Copying well permissions**

Use this procedure to copy permissions defined for a well to another well.

Copying well permissions replaces ALL well permissions on the target well for ALL users and groups in the entire company to be identical to the permissions of the source well.

It is important to note that you may not copy permissions to a Multi Company Access well that would exceed the owner company's restrictions. (Any additional permission will simply be ignored during the copy).

### **Procedure steps**

#### Step Action

1 In the User Manager window (see Figure 4 on page 26), click the Copy Permissions tab.

The Copy Permissions window appears (we'll focus on the lower portion of it):

| opy Pe               | rmissions                                                          | Web Permissions | Well Permissions | Multi Company Access                                               | Copy Permissions  | Prentilission Region to | the   |
|----------------------|--------------------------------------------------------------------|-----------------|------------------|--------------------------------------------------------------------|-------------------|-------------------------|-------|
| Copy U               | iser Permi                                                         | ssions          |                  |                                                                    |                   |                         |       |
|                      |                                                                    |                 |                  | Conditional States                                                 |                   |                         |       |
|                      |                                                                    |                 |                  |                                                                    |                   |                         |       |
| 1.00                 | pli-                                                               |                 |                  | C 144                                                              |                   |                         | _     |
| 100                  | pite.                                                              |                 |                  | chatt                                                              |                   |                         |       |
|                      | pie -                                                              |                 |                  |                                                                    |                   |                         |       |
|                      |                                                                    |                 | -                | a and a second                                                     |                   |                         |       |
|                      |                                                                    |                 |                  |                                                                    |                   |                         |       |
|                      |                                                                    |                 |                  |                                                                    |                   |                         |       |
|                      |                                                                    |                 |                  | Fires that because                                                 | n Franklin        | manana 🖗 ingelie        | 1     |
| Сору V               | Vell Permi                                                         | ssions          |                  | Figs for former                                                    | n Financia        | nanana 🖗 tana ta        | -     |
| Copy V               | Vell Permi                                                         | ssions          |                  | E Cogo fini formano                                                | na 🖗 ing metho    | inners IF ingelie       | 1<br> |
| Copy V               | Vell Permi                                                         | ssions          |                  | Program for the second                                             | na 🖗 ingenetie    | manana 🖗 (nga te        |       |
| Copy V<br>Surce Well | Vell Permi                                                         | ssions          | 2                | Destination Well                                                   | na 🖗 inga tenteta | maaana 14 may in        |       |
| Copy V<br>ource Well | Vell Permi                                                         | ssions          | d                | Destination Well                                                   | an 17 ang tating  | managen IV register     |       |
| Copy V<br>ource Well | Vell Permi                                                         | ssions          | 2                | Destination Well<br>10 10 15 27 We<br>10 10 15 35 We<br>10 6 Naevo | er ¥ er een       | nasara 19 ing in        |       |
| Copy V<br>ource Well | Vell Permi<br>10 15 27 W4<br>10 51 5 W4<br>10 Nuevo<br>14 51 21 W4 | ssions          | 3                | Destination Well 0 10 15 27 Well 0 10 10 15 27 Well 0 0 Nazeo      |                   | raaana 19 ingo in       |       |

- 2 In the 'Source Well' portion of the screen, use the radio button to select the individual well whose well whose users or Groups you want to copy **FROM**.
- 3 In the 'Destination Well' portion of the screen, use the check boxes to select the well(s) whose permissions you want to copy **TO**.
- 4 Beneath the 'Destination Well' portion of the screen, use the check boxes to select the kind(s) of permission(s) to copy (user and/or Group).
- 5 Click Go!

# **Well Site Summary**

| User Manager Alarm Manager (Well Site Summary) Fie | Fields Company | Data Export | Data Push | Data Import | Support | Logout |
|----------------------------------------------------|----------------|-------------|-----------|-------------|---------|--------|
|----------------------------------------------------|----------------|-------------|-----------|-------------|---------|--------|

The **Well Site Summary** provides an overview of well performance. In the Well Site Summary, the production is totaled by field.

Permissions required to access this function are: Reports and Data - Well Site Summary To view QTR information: QTRS - Use QTR Console

To access the Summary, choose **Well Site Summary** from the Standard Function bar. The report will begin to run.

## **Parts of the Summary**

The summary report, grouped and totaled by field, provides an overview of the performance of wells. Figure 11 on page 62, and the list below it describe the various parts of the summary report.

### Figure 11 Parts of the summary report

| 0                  | (Expa              | anc |           |                | •                    | 6               | 6                | 0                     | 8                     |
|--------------------|--------------------|-----|-----------|----------------|----------------------|-----------------|------------------|-----------------------|-----------------------|
| Group or Item Name |                    |     | SP<br>kPa | Qv<br>E3M3/Day | Hours<br>YDay        | Q<br>YDay       | Q<br>Today       | Q Last<br>Month       | Q This<br>Month       |
| Field A            |                    | ٢   |           |                |                      | 65541.70        | 8124.88          | 250997.36             | 519673.94             |
| AA-AAA-AA V/5M     |                    | Π   | 5383.90   | 64.61          | 24.00                | 65541.70        | 8124.88          | 246158.90             | 516191.60             |
| AA-BBB-AA W5M      |                    | 0   | -2.46     | .00            | .00                  | .00             | .00              | 4838.46               | 3482.34               |
| Group or Item Name |                    |     | SP<br>kPa | Qv<br>E3M3/Day | Hours<br>YDay<br>hrs | Q<br>YDay<br>m3 | Q<br>Today<br>m3 | Q Last<br>Month<br>m3 | Q This<br>Month<br>m3 |
| ⊒ O Field B        |                    |     |           |                |                      | 6946.53         | 583.57           | 210194.58             | 179604.83             |
| 9 BB-BBB-BB W4M    |                    | Π   | 1230.17   | .55            | 12.56                | 352.28          | 29.05            | .19                   | 5877.48               |
| BB-CCC-BV W5M      |                    | Π   | 321.49    | .72            | 22.43                | 735.48          | 59.59            | 22081.70              | 19138.52              |
| BB-DDD-BB W5M      |                    | Π   | 516.25    | .00            | 21.07                | 477.80          | 46.86            | 13574.97              | 13307.07              |
| BB-EEE-BB W5M      |                    |     | 548.39    | 5.39           | 24.00                | 5380.96         | 448.07           | 174537.71             | 141281.76             |
| Group or Item Name | Group or Item Name |     | SP<br>kPa | Qv<br>E3M3/Day | Hours<br>YDay<br>hrs | Q<br>YDay<br>m3 | Q<br>Today<br>m3 | Q Last<br>Month<br>m3 | Q This<br>Month<br>m3 |
| Field C            |                    |     |           |                |                      | .00             | .00              | 10179.25              | .01                   |
| CC-CCC-CC WIM      |                    |     | 753.83    | .00            | .00                  | .00             | .00              | .00                   | .01                   |
| CC-DDD-CC W5M      |                    |     | 4500.99   | .00            | .00                  | .00             | .00              | 10179.25              | .00                   |

Use the following list in conjunction with the numbered labels in Figure 11.

- 1 Location—Your well identifier (Clicking on the underlined name of a well opens the QTR's for that well. See Figure 2.)
- 2 SP—Current static pressure of the well
- 3 Qv—Current gas flow rate
- 4 Hours YDay—The number of hours the well reported flowing yesterday
- 5 Q YDay—Cumulative gas flow for yesterday
- 6 Q Today—Cumulative flow between the start of the contract day and the current time
- 7 Q Last Month—Cumulative Gas Flow for the previous calendar month
- 8 Q This Month—Cumulative Gas Flow for this calendar month
- 9 [+] Expansion button, click to expand to view the detail for the columns of the wells in a field
  - [-] Click to return to the field level of the Well Site Summary
- 10 Status lights:
  - Yellow-active high or low standard alarm state
  - Red-active high or low cryout state
- 11 **Totals** at the Field level.

62

### **Access to QTRs**

Clicking on a well opens the QTRs for that well.

#### Figure 12 QTR

| [Expand All   Collapse All [Print] |                            |                |                      |                 |                  |                       |                       |              |  |  |
|------------------------------------|----------------------------|----------------|----------------------|-----------------|------------------|-----------------------|-----------------------|--------------|--|--|
| Group or Ite                       | SP<br>kPa                  | Qv<br>E3M3/Day | Hours<br>YDay<br>hrs | Q<br>YDay<br>m3 | Q<br>Today<br>m3 | Q Last<br>Month<br>m3 | Q This<br>Month<br>m3 |              |  |  |
| 🗆 🗇 Field A                        |                            |                |                      |                 | 65541.70         | 8124.88               | 1250997.36            | 1519673.94   |  |  |
| <u>AA-AAA-AA W5M</u>               |                            |                | Hourty OTRs          | Daily OTRs      |                  |                       |                       | 191.60       |  |  |
| AA-BBB-AA W5M                      | - QTR Span Start -         | 2006-12-       | 22 08:00:00 (N       | IGT)            |                  |                       |                       | 482.34       |  |  |
| Group                              | - QTR Span End -           | 2006-12-       | 23 07:59:59 (N       | IST)            |                  |                       |                       | [his         |  |  |
|                                    | QTR Type                   | Daily QTF      | 1                    |                 |                  |                       |                       | 13           |  |  |
| ⊐ ♦ Field B                        | - QTR Flags -              | A              |                      |                 |                  |                       |                       | 504.83       |  |  |
| BB-BBB-BB W4M                      | - Flowing Temperature -    | 5.92           |                      | *C              |                  |                       |                       | 377.48       |  |  |
| BB-CCC-BV WSM                      | - Static Pressure -        | 782.53         |                      | kPa(g)          |                  |                       |                       | 138.52       |  |  |
| BB-DDD-BB W6M                      | - Differential Pressure -  | 63.55          |                      | in H2O          |                  |                       |                       | 307.07       |  |  |
| BB-EEE-BB W6M                      | Volume                     | 2084.42        |                      | MP              |                  |                       |                       | 281.76       |  |  |
| Group or Ite                       | - Gas Flow Rate -          | 2.03           |                      | E3M3/Day        |                  |                       |                       | [his<br>onth |  |  |
|                                    | - Hours on Flow -          | 24             |                      | Hours           |                  |                       |                       | 13           |  |  |
| = Field C                          | - Explanation For Update - |                |                      |                 |                  | ~                     |                       | .01          |  |  |
| CC-CCC-CC WAIM                     |                            |                |                      |                 |                  |                       |                       | .01          |  |  |
| CC-DDD-CC W5M                      |                            |                |                      |                 |                  |                       |                       | .00          |  |  |
|                                    |                            |                |                      |                 |                  | ×                     |                       |              |  |  |
|                                    |                            |                | Submit Corre         | cled QTR        | )                |                       |                       |              |  |  |

For more information, see Using the QTRs link on page 127.

# **Understanding Alarm Manager**

User Manager

Alarm Manager

Well Site Summary Fields Company Data Export Data Push Data Import

Support Logout

The Smart-Alek web interface alarm system is a powerful tool to help you monitor gas production and reduce downtime. By quickly being informed of abnormal sensor conditions from the alarm system, you will know what to expect at the well site and organize the proper response.

| Alarms - Acknowledge and Clear Alarms |  |
|---------------------------------------|--|
| Alarms - Alarm Management Console     |  |
| Alarms - Configure Alarm Settings     |  |
| Alarms - Configure Contact Schedules  |  |

You will also need to be granted well permissions to the wells to be viewed.

Information in this chapter includes:

- The alarm process on page 65
- Recognizing when an Alarm occurs on page 68
- Accessing Alarm Manager on page 70
- Understanding the Contact Schedule on page 77
- Adding a Schedule on page 77

## The alarm process

Understanding the alarm process is essential to using it properly. Three types of alarms are possible and differ only in the timing of the alarm message to the outside world. The Standard, or server-based, Alarm method is the default and is managed completely from the website. Cryout, or instrument-based, Alarms require setup on the Smart-Alek field instrument by a technician in the field. Contact closure alarms must also be set up by a field technician. All three types of alarms are described below.

### **Standard alarms**

In a typical Smart-Alek cellular installation, the field instrument is configured to process and store averaged data from all of its internal sensors. On a regular basis, it sends the data to the web site. To conserve power, it stores one-second data samples from the sensor inputs. Once an hour, the instrument "wakes up" and does the following:

- 1 Computes the averages from the stored samples (e.g., 3,600 in an hour).
- 2 Turns on the modem.
- 3 Connects to the Smart-Alek server.
- 4 Uploads the data to the server; it is now available to be displayed on the website.
- 5 The server looks at the sensor readings and compares them to any alarm parameters that have been set.
- 6 If the data is outside the allowed range, an alarm is triggered, and an alarm notification message is sent.
  - The server cannot pinpoint the exact time the readings went outside of defined parameters.
- 7 If the instrument was not able to connect to the server, the data is sent the next time a successful connection is made.

In a satellite Smart-Alek installation, the difference is the frequency of the call to the Smart-Alek server from the field instrument. If the call frequency has been set at eight-hour intervals (three calls per day), then the earliest the server can respond to a standard alarm event is between one and eight hours.

The standard alarm is triggered once data has been transmitted although the actual alarm event may have begun at any time during the eight-hour period.

### Cryout alarms

Cryout alarms are used to send notification of alarm states closer to the time they occur. They are programmed into the Smart-Alek by a trained technician. The alarm is configured on a particular sensor (i.e. differential pressure, gas flow rate). The technician programs the instrument to "wake up", every 15 to 30 minutes, and compare the readings of the sensor to the alarm parameters. If the

readings are outside of the allowed range, the instrument will immediately transmit to the server. If the readings are normal, the Smart-Alek will not transmit until its next scheduled connect time.

Satellite Smart-Aleks, as a rule, transmit fewer times per day due to the added cost. For this reason, cryout alarms are a suitable option since the customer is notified much closer to the time an alarm event occurs than with a standard alarm.

### **Contact closure alarms**

The V2X Smart-Alek also supports contact closure alarms. This is a special kind of cryout alarm that can be configured to react to a remotely located switch wired to one of the Smart-Alek's alarm inputs (Site Alarm 1 or 2). This switch can be either normally open or closed (with the alarm condition represented by the opposite condition), and connected to a device such as a float sensor in a water tank.

Alarm text (both the label and the text that's displayed on an active alarm condition), can be customized so make it easier to understand the alarm, and the nature of the device connected to it. (For example "Site Alarm 1" could be made to read "Water Tank" and the active text could be made to read "Tank full!".)

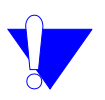

*Note:* If you want to set up a V2X contact closure alarm, or arrange to customize alarm text for one already set up, please contact Zedi Support.

67

# **Recognizing when an Alarm occurs**

There are several indicators on the Smart-Alek web interface of wells that are in an alarm state.

 Fields in the well tree list which have a location that is in an alarm state will be indicated by yellow or red status dots. Yellow indicates a **Standard, or server-based, Alarm** has occurred on one or more wells within the field. Red indicates a **Cryout, or instrument-based, Alarm** has occurred on one or more wells within the field.

| 4                                                                    | Your C                                                                                                    | ompany Name                                                                                     |                                                                                                    |                                                                                                    |
|----------------------------------------------------------------------|----------------------------------------------------------------------------------------------------|-------------------------------------------------------------------------------------------------|----------------------------------------------------------------------------------------------------|----------------------------------------------------------------------------------------------------|
| Search                                                               | Smart-A                                                                                                    | Alek Reporting                                                                                  | - Q                                                                                                    | Smart-Alek®<br>Intelligent Flow Monitoring System                                                     |
| Unselect All Wells                                                   | [help]                                                                                                    |                                                                                                 |                                                                                                    |                                                                                                    |
| □ • 12-12-234-12 W9M<br>□ • 12-32-123-54 W5M<br>□ • 12-63-342-43 W5M | User Manager Alarm Man<br>Standard -                                                                                                    | nager Well Site Summan                                                                          | <u>y Fields Company Data Export Data</u>                                                                                                    | <u>Push Data Import Support Loqout</u>                                                                |
| □ 13-33-343-45 W5M                                                   | Server Based<br>VSA Report - 7 days                                                                                                    | Gas Flow - Hourly                                                                               | (7 day) Diff - Hourly (7 day)                                                                                                    | Gas Flow - Hourly (7 day)                                                                             |
| L 🌒 13-52-345-61 W5M                                                 | (Flowing Temperature)                                                                                                    | (Static Pressur                                                                                 | e) (Differential Pressure)                                                                                                    | (Flow Rate)                                                                                           |
|                                                                      | 13-52-345-61 W5M                                                                                                    |                                                                                                 |                                                                                                    | [Model 2000 EM]                                                                                       |
|                                                                      | 190399 (Online)                                                                                                    | Smart-Alek                                                                                      | Las                                                                                                    | st Transmission: 2007-07-09 12:21:58 (MDT)                                                            |
| Creatt-                                                              | Today<br>2007-07-08                                                                                                    | 0:00 Hours Flowing<br>0:00 Hours Flowing                                                        |                                                                                                    | Volume 0 E3M3<br>Volume 0 E3M3                                                                        |
| Instrument Based                                                     | Flowing Temperature     Differential Pressure     Internal Temperature     Orifice Plate                                                                                         | 14.09 °C<br>-9.95 in H<br>16 °C<br>0.625 in                                                     | Static Pressure<br>Voltage<br>Gas Flow Rate                                                                                                    | 1199.95 kPa(g)<br>7.03 V<br>0 E3M3/Day                                                                |
|                                                                      | <u>Site</u> <u>Alarm Manager</u>                                                                                                    | QTRs Event Log                                                                                  | Instrument Log Meter Reports                                                                                                    | s Flow Parameters                                                                                     |
|                                                                      | 12-12-234-12 W5M                                                                                                    |                                                                                                 |                                                                                                    | [Model 2000 EM]                                                                                       |
|                                                                      | 191420 (Online)                                                                                                    | Smart-Alek                                                                                      | Las                                                                                                    | at Transmission: 2007-07-09 12:53:38 (MDT)                                                            |
|                                                                      | Today<br>2007-07-08                                                                                                    | 3:59 Hours Flowing<br>19:12 Hours Flowing                                                       |                                                                                                    | Volume 1.41 E3M3<br>Volume 8.31 E3M3                                                                  |
|                                                                      | Flowing Temperature     Differential Pressure     Internal Temperature     Flow Integral     Tubling Pressure     Casing Pressure     Condensate Volume     No Flow Sample Count | 12.07 *C<br>2.96 in H2(<br>15.1 *C<br>41.06 kPa<br>2185.06 kP<br>4510.48 kP<br>775.79 M3<br>0 # | Static Pressure     Voltage     Gas Flow Rate     Sample Count     Tubing Temperature     Casing Temperature     Condensate Rate     Water Volume | 2198.82 kPa(g)<br>9.96 V<br>9.23 E3M3/Day<br>152 #<br>15.33 *C<br>14.88 *C<br>18 M3/Day<br>No Reading |
|                                                                      | Site Alarm Manager                                                                                                    | No Reading<br>QTRs Event Log                                                                    | Orifice Plate     Instrument Log Meter Report:                                                                                                    | 1.25 in<br>s Flow Parameters                                                                          |

• When you log in, a **Cryout Alarm** appears as an Urgent Well Site Notification until you have cleared it

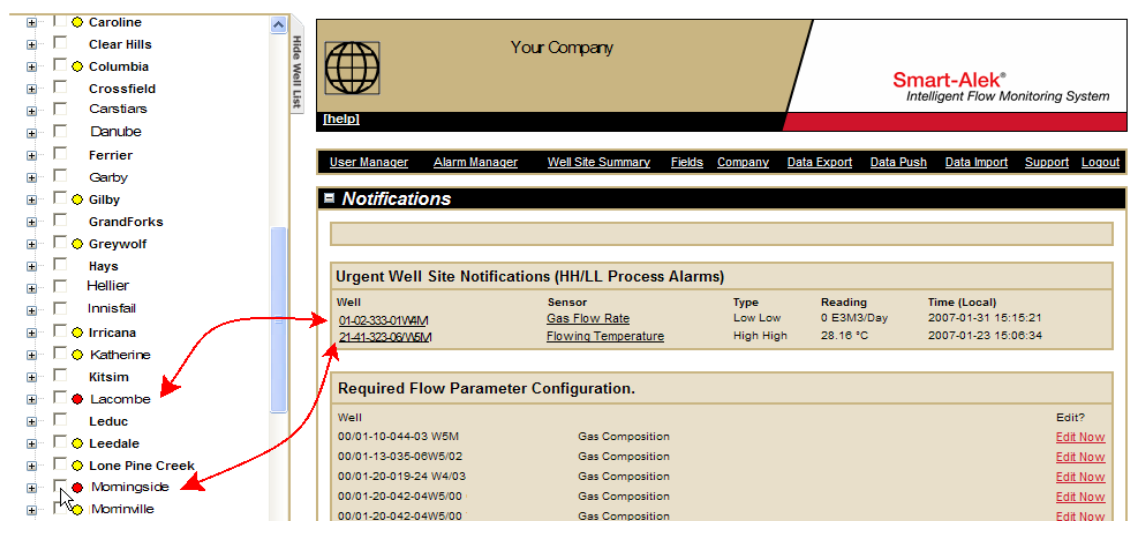

Once a well is checked in the well tree, the well site display opens and the **Urgent Well Site Notification** box is removed. The **Urgent Well Site Notification** box reappears whenever wells are not displayed. The links in the urgent box are active. You can view the alarm details directly by clicking on the links.

|                               | I                                         |                         |                                          |                                               |
|-------------------------------|-------------------------------------------|-------------------------|------------------------------------------|-----------------------------------------------|
| E Leduc                       | Default Flowing Temperature               | Default Static Pressure | Default Differential Pressure            | Flow Raw Readings                             |
| 🗈 🗌 🗘 Leedale                 | (Flowing Temperature)                     | (Static Pressure)       | (Differential Pressure)                  | (Flow Rate)                                   |
| 🗉 🗖 🔶 Lone Pine Creek         |                                           |                         |                                          |                                               |
| 🖃 🔽 🔶 Momingside              | 01-02-333-01V/BM                          |                         |                                          | [Model 2000 EM SAT]                           |
| - 🔽 🌢 01-02-333-01W3M 🛛 🦢 📥 👘 | 195019 (Online) SmartAle                  | ek                      | Last Transmission: 2                     | 2007-02-07 08:43:52 (MST)                     |
|                               | Today 0:00 Hours<br>2007-02-08 22:20 Hour | Flowing<br>s Flowing    |                                          | Volume not yet available.<br>Volume 2.06 E3M3 |
| 🗄 🗌 Ogden                     | Flowing Temperature                       | 8.68 °C                 | <ul> <li>Static Pressure 275.</li> </ul> | 09 psig                                       |
|                               | <ul> <li>Differential Pressure</li> </ul> | 8.98 in H2O             | Voltage 8.56                             | v                                             |
| ∎ Peco                        | Internal Temperature     Water Volume     | 24.6 °C                 | Gas Flow Rate 2.13                       | E3M3/Day<br>1.01 M3                           |
| ⊕ □ Ouce Coupe                | 🔶 Water Rate                              | 0 M3/Day                | Oil Rate 13.1                            | 6 M3/Day                                      |
| Royston                       | Orifice Plate                             | 0.5 in                  |                                          |                                               |
| ∎ □ Sundre                    | Site Alarm Manager QTRs                   | Event Log Instrument    | Log <u>Meter Reports</u> <u>We</u>       | ell Test Satellite                            |

You must manually clear a cryout alarm.

Clearing the alarm removes it from the urgent well site notification list and the red status dot is no longer displayed. If the alarm condition still exists at the instrument, another cryout notice will **NOT** be sent. The well and sensor measurements will remain in alarm condition until transmitted data within the normal range are received.

• The well site display also gives alarm information. Any sensor that is in an alarm state will be indicated by either a yellow dot, for a standard alarm, or by a red dot, for a cryout alarm.

# **Accessing Alarm Manager**

| Unselect All Wells                                | Your Company<br>Smart-Alek(TM) Reporting<br>Inelpa<br>User Manager Alarm Manager Well Site Summary Fields (                                                                                                    | Smart-Alek*     Intelligent Flow Monitoring System  Company Data Export Data Push Data Import Support Logout            |
|---------------------------------------------------|----------------------------------------------------------------------------------------------------|----------------------------------------------------------------------------------------------------|
| H → Diamond     H → Diamond     H → 06-030-25 W4M | Default Flowing Temperature         Default Static Pressure           (Flowing Temperature)         (Static Pressure)                                                                                               | t Default Differential Pressure Flow Raw Readings<br>(Differential Pressure) (Flow Rate)                                |
| 14-34-029-27 W4.                                  | 14-32-028-28 W4M                                                                                                    | [Model 2000 EM]                                                                                                    |
| <ul> <li></li></ul>                               | 195404         (Online)         SmartAlek           Today         0:00 Hours Flowing           2007-02-17         24:00 Hours Flowing                                                                               | Last Transmission: 2007-02-19 07:53:28 (MST)<br>Volume not yet available.<br>Volume 23.74 E3M3                          |
| Grafton<br>Herringbone<br>Cong<br>Jonguil         | Flowing Temperature     Flowing Temperature     Differential Pressure     S.29 in H2O     Internal Temperature     T5.8 *C     Orifice Plate     T.75 in     Site Alarm Manager     QTRs     Event Log     Instrume | Static Pressure 209.11 psig     Voltage 8.49 V     Gas Flow Rate 24.2 E3M3/Day     mt Log Meter Reports Flow Parameters |

You can access the **Alarm Manager** from two locations in the Smart-Alek web interface:

- 1 **Standard Function Bar** accesses the Alarm Manager functions for all of the wells available to the user.
- 2 **Well Site Function Bar** filters the list to the well shown in the well site display, however, all of the other wells to which the user has access are also available within the Alarm Manager.

To access this function, choose **Alarm Manager** from the Standard Function Bar (no wells will be selected) or the Well Site Function Bar (the details of the selected well will be displayed).

### **Current Alarm**

When you select Alarm Manager, the Current Alarm window opens. This displays the current alarms, including those that need to be cleared.

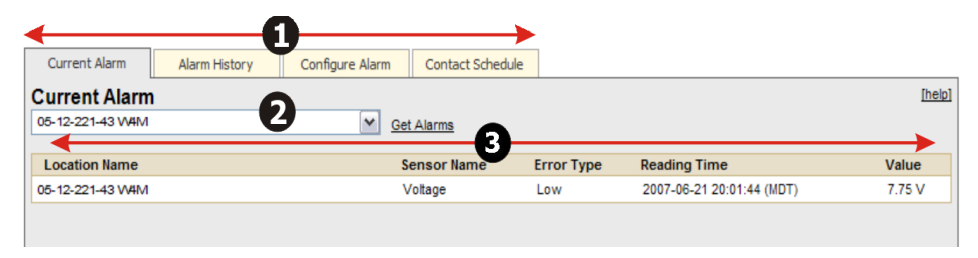

The parts of the window are described in Table 1.

#### Table 1 Current Alarm Tab

| 1                                  | Alarm Manager<br>Tabs | <b>Current Alarms</b> -shows the current alarms, including those that need to be cleared                                                                                                    |  |  |
|------------------------------------|-----------------------|----------------------------------------------------------------------------------------------------|--|--|
|                                    |                       | Alarm History-Displays all of the alarms that have happened, selecting a specific alarm allows you to view the details of that alarm                                                                                                    |  |  |
|                                    |                       | <b>Configure Alarms</b> -Allows you to define the alarms for any of the wells to which you have access, set the schedule for who will receive the alarm notifications, set the number of retries and escalate the calls to other contacts. |  |  |
|                                    |                       | <b>Contact Schedule</b> -The contact schedule allows you to define when specific individuals, groups or schedule groups will be contacted in a 7 day, 24 hour format.                                                                      |  |  |
| 2 Well Selection<br>drop down list |                       | This list contains all of the wells that can be accessed by the user.                                                                                                    |  |  |
|                                    |                       | If you have selected Configure Alarms from the Standard Function<br>Bar, the default is All. The list will show all of the alarms including<br>the ones that need to be cleared.                                                           |  |  |
|                                    |                       | If you select Configure Alarms from the Well Site options, the<br>screen defaults to the well in the well site display. The drop down list<br>still contains all of the other wells and they are selectable.                               |  |  |
| 3                                  | Alarms Display        | The alarms are listed in chronological order, by date and time. Other information displayed is:                                                                                                    |  |  |
|                                    |                       | Location Name                                                                                                    |  |  |
|                                    |                       | Sensor Name                                                                                                    |  |  |
|                                    |                       | • Error Type                                                                                                    |  |  |
|                                    |                       | Reading Time                                                                                                    |  |  |
|                                    |                       | • Value                                                                                                    |  |  |
|                                    |                       | • Clear                                                                                                    |  |  |

### **Alarm History**

Alarm History displays the log of the alarms that have occurred and is accessed by clicking the Alarm History tab in the Alarm Manager.

| Current Alarm Ala | arm History Configure Alarm | Contact Schedule  |               | •                   |            |
|-------------------|-----------------------------|-------------------|---------------|---------------------|------------|
| Alarm History     | •                           |                   | •             | <b>U</b> →          | [help]     |
| 05-12-221-43 W4M  | <b>U</b>                    | From:             | 2007-06-17    | н то: 2007-06-24    | Get Alarms |
| Location          | Sense                       | orName Alarm Type | Value Alarm   | Time                |            |
| 05-12-221-43 W4M  | Voltag                      | ge Low            | 7.75 V 2007-0 | 6-21 20:01:44 (MDT) | details 3  |

The parts of the window are described in Table 2.

| Table | 2       |     |
|-------|---------|-----|
| Alarm | History | Tab |

| 1 | Well<br>Selection<br>drop down<br>list | This list contains all of the wells that can be accessed by the user.<br>If you have selected <b>Alarm Manager</b> from the Standard Function Bar,<br>the default is All. The list will show all of the alarms including the ones<br>that need to be cleared |                                                                                                    |                |  |
|---|----------------------------------------|----------------------------------------------------------------------------------------------------|----------------------------------------------------------------------------------------------------|----------------|--|
|   |                                        | If you select <b>Alarm Manager</b> from the Well Site Function Bar, the screen defaults to the well in the well site display. However, you will still be able to choose any well in the drop down list.                                                      |                                                                                                    |                |  |
| 2 | Date Range                             | Select a start date and an end date to view the alarms in that time period.                                                                                                    |                                                                                                    |                |  |
| 3 | Details                                | Clicking Det                                                                                                    | ails opens the following infor<br>05-12-221-43 VV4M<br>Voltage<br>Low<br>2007-06-21 20:11:41 (MDT)<br>7.75 V<br>2007-06-21 20:12:01 (MDT)<br>2007-06-21 20:12:01 (MDT)<br>davea@yourcompany.com<br>Cleared as well is to be shut in and serviced<br>Problem with Voltage will be resolved then | mation screen: |  |
## Configure Alarms (set up, edit and redefine server alarm parameters)

On this page you can define the alarms for any of the wells to which you have access, set the contact schedule for who will receive the alarms, set the number of retries and escalate the calls to other contacts.

| Current Alarm                                                                                                    | Alarm History                                                                                                    | Configure Alarm | Contact Schedule |                                                                                                    |         |
|----------------------------------------------------------------------------------------------------|----------------------------------------------------------------------------------------------------|-----------------|------------------|----------------------------------------------------------------------------------------------------|---------|
| Configure Alarn                                                                                                    | n                                                                                                    |                 |                  |                                                                                                    | [help   |
| Wells                                                                                                    |                                                                                                    |                 |                  | Sensors                                                                                                    |         |
| Press           C         Field One ->08-21-1           C         Field One ->09-21-1           C         Field One ->09-21-2           Field One ->01-54-2         Field One ->11-44-23           C         Field One ->11-44-23           C         Field One ->11-44-23           C         Field One ->11-44-23           C         Field One ->11-44-23           C         Field One ->24-24-13           C         Field One ->24-42-13           C         Field One ->24-42-13           C         Field One ->24-42-13           C         Field One ->24-42-13           C         Field One ->24-42-13           C         Field Two->10-54-24           C         Field Two->10-54-24           C         Field Two->11-54-24           C         Field Two->11-54-24           C         Field Two->11-64-456           C         Field Two->12-63-22           C         Field Two->12-63-22           C         Field Two->22-40-13           C         Field Two->22-40-13           C         Field Two->22-40-13           C         Field Two->22-21-31           C         Field Two->22-21-31           C | 15-78 WAM<br>15-78 WAM<br>15-78 WAM<br>12-76 WAM<br>13-64 WAM<br>13-64 WAM<br>13-65 WAM<br>13-12 WAM<br>13-12 WAM<br>13-12 WAM<br>13-12 WAM<br>13-12 WAM<br>5-78 WAM<br>5-78 WAM<br>5-78 WAM<br>5-78 WAM<br>5-78 WAM<br>5-78 WAM<br>5-84 WAM<br>5-84 WAM<br>5-85 WAM<br>3-85 WAM<br>3-85 WAM<br>3-32 WAM<br>3-32 WAM<br>3-32 WAM | •               | )                | Casing Pressure<br>Casing Temperature<br>Condensate Rate<br>Differential Pressure<br>Flowing Temperature<br>Gas Flow Rate<br>Internal Temperature<br>Liquid Rate 2<br>Methanol Alarm 1<br>Methanol Alarm 1<br>Static Pressure<br>Tubing Pressure<br>Voltage | 3       |
| C Homburg 502 20 00                                                                                                    | R 10 WRM                                                                                                    |                 |                  | [L                                                                                                    | <u></u> |

To set up, or change alarm parameters, perform the following steps:

| Step | Action                                                                                                    |
|------|----------------------------------------------------------------------------------------------------|
| 1    | Click the <b>Configure Alarm</b> tab in the <b>Alarm Manager</b> .                                                                                                    |
| 2    | In the wells listing, choose a well for which you want to configure an alarm.                                                                                                    |
| 3    | The sensors list is populated with the sensors available for the well. If<br>you selected a number of wells, only the sensors that all of the selected<br>wells have in common will be displayed. Select the sensor for which<br>you want to define alarm parameters. The sensor setting window<br>opens. |

## **Sensor Settings**

Sensor settings are shown in Figure 1. The numbers in this figure denote specific areas of the screen which are described in Table 3.

### Figure 1 Sensor settings

| 12-32-123-54 WS                                                                       | 5M -> Gas Flow   | Rate                                                                                 | x    |
|---------------------------------------------------------------------------------------|------------------|--------------------------------------------------------------------------------------|------|
| sensor settings                                                                       |                  |                                                                                      |      |
| High Level                                                                            | 2831685          | E3M3/Day                                                                             |      |
| High Level Reset                                                                      | 2831685          | E3M3/Day 2                                                                           |      |
| Low Level Reset                                                                       | 0                | E3M3/Day 3                                                                           |      |
| Low Level                                                                             | -28.32           | E3M3/Day 4                                                                           |      |
| User C Group User     Alarm Message     #ERR #HIERARC     #MAX #MIN #     #TIM #VALUE | C Contact Schedu | #FLD, #LOC<br>THE #SEN SENSOR ON SMARTALEK #SDS<br>RECORDED AN ALARM OF #AMT AT #TIM | *    |
| Maximum Retry                                                                         |                  | 0 - 3                                                                                |      |
| Retry Interval                                                                        |                  | 1 Hour                                                                               | 10   |
| Save Cancel                                                                           |                  |                                                                                      | lest |

### Table 3 Sensor settings

| Setting |                     | Description                                                |  |  |  |  |
|---------|---------------------|------------------------------------------------------------|--|--|--|--|
| 1       | High Level          | The level at which the High Alarm event will be triggered. |  |  |  |  |
| 2       | High Level<br>Reset | The level at which the High Alarm event will be cleared.   |  |  |  |  |

Sheet 1 of 3

### Table 3 Sensor settings (continued)

|        |                  | 1                                                                                                    |  |  |  |
|--------|------------------|----------------------------------------------------------------------------------------------------|--|--|--|
| Settin | Ig               | Description                                                                                                    |  |  |  |
| 3      | Low Level        | The level at which the Low Alarm event will be cleared.                                                                                                    |  |  |  |
|        | Reset            | Depending on the particular sensor, it may not be important to change<br>the defaults for all settings.                                                                                                    |  |  |  |
|        |                  | High and low reset values can be used just inside their respective high<br>and low limits so the server will automatically reset the alarm and allow<br>it to occur again without manual input.                                                                                                    |  |  |  |
| 4      | Low Level        | The level at which the Low Alarm event will be triggered.                                                                                                    |  |  |  |
| 5      | Contact          | Choose a radio button:                                                                                                    |  |  |  |
|        |                  | User-Individual User                                                                                                    |  |  |  |
|        |                  | • <b>Group</b> -Group of Users (see <i>Adding a Group</i> on page 39)                                                                                                    |  |  |  |
|        |                  | Contact Schedule-Groups (as defined in Understanding the Contact<br>Schedule on page 77)                                                                                                    |  |  |  |
|        |                  | No Contact                                                                                                    |  |  |  |
|        |                  | • Unchanged                                                                                                    |  |  |  |
| 6      | User             | Depending on your selection in the radio buttons, you select a User,<br>Group or Contact Schedule from the drop down list.                                                                                                    |  |  |  |
| 7      | Alarm Message    | Various pieces of information can be sent in the alarm message as well<br>as plain text. The well site location, Smart-Alek ID, sensor type, alarm<br>value, and the date and time of the alarm event as registered by the<br>server can be sent in a text message to convey the relevant data.<br>These are: |  |  |  |
|        |                  | #FLD-Field Name #MAX-Alarm Maximum                                                                                                    |  |  |  |
|        |                  | #SDS-Smart Alek Name #AMT-Reading Amount                                                                                                    |  |  |  |
|        |                  | #SEN-Sensor Name #TIM-Time and Date                                                                                                    |  |  |  |
|        |                  | #MIN-Alarm Minimum #LOC-Well Location                                                                                                    |  |  |  |
| 8      | Maximum<br>Retry | Choose the number of times you want the alarm to be resent to the contact from the drop down list. Options are 0-5.                                                                                                    |  |  |  |

Sheet 2 of 3

| Table 3         |             |
|-----------------|-------------|
| Sensor settings | (continued) |

| Setti | ng             | Description                                                                                                    |
|-------|----------------|----------------------------------------------------------------------------------------------------|
| 9     | Retry Interval | Choose a time interval for the retry. Options available are: Unchanged, 5 Min, 30 Min, 1 Hour, 2 Hours, 4 Hours, 8 Hours and 1 Day (24 Hours).                                                                                                    |
|       |                | Note: For standard alarms, retry intervals should be used as notifica-<br>tion of extended alarm states. For cryout alarms, subsequent notifica-<br>tions are beneficial if the first contact person has not cleared the alarm<br>from the website (This would go hand in hand with escalations). |
| 10    | Test           | Tests the alarm for the contact(s) selected                                                                                                    |

Sheet 3 of 3

## **Understanding the Contact Schedule**

Using the schedule allows you to have the alarms sent to different people or groups at different times of the day and week. This supports your team by providing flexible options allowing you to optimize the system to your labor management policies and procedures.

To set up, add or change a schedule, choose **Alarm Manager** and the **Contact Schedule** tab. The following window opens:

| Current Alarm                | Alarm History | Configure Alarm | Contact Schedule |        |
|------------------------------|---------------|-----------------|------------------|--------|
| [No Schedule :<br>Select Add | Selected]     |                 |                  | [help] |
|                              |               |                 |                  |        |
|                              |               |                 |                  |        |
|                              |               |                 |                  |        |

## **Adding a Schedule**

Use this procedure to add a schedule. The number labels in figures pertain to procedure steps.

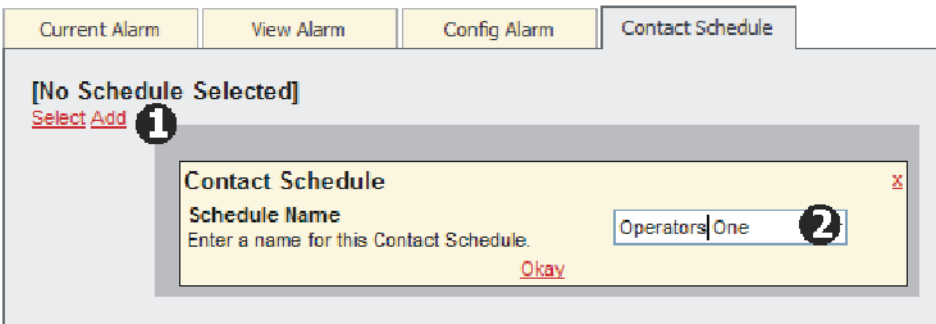

## **Procedure steps**

### Step Action

- 1 Click Add.
- 2 In the Contact Schedule dialog, enter a **name** for your new schedule. Click **Okay**.

| Current Alarm                                          | View Alarm Config Alarm                                                                                                    |                                    | Cont        | act So                       | hedu                | le           |   |   |
|--------------------------------------------------------|----------------------------------------------------------------------------------------------------|------------------------------------|-------------|------------------------------|---------------------|--------------|---|---|
| Operators One<br>Select Add Edit Dele<br>Contact Group | te                                                                                                    |                                    |             |                              |                     |              |   |   |
|                                                        | Contact Group<br>Contact Group Name<br>Enter a name for this Co<br>Group Color<br>Select a color for this gr<br>Calencar<br>Configure Contact Gr<br>Select the users and or | ntact Group.<br>oup on the<br>oups | Days<br>red | 6                            | tion l <del>e</del> | ]<br>vel     |   | × |
|                                                        |                                                                                                    |                                    | •           | Faceletion 2<br>Esceletion 2 | Estelation 3        | Escelation 4 |   |   |
|                                                        | 222Group                                                                                                    |                                    |             |                              |                     |              |   |   |
|                                                        | 🕵 333Group                                                                                                    |                                    | Ē           |                              |                     |              | Γ |   |
|                                                        | Se 444Group                                                                                                    |                                    | Г           |                              |                     |              | Γ |   |
|                                                        | SSSGroup 555Group                                                                                                    |                                    | Г           |                              |                     | Γ            | Г |   |

- **3** The Name of the Group is displayed.
- 4 To add contacts to the Group, click Add.
- 5 The Contact Group window opens. Enter a name for the Contact Group.
- 6 Select a color from the drop down list.

### Step Action

7 Select Groups and individuals for the contact group by selecting an escalation level.

| Current Alarm                         | View Alarm | Config Alarm | Contact Schedule |          |     |     |     |     |     |     |
|---------------------------------------|------------|--------------|------------------|----------|-----|-----|-----|-----|-----|-----|
| Operators One<br>Select Add Edit Dele | ete        | Schedule Cal | endar            |          |     |     |     |     |     |     |
|                                       |            | Ç.           | -                | sun      | mon | tue | wed | thu | fri | sat |
| Contact Group                         |            |              | 00:00 - 00:59    |          |     |     |     |     |     |     |
| Add Edit Delete                       |            |              | 01:00 - 01:5     | <b>\</b> |     |     |     |     |     |     |
|                                       |            |              | 02:00 - 02:      | )        |     |     |     |     |     |     |
|                                       | A          |              | 03:00 - 03:59    |          |     |     |     |     |     |     |
| C Days                                |            |              | 04:00 - 04:59    |          |     |     |     |     |     |     |
| C Nights                              |            |              | 05:00 - 05:59    |          |     |     |     |     |     |     |
| 🕑 Weekends 😜                          | /          |              | 05:00 - 05:59    |          |     |     |     |     |     |     |
|                                       |            | — —          | 08:00 - 08:59    |          |     |     |     |     |     |     |
|                                       |            |              | 09:00 - 09:59    |          |     |     |     |     |     |     |
|                                       |            |              | 10:00 - 10:59    |          |     |     |     |     |     |     |
|                                       |            |              | 11:00 - 11:59    |          |     |     |     |     |     |     |
|                                       |            |              | 12:00 - 12:59    |          |     |     |     |     |     |     |
|                                       |            |              | 13:00 - 13:59    |          |     |     |     |     |     |     |
|                                       |            |              | 14:00 - 14:59    |          |     |     |     |     |     |     |
|                                       |            |              | 15:00 - 15:59    |          |     |     |     |     |     |     |
|                                       |            |              | 16:00 - 16:59    |          |     |     |     |     |     |     |
|                                       |            |              | 17:00 - 17:59    |          |     |     |     |     |     |     |
|                                       |            |              | 18:00 - 18:59    |          |     |     |     |     |     |     |
|                                       |            |              | 20:00 - 20:59    |          |     |     |     |     |     |     |
|                                       |            |              | 21:00 - 21:59    |          |     |     |     |     |     |     |
|                                       |            |              | 22:00 - 22:59    |          |     |     |     |     |     |     |
|                                       |            |              | 23:00 - 23:59    |          |     |     |     |     |     |     |
|                                       |            |              | -                |          |     |     |     |     |     |     |

- 8 Continue to add contact groups until you have all of the contact groups to add to the schedule
- **9** Select the group to add to the schedule
- **10** Click on the calendar and the time blocks will be highlighted with the color you have selected for the group.
- 11 Continue until you have completed your schedule. Click Save Calendar. These contact schedules are now available in the Sensor Settings page.

79

## **Understanding the Fields link**

As an organization generates and stores more and more data about their assets, it becomes increasingly difficult to find a particular piece. As the complexity grows, a hierarchy forms. Hierarchal views are a way of making a readable presentation of the information. Data is organized in a tree-like structure in such a way that it cannot have too many relationships. The structure allows information using parent/child relationships.

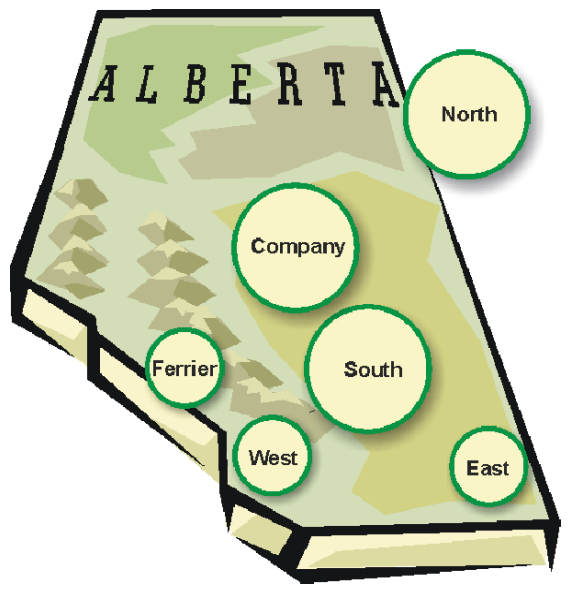

You can use Smart-Alek to manage your wells and their data using the format that matches how your fields and wells are managed in other areas of your organization. For example, you could divide your fields into areas and assign your wells to those areas within the field.

The Well Tree Administration function allows you to do this. Changes made in the Well Tree Administration window are company-wide. The Well Tree in all company accounts will display the changes.

<u>qer Alarm Manaqer Well Site Summary Fields Company Data Export Data Push Data Import Supp</u>

Permissions required to access this function are: Wells - Hierarchy Console

Information found in this chapter includes:

- Well tree administration window on page 82
- Creating the Well Tree on page 84

## Well tree administration window

To open the well tree administration window, click Fields on the Standard Function bar. The window shown in Figure 2 will open. The window's composite parts are described in Table 4 on page 83.

### Figure 2 Well Tree Administration window

| Well Tree Destination                           |   |                                                               |                   |     |
|-------------------------------------------------|---|---------------------------------------------------------------|-------------------|-----|
| Commands Add Level Delete Level(s) Rename Level |   |                                                               | Filter<br>Search: |     |
| Gilby Murphy                                    |   |                                                               |                   |     |
| Gilby North                                     |   |                                                               |                   |     |
| Keyera Gilby                                    |   |                                                               |                   |     |
| Madison Energy Corp                             |   |                                                               |                   | =   |
|                                                 |   |                                                               |                   |     |
| Medicine River                                  |   |                                                               |                   |     |
|                                                 |   |                                                               |                   |     |
| J Paramount                                     |   |                                                               |                   | *   |
|                                                 |   |                                                               | •                 |     |
|                                                 |   |                                                               |                   |     |
| Well Lovel Contents                             |   | Well Tree Source                                              |                   |     |
| wen Lever Contents                              |   | Weil Hee Source                                               |                   |     |
| Levels                                          | < | Filter                                                        |                   |     |
| Wells                                           |   | 🗹 Everything 🔽 Unassigned Wells 🔽 Assigned Wells 🔽 Top Levels | Search:           |     |
|                                                 |   | Child Levels                                                  |                   |     |
|                                                 |   |                                                               |                   |     |
|                                                 |   | Unassigned Wells                                              |                   |     |
|                                                 |   | 00/08-14-047-04W5/0                                           |                   | (Ħ) |
|                                                 |   | C                                                             |                   |     |
|                                                 |   | E 02 12 028 02 WEM                                            |                   |     |
|                                                 |   |                                                               |                   |     |
|                                                 |   | 02/08-28-047-07W5/0 (CSG)                                     |                   |     |
|                                                 |   | 02/08-28-047-07W5/2 (TBG)                                     |                   |     |
|                                                 |   | 103/08-15-040-02 W5                                           |                   |     |
|                                                 |   | Assigned Wells                                                |                   |     |
|                                                 |   | 00/09-36-038-02 W5/0                                          |                   | *   |
| Field Contact Information                       |   |                                                               |                   |     |
| Field Contract Information                      |   |                                                               |                   |     |
| Field Contact Information                       |   |                                                               |                   |     |
| Name:                                           |   |                                                               |                   |     |
| Phone:                                          |   |                                                               |                   |     |
| Billing Contact Information                     |   |                                                               |                   |     |
| Name:                                           |   |                                                               |                   |     |
| Dhone                                           |   |                                                               |                   |     |

Smart-Alek Secure Internet Portal User Guide MNL-SA-W-1 10Dec07

| Figure<br>label | Description                                                                                                    |
|-----------------|----------------------------------------------------------------------------------------------------|
| a               | <b>Well Tree Destination</b> pane shows the current Well Tree settings.<br>For convenience, the levels in the Well Tree Destination pane are<br>"flattened," so you can select across levels quickly (without having<br>to "drill-down")                                                                                                    |
| b               | <b>Well Level Contents</b> pane displays the Wells currently assigned to the selected Field.                                                                                                    |
| с               | <b>Well Tree Source</b> pane displays the wells to which you have access.<br>Unassigned wells (wells not assigned to a Field) are displayed first,<br>followed by all other wells to which you have access, listed numeri-<br>cally, then alphabetically. Next, the top-level hierarchies are dis-<br>played, followed by all of the sub-levels.                                                                                                    |
| d               | <b>Field Contact Information</b> pane is where customer field and bill-<br>ing contacts are entered. As customer staffing changes, field and<br>billing contacts will often change as well. Zedi support personnel<br>monitor Smart-Aleks for outages/hardware issues. In order to min-<br>imize downtime, it is important to enter the contact information,<br>and keep it up to date. This enables Zedi's Customer Service per-<br>sonnel to obtain timely authorization to have contractors dis-<br>patched to the well site to troubleshoot. |

Table 4Well Tree Administration window parts (see Figure 2)

The well tree destination pane shows the different fields within the company's hierarchy. The well tree sub-levels are indicated by "bread crumbs" (->). In the following example, the company has divided their wells into numbered fields. These numbered fields would be known as the top level. They have subdivided their top level into North and South. Each North and South field will be further divided into East and West. Field 3 has already been divided, as described.

In the example shown in Figure 3 on page 84, 3NWest and 3NEast are the children of 3North which is the child of Field 3.

### Figure 3 Well Tree Destination pane

| Well Tree Destination Commands Add Level Delete Level(s) Rename Level |  |
|-----------------------------------------------------------------------|--|
| Field 3                                                               |  |
| Field 3->3North                                                       |  |
| Field 3->3North->3NEast                                               |  |
| Field 3->3North->3NWest                                               |  |
| Field 3->3South                                                       |  |
| Field 3->3South->3SEast                                               |  |
| Field 3->3South->3SWest                                               |  |
| Field 4                                                               |  |

## **Creating the Well Tree**

This section contains the following procedures:

- Adding a Level on page 84
- Deleting a Level on page 86
- Renaming a Level on page 88

## **Adding a Level**

Use this procedure to add a level to the well tree:

| Add Level Delete Le                                                                        | vel(s) Rename Level                                | Se           |
|--------------------------------------------------------------------------------------------|----------------------------------------------------|--------------|
| Dan's Test                                                                                 | Explorer User Prompt                               |              |
| Field 1<br>Field 2<br>Field 3<br>Field 3->3North<br>Field 3->3North-><br>Field 3->3North-> | Script Prompt:<br>Enter name for level<br>2North 3 | OK<br>Cancel |

## **Procedure steps**

| Step | Action                                                                                                    |  |  |
|------|----------------------------------------------------------------------------------------------------|--|--|
| 1    | Select the field to which you want to add a lower level.                                                                                                    |  |  |
| 2    | Click Add Level.                                                                                                    |  |  |
| 3    | The Add Level window is displayed. Enter the name of the level in the box and click <b>Ok</b> .                                                                                               |  |  |
| 4    | The new level is added to the field.                                                                                                    |  |  |
| 5    | In the Well Destination, the new field has now been added and can be selected.                                                                                                    |  |  |
|      | Well Tree Destination         Commands         Add Level Delete Level(s) Rename Level         Field 1         Field 2         Field 2         Field 3         Field 3         Field 3->3North |  |  |

Field 3->3North->3NEast Field 3->3North->3NWest

Field 3->3South

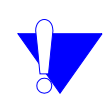

*Note:* Each field must have a unique name. In Figure 5 on page 85, each sub-level is prefaced by the number of the field, making it unique.

## **Deleting a Level**

Use this procedure to delete a level from the well tree:

### Figure 5 Deleting a level

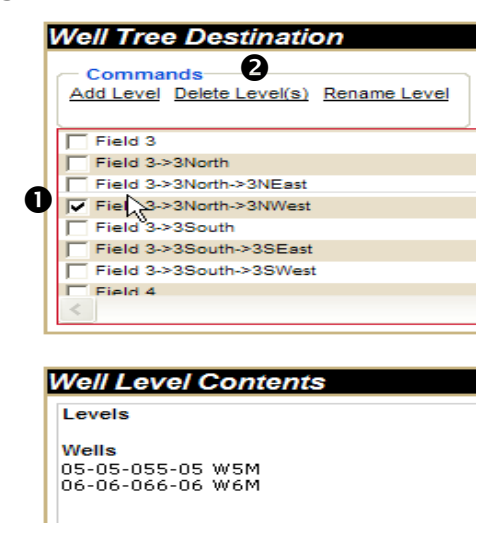

## **Procedure steps**

| Step | Action                                  |
|------|-----------------------------------------|
| 1    | Select the field that you want deleted. |
| 2    | Click Delete Level(s).                  |

If you delete a child level, the well(s) are moved to the top level.

### For example:

In Figure 5 on page 86, Field 3->3North ->3NWest was deleted, but there were two wells in that field. After the field was deleted, the two wells moved up one level to Field 3->3North, as shown in Figure 6 on page 87.

### Figure 6 Example

| Add Level Delete Level(s) Rename Level         Field 3         Field 3         Field 3         Field 3         Field 3         South         Field 3         Field 3         Field 3         South         Field 3         Field 3         South         Field 3         Field 3         South         Field 3         South         Field 3         South         South | Well Tree Destination                               |
|----------------------------------------------------------------------------------------------------|-----------------------------------------------------|
| Field 3->3North         Field 3->3North->3NEast         Field 3->3South->3SEast         Field 3->3South->3SWest         Field 4         Field 5->3South->3SWest         Field 5->3South->3SWest         Field 5->3South->3SWest         Field 5->3South->3SWest         Field 5->3South->3SWest         Bield 5->3South->3SWest         South->3SWest         Field 5->3NEast         Wells         05-05-055-05 WSM         06-06-066-06 W6M                                                                                                    | Add Level Delete Level(s) Rename Level              |
| Field 3->3North         Field 3->3South->3NEsst         Field 3->3South->3SEsst         Field 3->3South->3SWest         Field 4         Field 5         SNEsst         Well Level Contents         Levels         3NEsst         Wells         05-05-055-05 W5M         06-06-06 W6M                                                                                                    | Field 3                                             |
| Field 3->3North->3NEast         Field 3->3South         Field 3->3South>3SEast         Field 3->3South->3SWest         Field 4         Field 5         SNEast         Wells         D5-05-055-05 W5M         D6-06-066-06 W6M                                                                                                    | Field 3->3North                                     |
| Field 3->3South         Field 3->3South->3SEst         Field 3->3South->3SWest         Field 4         Field 5         Well Level Contents         Levels         3NEsst         Wells         05-05-055 WSM         05-06-066-06 W6M                                                                                                    | Field 3->3North->3NEast                             |
| Field 3->3South->3SEast         Field 3->3South->3SWest         Field 4         Field 5         Well         SNEast         Wells         05-05-055-05 W5M         06-06-066-06 W6M                                                                                                    | Field 3->3South                                     |
| Field 3->3South->3SWest         Field 4         Field 5         Well Level Contents         Levels         3NEast         Wells         05-05-055-05 W5M         06-06-066-06 W6M                                                                                                    | Field 3->3South->3SEast                             |
| Field 4<br>Field 5<br>Well Level Contents<br>Levels<br>3NEast<br>Wells<br>05-05-055-05 W5M<br>06-06-066-06 W6M<br>Record cannot be deleted, child record found.<br>details                                                                                                    | Field 3->3South->3SWest                             |
| Field 5         Well Level Contents         Levels         3NEast         Wells         05-05-055-05 WSM         06-06-066-06 W6M                                                                                                    | Field 4                                             |
| Well Level Contents         Levels         3NEast         Wells         05-05-055-05 W5M         06-06-066-06 W6M                                                                                                    | Field 5                                             |
| Well Level Contents         Levels       3NEast         Wells       05-05-055-05 WSM         06-06-066-06 W6M       06-06-06 W6M         Record cannot be deleted, child record found.         Close                                                                                                    | <                                                   |
| Levels<br>3NEsst<br>Wells<br>05-05-055-05 W5M<br>06-06-066-06 W6M<br>Record cannot be deleted, child record found.<br>details                                                                                                    | Well Level Contents                                 |
| Record cannot be deleted, child record found.                                                                                                    | Levels<br>3NEast                                    |
| Record cannot be deleted, child record found. Close                                                                                                    | Wells<br>05-05-055-05 W5M                           |
| Record cannot be deleted, child record found. Close                                                                                                    | 06-06-066-06 W6M                                    |
|                                                                                                    | Record cannot be deleted, child record found. Close |

You can not delete a top level that has wells attached to it, the Smart-Alek system will not let you.

## **Renaming a Level**

Use this procedure to rename a level in the tree.

### Figure 7 Renaming a level

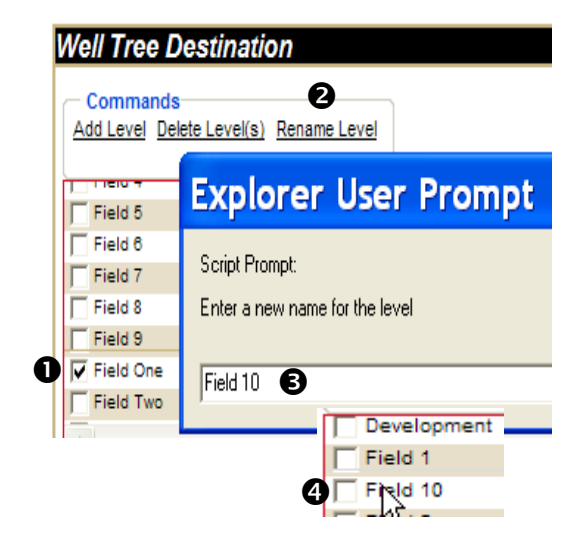

### **Procedure steps**

\_

| Step | Action                                                                     |
|------|----------------------------------------------------------------------------|
| 1    | Select the level that you want to rename.                                  |
| 2    | Click Rename Level.                                                        |
| 3    | Enter the new name and click <b>OK</b> .                                   |
| 4    | The level now appears in the Well Tree Destination list with its new name. |

## Well tree source search

A search implies sequential scanning of content or indexes in order to find the results rather than a direct lookup. The letters in the list below refer to labelled areas in Figure 8 on page 90.

- a To search for a specific well, enter part or all of the Well ID into the Search field, then click Search. The Well Tree highlights the wells (to which your account has access) that match your search criteria.
  - Everything displays all wells
  - Unassigned Wells displays and searches only the unassigned wells
  - Assigned Wells displays and searches only the assigned wells
  - Top Levels -displays and searches only the top level
  - Child Levels displays and searches only the child levels

All wells to which you have access are listed in the Well Tree Source portion of the screen:

- b **Unassigned Wells** Any wells that have been entered into the system but not currently assigned to a field appear in the Unassigned Wells section. (for example, a new joint venture).
- c **Assigned Wells** Next, all wells that have been assigned to a field are listed, sorted numerically then alphabetically. It does not matter where they are currently assigned. Any well can be reassigned to a different field.
- d **Top Levels** These are the fields at the top level in a field hierarchy.
- e Child Levels Next you see the fields or wells that are at the child level.

### Figure 8 Well Tree Source pane

| Vell Tree Source                       |   |
|----------------------------------------|---|
| - Filter                               |   |
| Everything Search:                     |   |
| Unassigned Wells                       |   |
| Assigned Wells Top Levels Child Levels |   |
| Unassigned Wells                       | ^ |
|                                        |   |
| Assigned Wells                         |   |
|                                        |   |
| Top Levels 🚺                           |   |
|                                        |   |
| Child Levels e                         |   |

## **Field contact information**

Selecting a level in the Well Tree Destination pane will display its contents in the Well Level Contents pane. It is also a good idea to enter the field and billing contact information for the selected level. The procedure steps below refer to Figure 9 on page 91.

### **Procedure steps**

| Step | Action                                                                                                    |
|------|----------------------------------------------------------------------------------------------------|
| 1    | Select the level to which you want to assign field and/or billing contacts.(After doing so, its contents will be displayed in the Well Level Contents pane.) |
| 2    | Enter the field and/or billing contact names and telephone numbers.                                                                                          |
| 3    | Click "Update".                                                                                                    |

| Figure 9<br>Enter Field Contacts |   |            |  |
|----------------------------------|---|------------|--|
|                                  | ◄ | Z Castle   |  |
|                                  |   | Devon      |  |
|                                  |   | Leduc 🚺    |  |
|                                  |   | Pine Creek |  |
|                                  |   | Rigley     |  |
|                                  |   |            |  |

| Well Level Contents |  |  |  |
|---------------------|--|--|--|
| Levels              |  |  |  |
| Wells               |  |  |  |
| 01-10-011-10 W4M    |  |  |  |
| 02-10-011-10 W4M    |  |  |  |
| 03-10-011-10 W4M    |  |  |  |
| 04-10-011-10 W4M    |  |  |  |
| 05-10-011-10 W4M    |  |  |  |
|                     |  |  |  |

| Field C                     | ontact Informatio               | n     |
|-----------------------------|---------------------------------|-------|
| Field Co                    | ntact Information               |       |
| Name:                       | John Smith                      | •     |
| Phone:                      | 403-555-1212                    | U     |
| Billing Contact Information |                                 |       |
| Name:                       | Sally Sullivan                  |       |
| Phone:                      | 403-555-3434                    |       |
| Notes:<br>Updat             | Please do not enter comma<br>te | (',') |

After entering field contact information, use the procedure steps below to view contact information in the well tree. Note that you may not see the telephone icon, or view contact information by hovering over it if you have not been granted permissions. See *Understanding and assigning Web permissions* on page 42 for more information.

### **Procedure steps**

| Step | Action                                                                                                    |
|------|----------------------------------------------------------------------------------------------------|
| 1    | Close the Well Tree Administration window.                                                                                                    |
| 2    | Log out and log back in again.                                                                                                    |
| 3    | Hover your cursor over the telephone icon of the level for which you updated the contact information, and if you have appropriate web permissions, a pop-up with that information appears (see an example in Figure 10). |

### Figure 10 Contact information displayed

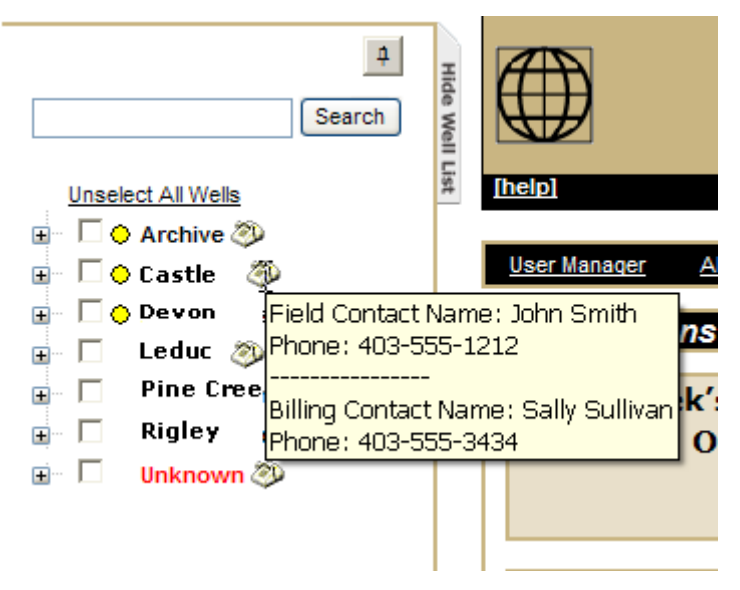

## Moving a well into a field

Checking a level in the Well Tree Destination pane will display its contents in the Well Level Contents pane, listing the sub-levels first then wells. Use the following procedure to move another well into the field. The procedure steps below refer to Figure 11 on page 93.

| Procedure steps |                                                                                                    |  |  |
|-----------------|----------------------------------------------------------------------------------------------------|--|--|
| Step            | Action                                                                                                    |  |  |
| 1               | Select the level to which you want to add a well.                                                                                                    |  |  |
| 2               | Search for the well that you want to reassign to a different field.                                                                                       |  |  |
| 3               | Select the well to be moved into the chosen field/level.                                                                                                  |  |  |
| 4               | Click the arrow between the Well Level Contents and Well Tree<br>Source panes. The well will move into the wells list in the Well Level<br>Contents pane. |  |  |

### Figure 11 Moving a well into a field

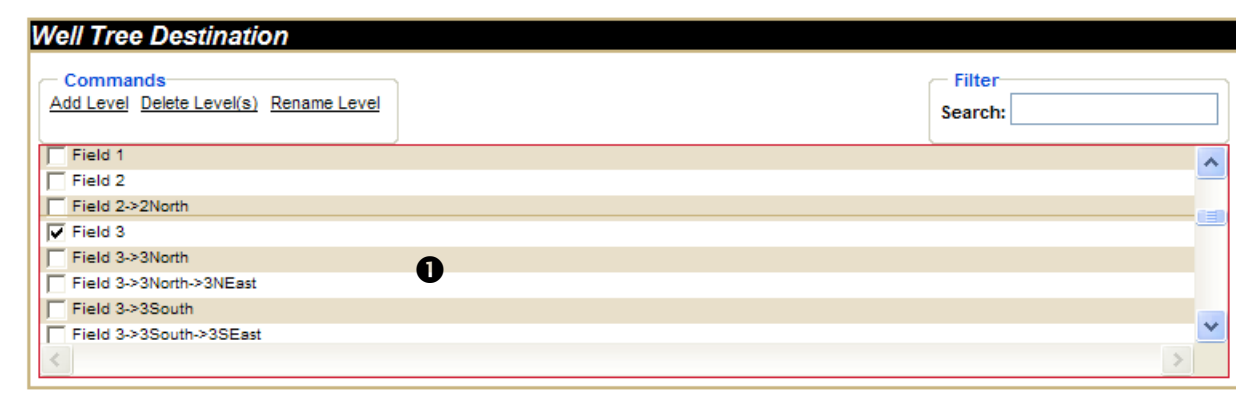

| Well Level Contents                                                                             |        | Well Tree Source                                                                                                    |  |
|-------------------------------------------------------------------------------------------------|--------|----------------------------------------------------------------------------------------------------|--|
| Levels<br>3North<br>3South<br>Wells<br>01-01-111-01 W1M<br>02-02-222-02 W2M<br>03-03-333-03 W3M | <<br>∢ | Filter  ✓ Everything Search:  ✓ Unassigned Wells  ✓ Assigned Wells  ✓ Top Levels  ✓ Child Levels  10-10-111-10 W1M  12-12-111-10 W2M  13-13-111-10 W3M  14-14-104-10 W4M  15-15-105-15 W5M  5400000 m 2 durt eV |  |

## **Using the Company link**

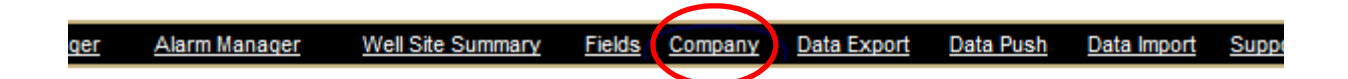

Use the Company link to:

- modify the company name, address, and primary contact person
- view all the logins for a company
- set the company preferences for:
  - units of measure
  - company security settings

To access Company, choose Company from the Standard Function bar.

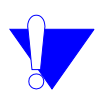

*Note:* some of these options may not be available depending on your specific permissions.

Permissions required to access this function are:

- Company Company Management Console
- Company Company Security
- Company Company Default UOM
- User Administration View User Logins

Information found in this chapter includes:

- Entering or modifying basic company information on page 96
- Entering or modifying company units of measurement and sensor types on page 97
- Viewing user logins on page 99

• Defining company security settings on page 100

## Entering or modifying basic company information

Use this procedure to enter new information for a company such as company name, address, and primary contact.

## **Procedure steps**

| Step | Action                                                                                                    |
|------|----------------------------------------------------------------------------------------------------|
| 1    | Choose "Company" from the Standard Function bar.                                                                                    |
|      | The Company Maintenance screen opens with information it contains so far displayed.                                                 |
|      | Note that this screen also contains links to up to three other areas (depending on your permissions) where various functionality is |

configured ("Units of Measurement", "Company Security Settings", and "View User Logins").

| Company Mainte                                                                                                    | enance                             |                                                                               |
|----------------------------------------------------------------------------------------------------|------------------------------------|-------------------------------------------------------------------------------|
|                                                                                                    |                                    | Smart-Alek <sup>®</sup><br>Intelligent Flow Monitoring System                 |
|                                                                                                    |                                    | Units of Measuremen<br>Company Security Setting<br>View User Logins<br>[close |
| Company Information<br>Short Name<br>A short version of this company's<br>name that the company is offen to<br>referred by. | Nessie Oil & Gas                   |                                                                               |
| Legal Name<br>The legal operating name of this<br>company.                                                                  | Loch Ness Oil and Gass             |                                                                               |
| Address<br>The Company's complete billing<br>address.                                                                       | 550 Auld Lang Syne Way<br>Lochdubh | < >                                                                           |
| Contact:<br>The central point of contact for this<br>company.                                                               | (None)                             |                                                                               |
| Notes:<br>Any extra notes about this company.                                                                               |                                    | < >                                                                           |
|                                                                                                    |                                    | Save                                                                          |

2 Make changes and updates as needed on this screen, and click the "Save" link at the bottom right corner of the screen.

# Entering or modifying company units of measurement and sensor types

Many different modes of measurement are used today, and the Smart-Alek interface allows you to choose the units your company uses for day-to-day business.

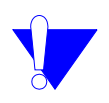

*Note:* Any changes in the Company function will affect the ENTIRE company and NOT the individual user.

## **Procedure steps**

### Step Action

1 Click on the "Company" in the standard function bar, and choose the "Units of Measurement" link from the Company window.

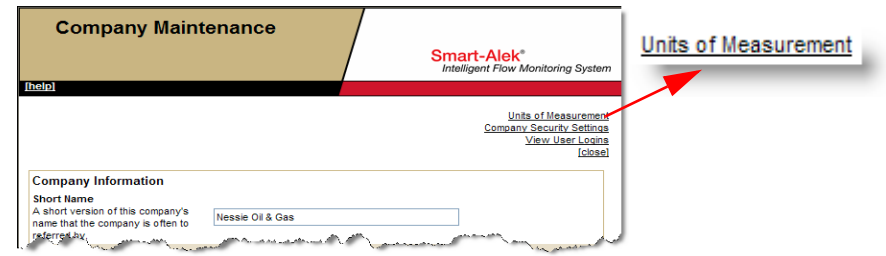

A window opens listing units of measurement (and defaults) for various aspects of Smart-Alek data as defined for your company.

| Measurement        | SensorType |                    |                           |
|--------------------|------------|--------------------|---------------------------|
| Measurement Ty     | rpe        | Company Override   | Effective Company Default |
| Concentration      |            | [System Default] 💟 | ppm                       |
| Count              |            | [System Default] 💙 | #                         |
| Data Size          |            | [System Default] 💙 | В                         |
| Density            |            | [System Default] 💙 | kg/m3                     |
| Distance           |            | in 💌               | in 🖣                      |
| Electric Potential |            | [System Default] 💙 | V                         |
| Electrical Current |            | [System Default] 💙 | А                         |
| Energy             | and the a  | [System Default] 💌 | GJ                        |

2 To make changes, use the drop-down lists. New values become active as soon as you select them.

Sheet 1 of 2

### Step Action

**3** Click on the "Sensors" tab to display the various sensor classes and types, and their current override and default settings.

| ensor Class | Sensor Type           | Company Override                                                                                                | Effective Company Default |
|-------------|-----------------------|----------------------------------------------------------------------------------------------------|---------------------------|
| FM          | Differential Pressure | in H2O 🗸                                                                                                    | in H2O                    |
| EFM         | Flow Integral         | kPa 💌                                                                                                    | kPa                       |
| EFM         | Flowing Temperature   | *C 🗸                                                                                                    | °C                        |
| EFM         | Fuel Gas Y-day Vol    | [Measurement Default]                                                                                           | M3                        |
| EFM         | Gas Flow Rate         | E3M3/Day                                                                                                    | E3M3/Day                  |
| EFM         | Hourly Gas Volume     | [Measurement Default]                                                                                           | M3                        |
| EFM         | Hourly TOP            | [Measurement Default]                                                                                           | hrs                       |
| EFM         | Hourly Volume         | [Measurement Default]                                                                                           | hrs                       |
| EFM.        | Hours on              | and a manufacture of the second state of the second state of the second state of the second state of the second | and Anther his            |

- 4 To make changes, use the drop-down lists. New values become active as soon as you select them.
- 5 Click the close box when finished.

| A https://www.smart-ali | k.com/secure/external/siteadmin/def | aultuom/MeasurementTyneDefaultI IOM.asn: | · · · · · · · · · · · · · · · · · · · |
|-------------------------|-------------------------------------|------------------------------------------|---------------------------------------|
|                         |                                     |                                          |                                       |
| Default U               | nits of Measure                     |                                          |                                       |
| Donuali                 | into or mousure                     |                                          |                                       |
|                         |                                     | C Cmor                                   | F Alok <sup>®</sup>                   |

Sheet 2 of 2

## **Viewing user logins**

Use this procedure to view either summary or detailed information about who has been accessing your company's secure web portal, and when.

## **Procedure steps**

### Step Action

1 Click on "Company" in the standard function bar, and choose the "View User Logins" link from the Company Maintenance window.

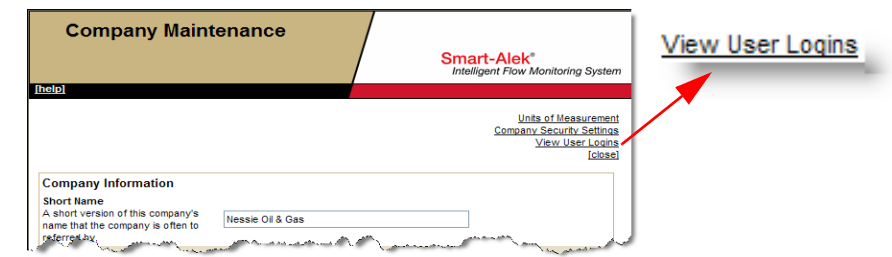

A window opens showing summary login activity.

| View User                                                                                                    | Logins                            | Smart-Alek*<br>Intelligent Flow Monitoring System |  |  |  |
|----------------------------------------------------------------------------------------------------|-----------------------------------|---------------------------------------------------|--|--|--|
| © Summary © Details                                                                                                    |                                   |                                                   |  |  |  |
| ser Name                                                                                                    | Last Login Date                   | # of Logins                                       |  |  |  |
| macjorgalshmorgen                                                                                                    | 2007-12-04 13:34:16 (MST)         | 68                                                |  |  |  |
| macbeth                                                                                                    | 2007-12-04 12:43:25 (MST)         | 44                                                |  |  |  |
| duncan                                                                                                    | 2007-12-04 07:37:16 (MST)         | 31                                                |  |  |  |
| banquo                                                                                                    | 2007-12-03 14:54:50 (MST)         | 5                                                 |  |  |  |
| and the second data and the second data and th | and a submania and a submania and | 10 1 1 1 1 1 1 1 1 1 1 1 1 1 1 1 1 1 1            |  |  |  |

Information provided here includes the number of times a specific user has logged in, and the date and time of the last login.

2 To view more or fewer days' information, change the number in the "Showing Last *xxx* Days" box, and click the "Apply" link.

| Showing Last | 10 | Days. | Apply |
|--------------|----|-------|-------|
|              |    |       |       |

**3** To view detailed information, click the "Details" radio button. This lists the date and time of each and every login for all users.

#### Sheet 1 of 2

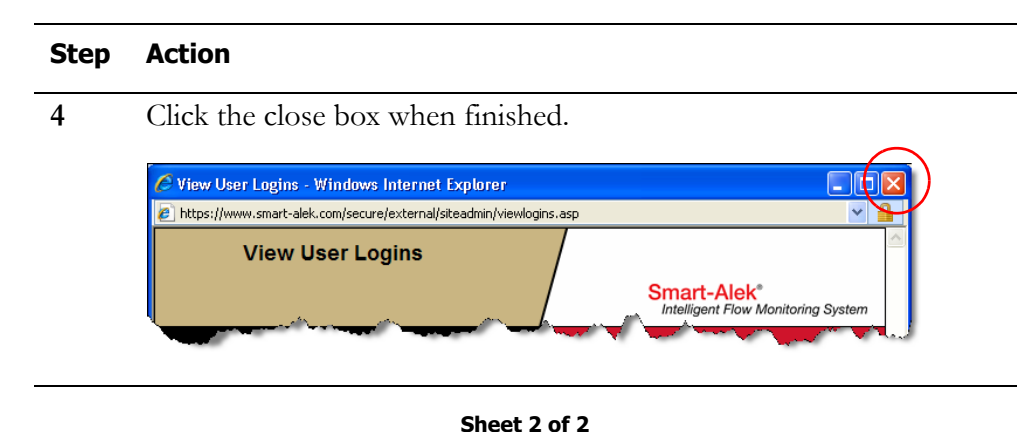

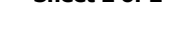

## **Defining company security settings**

Use this procedure to define various aspects of web portal security settings such as user password length and content requirements, account lock-out behavior and so on.

## **Procedure steps**

### Step Action

1 Click on "Company" in the standard function bar, and choose the "Company Security Settings" link from the Company window.

| Company Maintenance                                                                         | /                                                                                                    | Company Security Settings |
|---------------------------------------------------------------------------------------------|----------------------------------------------------------------------------------------------------|---------------------------|
|                                                                                             | Smart-Alek®<br>Intelligent Flow Monitoring System                                                                |                           |
|                                                                                             | 11-2                                                                                                    |                           |
|                                                                                             | Company Security Settings<br>View User Logins                                                                    |                           |
| Company Information                                                                         | [close]                                                                                                    |                           |
| Short liane<br>A short version of this company's<br>name that the company is often to<br>re | and the second second second second second second second second second second second second second second second |                           |

Sheet 1 of 2

Action

| Action                                          |                                                   |  |
|-------------------------------------------------|---------------------------------------------------|--|
| A window opens showing                          | current security settings for your company.       |  |
| Company Security Settings                       | Smart-Alek*<br>Intelligent Flow Monitoring System |  |
| Password Length                                 |                                                   |  |
| Minimum Password Length                         | 4 character(s).                                   |  |
| Maximum Password Length                         | 12 character(s).                                  |  |
| Password Content Requirements                   |                                                   |  |
| Minimum Number of Alphabetical Characters       | 0 letter(s).                                      |  |
| Minimum Number of Numeric Characters            | 0 number(s).                                      |  |
| Minimum Number of Symbol Characters             | 0 symbol(s).                                      |  |
| Passwords Must Contain Mixed Alphabetical Case. | Π.                                                |  |
| Password Expiry                                 |                                                   |  |
| Password Expiry Policy                          | Password Can Expire                               |  |
| Number of Days Until Passwords Expire.          | 60 days(s).                                       |  |
|                                                 |                                                   |  |

- 2 Make the required changes, using drop-down menus and editable fields as needed.
- Click the "Update Security Settings" button at the bottom of the form 3 when finished.

| for the second press of the particular second    | An American                  |
|--------------------------------------------------|------------------------------|
| Account Lockout on Failed Login                  | 4                            |
| Account Lockout Policy                           | Account Temporarly Locks Out |
| Number of Login Failures Until Accounts Lockout. | 3 failures(s).               |
| Number of Days Until Timed Lockouts Expire.      | 0.01 days(s).                |
|                                                  | Update Security Settings     |

Sheet 2 of 2

## **Data Export**

#### User Manager Alarm Manager Well Site Summary Fields Company Data Export Data Push Data Import Support Logout

The Smart-Alek web portal can export data in any number of pre-defined formats to import reports into Excel, production accounting or Field Data Capture (FDC) programs.

Permissions required to access this function are: Reports and Data - Manual Data Export

Export file options are shown in Table 5

### Table 5 Export file options

| Туре           | Description                                                             |
|----------------|-------------------------------------------------------------------------|
| Daily QTR      | Quantity Transaction Record, an Excel formatted sheet with the Hours on |
| Export         | Production. QTR averages are based on the clock hour, not the actual    |
|                | transmission time.                                                      |
| Daily QTR      | As above c/w flags                                                      |
| Export w/Flags |                                                                         |
| DECPRO Export  | Exports to DECPRO format                                                |
| WellTest       | Merak TEST Export                                                       |
| Merak          | Production accounting or FDC software                                   |
| PRISM          | Production accounting or FDC software                                   |
| Procount       | Production accounting or FDC software                                   |
| Qbyte          | Production accounting or FDC software                                   |

Sheet 1 of 2

| Export file options (continued) |                                                                                                    |  |  |  |  |  |  |  |
|---------------------------------|----------------------------------------------------------------------------------------------------|--|--|--|--|--|--|--|
| Туре                            | Description                                                                                                    |  |  |  |  |  |  |  |
| CSV                             | Comma Separated Values; This file is formatted for import into Excel and<br>shows every transmission and its time stamp going from the unit to the<br>server. This is the "Raw" data listed in the Report Manager. |  |  |  |  |  |  |  |
| Split Date/Time<br>CSV          | Comma Separated Values; This file is formatted for import into Excel.                                                                                                    |  |  |  |  |  |  |  |
| PVR                             | PVR format                                                                                                    |  |  |  |  |  |  |  |
| FAS                             | ASCII file to import into well test software programs, such as Fekete Field Notes <sup>®</sup>                                                                                                    |  |  |  |  |  |  |  |

#### Table 5 Export file options (continued)

#### Sheet 2 of 2

Data can be automatically exported to other programs by contacting Zedi Client Services and Support.

Exports for Merak<sup>®</sup>, PVR<sup>®</sup>, etc., web portal data is in a format ready for import to those applications.

Other exports, such as Daily QTR Export, provides the data in columns that can then be sorted and graphed.

Exceptions are: For FieldView<sup>®</sup> exports, the GASWELL record type uses the Hours On Production Threshold. The GASMET record type does not.

## **Using Data Export**

To access this function, choose **Data Export** from the Standard Function bar. The following window opens:

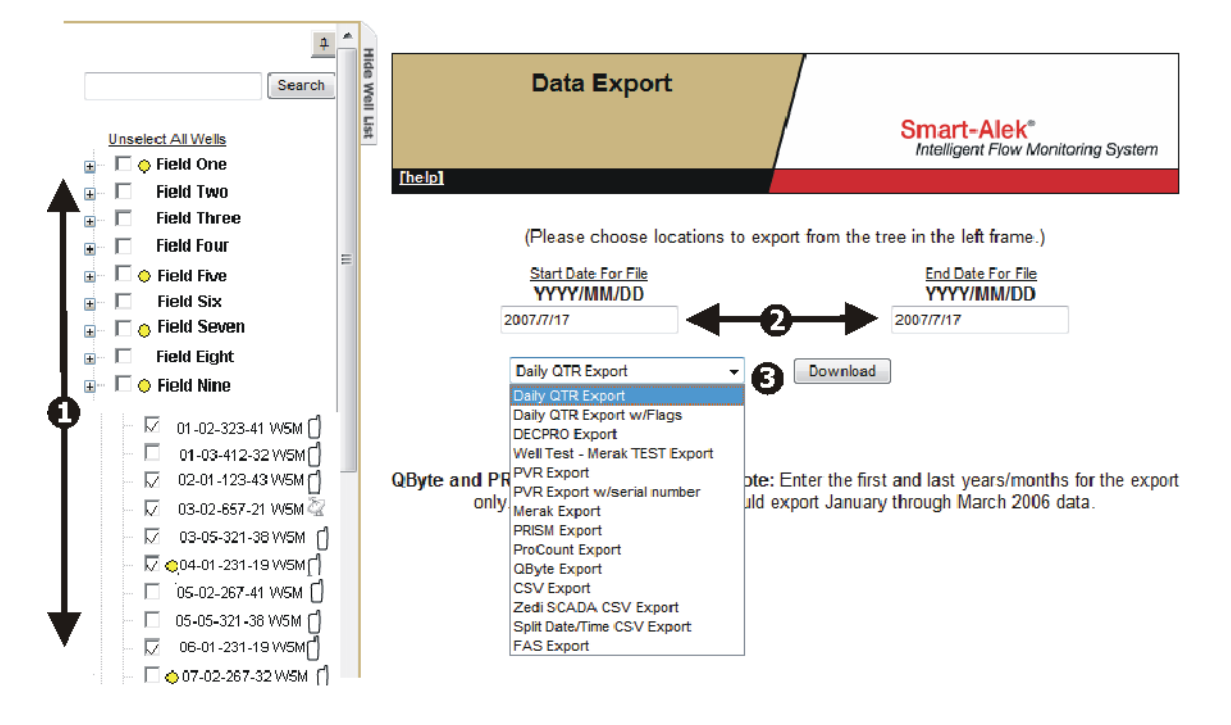

## **Procedure steps**

### Step Action

1 Select the check box of each **well** to export in the Well Tree.

To select **all wells in a field**, click the check box beside the field.

To search for a specific well, enter part or all of the Well ID into the **Search** field (in the Well Tree), then click **Search**. The Well Tree will highlight the wells (that your account has access to) that match your search criteria.

2 Enter the **Start Date** in YYYY/MM/DD format.

Enter the **End Date** in YYYY/MM/DD format for the data you want to export.

3 Choose the export **Format** from the drop-down list and Click **Download**.

The **File Download** dialog opens. To view the downloaded data, click **Open**. To save the data as a file that can be used at a later date or for an import file into another application, click **Save**.

## **Data Push**

User Manager Alarm Manager Well Site Summary Fields Company Data Export Data Push Data Import Support Logout

With the Smart-Alek secure web portal, you can use a data push to have your Smart-Alek sensor data delivered to your computer system in the format readable by your data management packages. With the Data Push function, you can now manage your data pushes.

Permissions required to access this function are: Reports and Data - Configure Automated Exports

## Setting-up a Data Push

To have a data push defined for your company, you will need to contact Customer Service, but once the push (or pushes) have been defined, you can manage them yourself. With this function, you can:

- add a well to your data push
- re-run a data push
- determine why the push failed.

Procedures in this section include:

- Accessing Data Push functionality on page 108
- Adding a well to a Data Push on page 108
- Re-running a failed Data Push on page 109

## **Accessing Data Push functionality**

Use this procedure to access this function.

### **Procedure steps**

| Ste | эр     | Action                                           |                                                              |  |  |  |  |  |  |
|-----|--------|--------------------------------------------------|--------------------------------------------------------------|--|--|--|--|--|--|
| 1   |        | Choose Data Push from the Standard Function bar. |                                                              |  |  |  |  |  |  |
|     |        | The following selection window opens.            |                                                              |  |  |  |  |  |  |
|     |        | Data Push                                        | mart-Alek <sup>®</sup><br>Intelligent Flow Monitoring System |  |  |  |  |  |  |
|     | Inelpi |                                                  |                                                              |  |  |  |  |  |  |
|     |        | Select Data Push: TypeOne                        |                                                              |  |  |  |  |  |  |

## Adding a well to a Data Push

Use this procedure to add a well to a data push. The drop-down list box you see in *Accessing Data Push functionality* on page 108 contains a listing of the pushes that Zedi has built for you.

### **Procedure steps**

- 1 Choose Data Push from the Standard Function bar.
- 2 Choose the appropriate push from the drop-down list, click "Search" and the push screen opens.

|         |                  |           |             |          |             |          |               |         |       | IL0    | qs    |        |    |               |      |
|---------|------------------|-----------|-------------|----------|-------------|----------|---------------|---------|-------|--------|-------|--------|----|---------------|------|
| Well Na | <u>me WellID</u> | BatteryIC | <u>Mete</u> | erID Las | t Data Send | <u>d</u> | <u>Status</u> | Edit    | ค     |        |       |        |    |               |      |
| BB-BBB  | -BB N/A          | 3         | 2           | 200      | 6-07-25 09: | 32:24    | Enabled       | Edit    | Ð     | ,      |       |        |    |               |      |
|         |                  |           |             |          |             |          |               |         |       |        |       |        |    |               |      |
|         |                  |           |             |          |             |          |               |         |       |        |       |        |    |               |      |
|         |                  |           | -           |          |             |          |               |         |       |        |       |        |    |               |      |
|         | A                | dd        |             |          |             |          |               |         |       |        |       |        |    |               |      |
|         | Location         |           |             |          |             |          | ~             |         |       |        |       |        |    |               |      |
|         | Level            |           | Well        | l evel   |             | •        | /             |         |       |        |       |        |    |               |      |
|         |                  |           |             |          |             |          |               |         |       |        |       |        |    |               |      |
|         | Well ID          |           |             |          |             |          |               |         |       |        |       |        |    |               |      |
|         | Meter ID         |           |             |          |             |          |               |         |       |        |       |        |    |               |      |
|         | Battery I        | )         |             |          |             |          |               |         |       |        |       |        |    |               |      |
|         |                  | _         |             |          |             |          |               |         |       |        |       |        |    |               |      |
|         | Last Date        | e Sent    | 2006        | 6-12-27  | 14:53:10    |          | • (ууу        | y-MM-dd | 24    | H:mm   | :ss)  |        |    |               |      |
|         |                  |           |             |          | Save        |          |               |         |       |        |       |        |    |               |      |
|         |                  |           |             | Well Na  | me WellID   | Ba       | tteryID       | Meterl  | ID La | ast Da | ta Se | end    |    | <u>Status</u> | Edit |
|         |                  |           |             | BB-BBB   | -BB N/A     | 3        |               | 2       | 2     | 006-07 | 7-25  | 09:32  | 24 | Enabled       | Edit |
|         |                  |           |             | BB-CCC   | -BBN/A      | 4        |               | 21      | 2     | 006-12 | 2-27  | 15:02: | 05 | Enabled       | Edit |

Smart-Alek Secure Internet Portal User Guide MNL-SA-W-1 10Dec07
#### Step Action

In the top portion of the screen you will see the well information from the last data push selected from the previous screen. The columns displayed reflect the type of push that is being made.

- **3** Choose the well you wish to add from the drop-down list and enter the appropriate information for that well.
- 4 Click "Save".

## **Re-running a failed Data Push**

Each time a data push runs, an entry is made in the Log. When a push fails, you can access this log to determine the reason.

Use this procedure to re-run a push that failed.

### **Procedure steps**

| Step | Action                                                                                                |
|------|----------------------------------------------------------------------------------------------------|
| 1    | Choose Data Push from the Standard Function bar. (See Accessing Data Push functionality on page 108.) |
| 2    | Choose the appropriate push from the drop-down list, click "Search"                                   |

2 Choose the appropriate push from the drop-down list, click "Search" and the push screen opens.

[Logs]

| Well Na | <u>me WellID Batteryl</u> [ | <u>) MeterID Last Data Send</u>    | Status Edit             |
|---------|-----------------------------|------------------------------------|-------------------------|
| BB-BBB  | BB N/A 3                    | 2 2006-07-25 09:32:24              | Enabled Edit            |
|         |                             |                                    |                         |
|         |                             |                                    |                         |
|         | Add                         | Edit B                             |                         |
|         | Location                    | BB-868-88                          | *                       |
|         | Level                       | Battery Level                      |                         |
|         | Well ID                     |                                    | ]                       |
|         | Meter ID                    | 2                                  |                         |
|         | Battery ID                  | 3                                  | ]                       |
|         | Last Date Sent              | 2006-07-25 09:32:24                | (yyyy-MM-dd 24HH:mm:ss) |
|         | Apply to All Wells          | (Check to apply date to all wells) |                         |
|         | Status                      | Enabled                            | *                       |
|         |                             | Update 5                           |                         |

**3** Choose a well from the list and click "Edit".

The Edit information page for the selected well opens in the lower portion of the window.

> Smart-Alek Secure Internet Portal User Guide MNL-SA-W-1 10Dec07

| Step | Action                                               |
|------|------------------------------------------------------|
| 4    | Select the date you wish to rerun from the calendar. |
| 5    | Click "Apply to All Wells".                          |
| 6    | Click "Update".                                      |
|      | Your data push will be re-run.                       |

# **Data Import**

| <u>Osci manager</u> <u>Mannimanager</u> <u>Weirste Sunimary</u> <u>Fields</u> <u>Company</u> <u>Data Loport</u> <u>Data Import</u> <u>Support</u> <u>Eugon</u> | User Manager | Alarm Manager | Well Site Summary | Fields | Company | Data Export | Data Push | Data Import | Support | Logout |
|----------------------------------------------------------------------------------------------------|--------------|---------------|-------------------|--------|---------|-------------|-----------|-------------|---------|--------|
|----------------------------------------------------------------------------------------------------|--------------|---------------|-------------------|--------|---------|-------------|-----------|-------------|---------|--------|

Using the Data Import function, you can import gas composition into the Smart-Alek web portal.

Permissions required to access this function are: Flow Parameters - Gas Composition Import

The required data format for Data Import is given in Table 6 below, and Table 7 on page 112.

# Table 6Data Import format specifications

| Item              | Description                                                                                                    |  |  |  |  |
|-------------------|----------------------------------------------------------------------------------------------------|--|--|--|--|
| Unique Identifier | The <b>Unique Identifier</b> is called the <b>zedi meter code</b> and it is unique within the web portal.                                   |  |  |  |  |
|                   | The zedi meter code on test wells must have two parts:                                                                                      |  |  |  |  |
|                   | • The first number will refer to the location_id                                                                                            |  |  |  |  |
|                   | • The second number will refer to the test well_id                                                                                          |  |  |  |  |
|                   | The two numbers will be separated by a hyphen (e.g., 21373-51)                                                                              |  |  |  |  |
|                   | If you are updating the "Gas Composition" on all wells in a test satellite, you specify the first part of the zedi meter code (e.g., 21373) |  |  |  |  |
|                   | This identifier is listed in the upper right-hand corner of the Gas Composi-                                                                |  |  |  |  |
|                   | tion window.                                                                                                    |  |  |  |  |

Sheet 1 of 2

# Table 6Data Import format specifications (continued)

| Item           | Description                                                                                                    |
|----------------|----------------------------------------------------------------------------------------------------|
| Import File    | The file format is XML.                                                                                            |
| Specifications | The Export file from ProTrend will have 1 to N wells listed with associated gas compositions.                      |
|                | "Units of Measure" will define if the report contains molar fractions or per-                                      |
|                | centages.                                                                                                    |
|                | The Start Date will belong to each well in the file. This allows different dates for each well in a single upload. |

### Sheet 2 of 2

### Table 7 Data Import preliminary data element

| Element                 | Description                                                                  | Requirement                                  |
|-------------------------|------------------------------------------------------------------------------|----------------------------------------------|
| <reportset></reportset> | <b>author</b> - Used to identify the creator of the file                     | Optional                                     |
| <report></report>       | <b>start</b> - Effective Start Date of the<br>upload<br>Format: YYYY-MM-DD   | required<br>Can not be older than 90<br>days |
|                         | <b>name</b> - Serial number this report<br>is applied to                     | Required<br>Use (the zedi meter code)        |
|                         | type - Hard coded to 200                                                     | Required for future compati-<br>bility       |
|                         | <b>zedi meter code</b> - Specified by zedi, unique Identifier for a location | Required                                     |
|                         | <b>meterCode</b> - For troubleshoot-<br>ing / readability purposes           | Optional                                     |
|                         | meterName - For troubleshoot-<br>ing / readability purposes                  | Optional                                     |

#### Sheet 1 of 2

# Table 7 Data Import preliminary data element (continued)

| Element                           | Description                              | Requirement                     |
|-----------------------------------|------------------------------------------|---------------------------------|
| <sensor></sensor>                 | id - Gas Flow Sensor Tag                 | Optional                        |
|                                   | assigned to the Smart-Alek well          | The data processor will         |
|                                   |                                          | default value to first Gas      |
|                                   |                                          | Flow Sensor assigned to the     |
|                                   |                                          | well. This is only needed for a |
|                                   |                                          | well with multiple Gas Flow     |
|                                   |                                          | Sensors                         |
| <gascomposition></gascomposition> | <b>unit</b> - Identifies what format the | Required                        |
|                                   | unit is in                               | Not case sensitive              |
|                                   | Molar Fractions (f)                      |                                 |
|                                   | Percentage (p)                           |                                 |
| <parameter></parameter>           | id - Predefined Constant                 | Required                        |
|                                   | Between 0 and 1 if molar fraction        |                                 |
|                                   | Between 0 and 100 if percentage          |                                 |
|                                   | value - Actual value of this gas         |                                 |
|                                   | element, unit of measurement             |                                 |
|                                   | defined in parent sensor tag             |                                 |

Sheet 2 of 2

## Import gas composition from a file

To access this function, choose **Data Import** from the Standard Function bar. the following screen will open.

| Gas Composition Importer |   | Smart-Alek*<br>Intelligent Flow Monitoring System |
|--------------------------|---|---------------------------------------------------|
| Select a file to upload  |   |                                                   |
|                          | l | Browee                                            |

Click **Browse** to choose the file to import.

Click Upload to import the gas composition parameters.

# **Well Site Display**

# Parts of the Login Well Site Display

| I Search<br>Unselect All Wells                                                                                                    | Your                                                       | Company Name                                                                    |                    | Sma<br>Intell                   | rt-Alek <sup>®</sup><br>igent Flow Monitoring Syst | tem          |
|----------------------------------------------------------------------------------------------------|------------------------------------------------------------|---------------------------------------------------------------------------------|--------------------|---------------------------------|----------------------------------------------------|--------------|
|                                                                                                    | Ihelpi<br>User Manager Alarm Manage                        | <u>er WellSiteSummary Fields Company</u>                                        | <u>Data Expo</u> r | <u>t Data Push</u>              | Data Import Support Lo                             | <u>oqout</u> |
| Field Four     Field Five     Field Six     Field Seven                                                                                                    | Notifications     Administrators: sign up r     July 19 at | now for the next virtual workshop! Act 11 a.m. – Click here to register or visi | lministrator       | Best Practice<br>a for more inf | s will be held Thursday                            | у,           |
| Field Eight     Field Nine     Field Tep                                                                                                    | Urgent Well Site Notifica                                  | ations (HH/LL Process Alarms)                                                   | Тупе               | Reading                         | Time (l ocal)                                      |              |
| Field Twelve      Field Twelve      Field T | 3<br>12-327-23 W4M<br>14-23-521-09 W4M                     | <u>Differential Pressure</u><br>Gas Flow Rate                                   | Low Low<br>Low Low | .1 in H2O<br>0 E3M3/Day         | 2007-07-17 23:40:38<br>2007-07-19 09:39:54         |              |
|                                                                                                    | Required Flow Paramet                                      | ter Configuration.                                                              |                    |                                 | Edit?                                              |              |
| Field Sixteen     Field Seventeen                                                                                                    | 13-54-723-08 W4M                                           | Gas Composition                                                                 |                    |                                 | Edit No                                            | ow           |

The Smart-Alek secure web portal is composed of a number of different areas. When you first log in, the display is similar to that displayed above:

1 Well Tree—when you log into the Smart-Alek web portal, the Well Tree is open on the left side of the window.

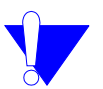

*Note:* You must have been granted permissions to the wells that you wish to view.

In the main portion of the display are the Notifications.

- 2 Notices—messages from Zedi indicating when the next virtual workshop will take place, notices about outages etc.
- 3 Urgent Well Site Notifications----these indicate which Cryout alarms are in an alarm condition. See *Cryout alarms* on page 66.

4 Any well that has not yet had gas parameters entered will appear in the Required Flow Parameter Configuration section. Click on the well's name in this section to enter them.

To display information from the Smart-Alek instrument at the well, click the Well Selection Box. You can select one or many wells. The information from the selected well's last transmission is displayed. When one or more wells are chosen, the following information shown in Figure 12 appears for each well.

#### Figure 12 Well Site Display

| Search                                                                              | Your Compared Smart-Alck Reporting                                                          | ny Name<br>-                | o Smar                                                      | I-Alek"<br>ent Fiow Monitoring System                            |
|-------------------------------------------------------------------------------------|---------------------------------------------------------------------------------------------|-----------------------------|-------------------------------------------------------------|------------------------------------------------------------------|
| Unselect Al Wels                                                                    | [[te:lp]<br>User Menager <u>Alarm Manager</u>                                               | Well Site Summary Fields Co | <u>maany Data Export</u> <u>Data Push</u>                   | Date Import Support Logout                                       |
| a) - C Field Infrée<br>□ - C ● Field Four E<br>b) - C Field Five<br>□ - C Field Six | Notifications     Default flowing Temperature                                               | Default Static Pressure     | Default Differental Pressure                                | Default Gas Flow Rate                                            |
| 🔬 –  💼 Field Seven<br>III – 📄 Field Eight<br>III – 🔁 Field Nine                     | (Fowing Temperature)<br>03-02-657-21 WSN 2<br>198223 (Online) Smort Alt                     | (Static Pressure)           | (Differential Pressure)<br>Lost Trensmiz                    | (Flow Rate)<br>[Model 2000 FM]<br>ion: 2007 07 19 13 29:37 (MDT) |
|                                                                                     | Today C:C0 Ho<br>2007 07 18 11.46 H<br>Flowing Temperature                                  | Luis Flowing 4              | Static Pressure     Voltage                                 | Volume 0 E3M3<br>Volume 1.63 E3M3<br>182.19 psig<br>9.74 V       |
|                                                                                     | Internal Temperature     Ilow Integral     No Flow Sample Count     Site Alarm Manager OTBs | Event Lon Instanced         | Gas Flow Rate<br>Gas Flow Rate<br>Sample Count<br>Tube bats | 0 E3M3/Day<br>220 #<br>0.60                                      |
|                                                                                     |                                                                                             | 6                           |                                                             |                                                                  |

The numbers in the list below pertain to those in Figure 12.

- 1 Well Site Name/Identifier Usually the LSD of the well, but any identifier may be used.
- 2 Well Site Name/Identifier
- 3 **Configuration**—Usually, this will be the type of device that is connected to the well site.
  - Serial Number Usually, this will be the type of device connected to the well site.
  - **Device Status** Displays whether the device is Online or Offline. An operating device will be shown Online.
  - Type of device- Displays the model name of the device monitoring the well site. Most often, this reads "[Model 2000 EM]".

There are three other common unit types that you will see, they are:

- [Virtual Smart-Alek] a very basic VSA that simply displays minimal EFM data collected from a host HMI system—not from an RTU directly. Data is transmitted over a standard internet connection.
- [Virtual Smart-Alek Advanced] the same as a 'standard' VSA but with the ability to also display wellhead pressures/temperatures and liquid volumes/rates.
- [Virtual Smart-Alek Advanced I/O Enabled] a Zedi HMI site, with the potential for demand polling, customize data displayed on the "Control & I/O" page, etc. The data in this type comes directly from an RTU in the field. The data collection and communications methods are entirely different from VSAs.

#### 4 Reported Values:

Today, Hours Flowing, Volume

Yesterday, Hours Flowing, Volume

These numbers represent the current data reported from your Smart-Alek for each of the Key Information Fields. The words "No Reading" indicate that no recent data was found.

- 5 These elements display data specific to each well. Different devices may have different sensors, and as such, your list of sensors may not be exactly as shown here although the general layout will be the same. To the left of each data element is a status light:
  - a green light means status okay
  - a yellow light indicates an active low or high alarm state
  - a red light indicates an active low or high Cryout alarm state
  - gray light indicates no recent data was found for this element

*Note:* All of the data displayed in the well site display is hourly, that is the previous hour's average gas, flow rate, etc.

- Flowing Temperature. Measures the temperature at the thermowell and can be used to predict conditions where there may be freeze-ups. The flowing temperature can also be used to manage methanol injections into the well, helping you control the use of methanol which results in improved cost management.
- Voltage. Reports your current voltage at your device.
- Internal Temperature. Measures the device's internal temperature.
- **Tubing Pressure & Temperature**. Measures pressure and temperature at an external sensor. Your device can support up to two (2) external

pressure sensors. The name "Tubing Pressure" has been configured specifically for this example. The names for your sensors can be modified to reflect your preferred names. Options available are:

Well Head Pressure 1 or 2 Casing Pressure Inlet Pressure Suction Pressure Control Valve Position ESD Valve Pressure Tank 2 Level Tubing Pressure Pipeline Pressure Discharge Pressure Methanol Pump Pressure Fuel Gas Pressure Tank 1 Level

- Liquid Volume. Measures the volumes recorded at an external liquid totalizer sensor. Your device can support up to two external liquid totalizers. The name "Liquid Volume 1" has been configured specifically for this example. The names for your sensors can be modified to reflect your preferred names.
- Gas Flow Rate. Products supplied by zedi meet the API Chapter 21 standards.
- Hours On. Displays the amount of time in HOURS:MINUTES that the well was flowing

*Note:* The Zedi SCADA (Live Data) system can support any number of field inputs as well as the traditional EFM data points

6 General Well Site options - This line presents different options and tasks you may perform with this well site, including setting which sensors to display on the well site display. Access to these options may be limited by your user account privileges.

Detailed descriptions of the Well Site Display elements, and how to use them, are found in:

- Using the Site link on page 119
- Using the QTRs link on page 127
- Using the Event Log link on page 135
- Using the Meter Reports link on page 139
- Using the Flow Parameters link on page 143
- Using the Instrument Log link on page 187

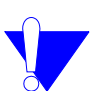

# **Using the Site link**

Site Alarm Manager QTRs Event Log Instrument Log Meter Reports Flow Parameters Live Data

The **Site** is the physical location a Smart-Alek instrument (or Zedi SCADA, Virtual Smart Alek, etc.) is located. The Site function allows you to enter specific information about the site required by other procedures using the Smart-Alek web portal, and third-party software to which the portal data can be exported.

Permissions required to access this function are: Wells - Modify Remote Integration Tags Wells - Hierarchy Console Wells - Fields Management Console

To access this function, click **Site** from the Well Site Options bar. If you are working with a Smart-Alek device, the Site link opens a window with four separate tabs (see Figure 13 on page 120); these tabs are described in:

- Site Settings tab on page 120
- *Sensors tab* on page 122
- MCAF tab on page 124
- Enumerations tab on page 124

If you are working with Zedi SCADA, and have appropriate permissions, two other tabs will also appear (see Figure 18 on page 125):

- RTU Meter Reports tab on page 125
- RTU QTR Corrections tab on page 125

# **Site Settings tab**

The Site Settings tab is where you set up basic information about the well. Figure 13 on page 120 is an example of this tab.

#### Figure 13 Site Settings tab

| Site Settings | Sensors            | MCAF            | Enumerations                               |                                       |                                         |  |  |  |
|---------------|--------------------|-----------------|--------------------------------------------|---------------------------------------|-----------------------------------------|--|--|--|
|               |                    |                 | The government I                           | UWI<br>O for this well.               | Test Smart Alek                         |  |  |  |
|               |                    | V<br>The lega   | Vellsite Name / Pi<br>al name or descripti | pe Identifier<br>on of this site.     |                                         |  |  |  |
| т             | he degrees no      | orth (in decima | I form) where this :                       | Latitude<br>site is located.          | 51                                      |  |  |  |
| -             | The degrees e      | ast (in decima  | I form) where this :                       | Longitude<br>site is located.         | -114                                    |  |  |  |
|               |                    |                 | The field this site                        | Fields<br>e is located in.            | Field2>North 🕑 🚯                        |  |  |  |
|               |                    | The Time2       | zone this site is phy                      | Timezone<br>vsically within.          | (GMT-07:00) Mountain Time (US & Canada) |  |  |  |
|               |                    |                 | The type of met                            | Meter Type<br>er on this site.        | <b>S</b>                                |  |  |  |
| Enable the    | quick display      | of gas Hours    | 'Hours On' C<br>On data for yester         | <b>luick Display</b><br>day and today | <b>a</b>                                |  |  |  |
| Enable th     | ie quick displa    | y of gas Volur  | Volume' C<br>me data for yesterd           | uick Display<br>ay and today.         |                                         |  |  |  |
|               | Ho<br>Set the hour | ours On Prod    | uction Threshold<br>on threshold for plu   | I for Exports<br>nger-lift wells.     | 24                                      |  |  |  |
|               | Submit Changes     |                 |                                            |                                       |                                         |  |  |  |

See Table 8 for descriptions of the areas of the Site Settings tab. Add, edit or change settings as needed, and click the "Submit Changes" button.

#### Table 8 Site settings

| Mer               | nu item         | Description                                                                                                    |  |  |  |  |  |
|-------------------|-----------------|----------------------------------------------------------------------------------------------------|--|--|--|--|--|
| 1 Well Site Name/ |                 | The location of the selected site.                                                                                           |  |  |  |  |  |
|                   | Pipe Identifier | • You can change the location (if required), add a qualifier (e.g., tubing) or even change the name (e.g., Bearspaw 1).      |  |  |  |  |  |
|                   |                 | • These changes will be reflected in the well list on the left side of the screen, and in the indificual well site displays. |  |  |  |  |  |
| 2                 | Latitude/       | Can be changed to have a site show up where required on the map                                                              |  |  |  |  |  |
|                   | Longitude       | version.                                                                                                    |  |  |  |  |  |
| 3                 | Fields          | Designates the field under which the site will appear in the:                                                                |  |  |  |  |  |
|                   |                 | • Well Tree                                                                                                    |  |  |  |  |  |
|                   |                 | Well Site display                                                                                                    |  |  |  |  |  |
|                   |                 | Data Export                                                                                                    |  |  |  |  |  |
|                   |                 | Entered Fields are available from the Drop Down list.                                                                        |  |  |  |  |  |

#### Sheet 1 of 2

### Table 8 Site settings (continued)

| Mer | nu item                                              | Description                                                                                                    |  |  |  |  |
|-----|------------------------------------------------------|----------------------------------------------------------------------------------------------------|--|--|--|--|
| 4   | Time Zone                                            | Sets the time zone where the site is located. This is the time zone to<br>which the contract hour is applied. Most Reports and parameter<br>entry dates will default to this time zone.                                                                                                    |  |  |  |  |
| 5   | Meter Type                                           | The type of meter on this site.                                                                                                    |  |  |  |  |
| 6   | Hours On Quick<br>Display<br>Volume Quick<br>Display | Enable the quick display of gas Hours On data for yesterday and today.<br>Enable the quick display of gas Volume data for yesterday and today.                                                                                                    |  |  |  |  |
| 7   | Hours On<br>Production<br>Threshold for<br>Exports   | Sets a threshold for which non-continuous flow wells (e.g., plunger<br>lift) can report an Hours On Production value instead of the Hours<br>On Flow (actual flowing time) value calculated by the Smart-Alek<br>system. If the flow time is greater than or equal to the threshold set-<br>ting, the Hour On value will be reported as 24 hours in Production<br>Accounting exports (e.g., Merak, PVR, PRISM, Qbyte, DecPro).<br>Note that Hours On Flow is still listed in other reports, displays, or<br>basic Smart-Alek reports (i.e., QTR, CSV). See Understanding Hours<br>On Production Threshold on page 121 for more information. |  |  |  |  |

Sheet 2 of 2

## **Understanding Hours On Production Threshold**

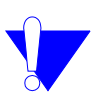

*Note:* For FieldView exports, the GASWELL record type uses the Hours On Production Threshold. The GASMET record type does not.

Many customers export Smart-Alek web portal data into third-party systems. Most of these systems use the value - Hours On Production - to track scheduled and unscheduled downtime. A third-party system can interpret the web portal value of Hours on Flowing as the "Hours On" value to mean the well was actually down for a time. In this instance, you must enter a downtime code for the well, even though the well was never "down". To compensate for this, The Site function includes entry of an **Hours On Production** threshold. This threshold represents the number of Hours On Flowing expected from a well in a day. The system will assume that if the Hours On Flowing meets or exceeds this threshold in a given contract day, then the Hours On Production for that well for the given contract day is 24 Hours.

- All manual and automatic PVR, Fieldview, QByte, and Prism exports report this modified Hours On. No other Hours On Display (website or other exports) are affected.
- If the Hours On Flowing is equal to or greater than the user entered threshold, then the **Hours On** exported by the Smart-Alek web portal will be 24 Hours.
- If the Hours On Flowing is less than the user entered threshold, then the **Hours On** exported by the Smart-Alek web portal will be the same as the Hours On Flowing.
- Hours on Flowing is the measurement of the time that gas is being produced at the well head. This is the 'hours on' tracked and reported by the web portal.
- Hours on Production is the measurement of the time a well is in a normal operating state. If this operating state includes times of no flow (such as in a plunger lift well) this time of no flow is still included in hours on production.

## Sensors tab

Use this tab to define Smart-Alek sensors: which to display (and which names to use for them). Click on the Sensors link to open a list of sensors defined for that well. Click on the Edit link for a specific sensor to open a dialog box to make any changes required. See Figure 14 on page 123.

## **Remote integration settings**

When dealing with either Zedi SCADA or Virtual Smart-Aleks, the Tag fields in the Edit dialog box (see Figure 14 on page 123) become accessible (otherwise they are greyed out). The fields in question are:

- Raw Sensor Tag
- Daily Sensor Tag
- Sensor Tag Modifier.

Use these fields to map the tags of an external metering system to the Zedi SCADA or Virtual Smart-Alek sensors.

#### Figure 14 Sensors tab and Edit dialog for a sensor

| Site Settings   | Sensors         | MCAF                                    | Enur    | merations   |              |                        |                       |   |         |     |           |
|-----------------|-----------------|-----------------------------------------|---------|-------------|--------------|------------------------|-----------------------|---|---------|-----|-----------|
| Name            |                 |                                         | Measure | ment        |              | Sensor Type            |                       |   | Display |     |           |
| Flow            | ing Temperati   | ure                                     |         | Temperature |              |                        | Flowing Temperature   |   | 13      | Yes | Edit      |
| Static Pressure |                 |                                         |         | Pressu      | ire          |                        | Static Pressure       |   | 14      | Tes | Edit      |
| Diffe           | erential Pressu | ire                                     |         | Pressu      | ire          |                        | Differential Pressure |   | 18      | Yes | Edit      |
|                 | Voltage         |                                         |         | Electric Po | tential      |                        | Voltage               |   | 16      | Yes | Edit      |
| Inter           | mal Temperatu   | ire                                     |         |             |              | Edit                   | Sensor 🦰              |   | 17      | Yes | Edit      |
|                 | Volume          |                                         |         |             | Sensor Nar   | ne:                    | Flowing Temperature   |   | 18      | No  | Edit      |
| G               | ias Flow Rate   |                                         |         | Disale      | au la Plue P |                        |                       | _ | 19      | Yes | Edit      |
|                 | Flow Integral   |                                         |         | Dispi       | ay in blue b | UX.                    |                       |   | 20      | Yes | Edit      |
| Caib            | v Hours on Flo  |                                         |         |             | Data Ty      | pe:                    | Decimal               |   | 21      | No  | Edit      |
|                 | Head Pressur    | e 1                                     |         | Meas        | urement Ty   | pe:                    | Temperature           |   | 2.5<br> | Ves | → Edi     |
| and the second  |                 | · ··· ·· ··· ·· ·· ·· ·· ·· ·· ·· ·· ·· | ~       | Hardware UO |              | DM:                    | Celsius               |   | ~ 10 L  |     | ( <u></u> |
|                 |                 |                                         |         |             | Sensor Ty    | pe:                    | Flowing Temperature   | * |         |     |           |
|                 |                 |                                         |         | Ray         | w Sensor T   | ag:                    | 13                    |   |         |     |           |
|                 |                 |                                         |         | Dai         | ly Sensor T  | ag:                    | 13                    |   |         |     |           |
|                 |                 |                                         |         | Senso       | r Tag Modif  | ier:                   |                       |   |         |     |           |
|                 |                 |                                         |         | Enable S    | Server Alari | ms:                    | V                     |   |         |     |           |
|                 |                 |                                         |         | Enable S    | Server Ever  | nts:                   |                       |   |         |     |           |
|                 |                 |                                         |         | Register    | r is Read Or | nly:                   |                       |   |         |     |           |
|                 |                 |                                         |         | QTR Calcu   | ulation Meth | od:                    | Basic SA Gas Flow 🗸   | ] |         |     |           |
|                 |                 |                                         | QTR Ag  | gregate Ty  | pe:          | Average 💉              |                       |   |         |     |           |
|                 |                 |                                         | QTF     | R Data Sour | ce:          | Create Hourly From Raw | $\sim$                |   |         |     |           |
|                 |                 |                                         |         |             |              | <u>Sav</u>             | e Cancel              |   |         |     |           |

Note that the "Edit" form lets you define whether or not a sensor is shown in the well site display. You can also do this quickly from the main Sensors tab using the toggling "Yes" or "No" link. See Figure 15.

#### Figure 15 Enabling/disabling displaying a sensor

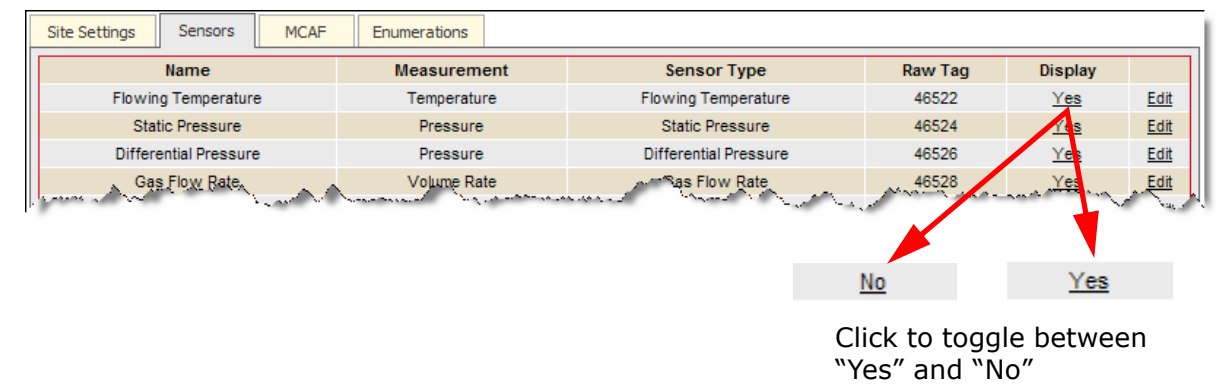

# **MCAF** tab

Use this tab to display multi-company access settings for the well. Figure 16 on page 124 shows an example of how this might look with two companies sharing responsibilities for a well.

*Note:* Information displayed in this tab is view-only; to change multi-company access settings, please contact Zedi Support.

| Figure 16<br>MCAF tab                                           |              |                       |                          |                         |                        |             |
|-----------------------------------------------------------------|--------------|-----------------------|--------------------------|-------------------------|------------------------|-------------|
| Site Settings         Sensors         MCAF         Enumerations |              |                       |                          |                         |                        |             |
| Multi Company Access Well Viewed By                             | Basic Access | Manage Alarm Settings | Acknowledge and Clear Al | Manage Meter Parameters | Manage Gas Composition | Modify QTRs |
| Company Alpha                                                   | ×            | Υ.                    | ~                        | ~                       | ~                      | ~           |
| Company Gamma                                                   | ✓            | •                     | •                        | •                       | •                      | ~           |

# **Enumerations tab**

Use this tab to set up and display enumerations settings for Smart-Alek or Zedi SCADA device sensors (see Figure 17 on page 124 for an example of the screen display).

#### Figure 17 Enumerations tab

| Site Settings Sensors MCA | AF Enumerations | RTU Meter Reports | RTU QTR Corrections |                   |
|---------------------------|-----------------|-------------------|---------------------|-------------------|
| Sensor                    | Tag             | Data Type         | Enumerations        | Edit Enumerations |
| Enumerated Status         | 48021           | Number            | 3                   | Edit              |
| charreceive               | charreceive     | Number            | 0                   | Edit              |
| charsend                  | charsend        | Number            | 0                   | Edit              |
| demand                    | demand          | Boolean           | 0                   | Edit              |

## **RTU tabs for Zedi SCADA**

Two additional tabs appear in the Site link if the device in question is an RTU in a Zedi SCADA implementation. See *Zedi SCADA* on page 199 for more information on Zedi SCADA, and use of the Live Data feature.

## **RTU Meter Reports tab**

Use this tab to set up and display RTU meter reporting for Zedi SCADA (see Figure 18 on page 125 for an example of the screen display).

#### Figure 18 RTU Meter Reports tab

| City Cattings     |                 | MCAE    | Enumerations                           | DTU Motor Don | orto | DTILOTD Com |        |                                       |                |                  |
|-------------------|-----------------|---------|----------------------------------------|---------------|------|-------------|--------|---------------------------------------|----------------|------------------|
| Site Setungs      | Sensors         | MCAF    | Enumerations                           | KTO Meter Kep |      | RIUQIRCom   | ecuons |                                       |                |                  |
|                   |                 |         |                                        |               |      |             |        | Copy From:                            | (Select A Loca | ation to Copy) 🔽 |
| Well Information  | on              |         |                                        |               |      |             |        |                                       |                |                  |
| Device Name       |                 |         |                                        |               |      | (N          | /A)    | ~                                     |                |                  |
| LSD               |                 |         |                                        |               |      | (N          | /A)    | ~                                     |                |                  |
| Meter Report Tir  | me (Local)      |         |                                        |               |      | (N          | /A)    | ~                                     |                |                  |
| Contract Hour     |                 |         |                                        |               |      | (N          | /A)    | ~                                     |                |                  |
| Calibrated Static | Pressure Rar    | nge     |                                        |               |      | (N          | /A)    | ~                                     |                |                  |
| Calibrated Differ | rential Pressur | e Range |                                        |               |      | (N          | /A)    | ~                                     |                |                  |
| Calibrated Temp   | erature Range   | •       |                                        |               |      | (N          | /A)    | ~                                     |                |                  |
|                   |                 |         |                                        |               |      |             |        |                                       |                |                  |
| Sample Flow C     | Calculation     |         |                                        |               |      |             |        |                                       |                |                  |
| Static Pressure   |                 |         |                                        |               |      | (N          | /A)    | ~                                     |                |                  |
| Differential Pres | sure            |         |                                        |               |      | (N          | /A)    | ~                                     |                |                  |
| Flowing Temper    | rature          |         |                                        |               |      | (N          | /A)    | ~                                     |                |                  |
| Calculated Floy-  | ment and        | AN      | ~~~~~~~~~~~~~~~~~~~~~~~~~~~~~~~~~~~~~~ | A ALAN        |      | هالمي مر ر  | (A) ,  | · · · · · · · · · · · · · · · · · · · | 1 marine       | and the second   |

## **RTU QTR Corrections tab**

Use this tab to set up and display RTU QTR Corrections for Zedi SCADA (see Figure 19 on page 125 for an example of the screen display).

#### Figure 19 RTU QTR Corrections tab

| Si                       | te Settings           | Sensors | MCAF  | Enumerations               | RTU Meter Reports      | RTU Q | TR Corrections |                     |      |            |
|--------------------------|-----------------------|---------|-------|----------------------------|------------------------|-------|----------------|---------------------|------|------------|
| Target Sensor To Correct |                       |         | rrect | Source Se                  | nsor With Corrected QT | ł     | Correctio      | on Offset (Minutes) |      | <u>Add</u> |
|                          | Hours On (48011)      |         |       | Yday Hours On (48017)      |                        |       |                | 0                   | Edit | Delete     |
|                          | Liquid Volume (48013) |         |       | Yday Liquid Volume (48019) |                        |       |                | 0                   | Edit | Delete     |
|                          | Volume (48009)        |         |       | Yd                         | ay Volume (48015)      |       |                | 0                   | Edit | Delete     |

# **Using the QTRs link**

Site Alarm Manager QTRs Event Log Instrument Log Meter Reports Flow Parameters Well Test Satellite

**QTR** stands for **Q**uantity **T**ransaction **R**ecord. QTRs are records of historical data and information supporting the accounted quantity of gas volume, (hourly or daily). QTRs list the flow totals and sensor reading averages for Hourly and Daily periods. Besides the basic use for operations, they are required for accounting, audit trail records, and for regulatory purposes.

QTRs are maintained in the Smart-Alek web portal database for a minimum of two years. Raw data from the instrument is stored for 90 days. You can select and view details of the QTR and modify them. The corrected line will display below the original QTR.

Permissions required to access this function are: QTRs - Correct QTRs QTRS - Use QTR Console

To access this function, choose **QTRs** from the Well Site Options bar. The QTR window opens.

Information in this chapter is organized into these sections:

- Daily QTRs on page 128
- *Hourly QTRs* on page 130
- *Modifying a QTR* on page 131

# **Daily QTRs**

**Daily QTRs** are calculated from the Smart-Alek field instruments' Hourly QTR values (except for external sensors where Raw data is used) and are generated for the period of a contract day (i.e., 08:00:00 to 07:59:59).

| Daily QTRS 01-23-17       | <b>'4-01 W4M</b> Smart-Alek® Intelligent Flow Monitoring System |
|---------------------------|-----------------------------------------------------------------|
| Ho                        | urly QTRs                                                       |
| Showing Last 35 Days.     | Apply                                                           |
| QTR Time                  | QTR Type                                                        |
| 2007-07-19 06:00:00 (MDT) | Daily                                                           |
| 2007-07-18 06:00:00 (MDT) | Daily                                                           |
| 2007-07-17 06:00:00 (MDT) | Daily                                                           |
| 2007-07-16 06:00:00 (MDT) | Daily                                                           |
| 2007-07-15 06:00:00 (MDT) | Daily                                                           |
| 2007-07-14 06:00:00 (MDT) | Daily                                                           |
| 2007-07-13 06:00:00 (MDT) | Daily                                                           |
| 2007-07-12 06:00:00 (MDT) | Daily                                                           |
| 2007-07-11 06:00:00 (MDT) | Daily                                                           |
| 2007-07-10 06:00:00 (MDT) | Daily                                                           |
| 2007-07-09 06:00:00 (MDT) | Daily                                                           |
| 2007-07-08 06:00:00 (MDT) | Daily                                                           |
| 2007-07-07 06:00:00 (MDT) | Daily                                                           |
| 2007-07-06 06:00:00 (MDT) | Daily                                                           |

A Daily QTR is the average or summation of data collected and calculated during a contract day. For example:

- A daily QTR runs from 08:00:00AM-07:59:59AM (typical contract day).
- A daily QTR will end, and a new daily record will begin, at the end of each contract day. There is one daily QTR for each contract day.
- QTRs are time-labeled for the start of a period. (i.e., the QTR for 2005-12-20 08:00:00 covers the period of 2005-12-20 08:00:00 to 2005-12-21 07:59:59).
- You can view details by clicking the **QTR Time** link.

Certain situations are flagged on Hourly and Daily QTRs. The flags are described in Table 9.

#### Table 9 QTR Flags

| Flag                   | Description                                                                                                    |
|------------------------|----------------------------------------------------------------------------------------------------|
| e-estimated            | Indicates there was no data for the period and the QTR values have been estimated.                                                                                    |
| <b>p</b> -partial      | Indicates that some data is available, but for only part of the period. Reported values for the whole period are normalized for the period based on the partial data. |
| <b>M</b> -manual entry | Indicates that the values were adjusted by a Manual QTR entry.("M" over-<br>rides a previous" or "p" flag).                                                           |
| <b>A</b> -alarms       | Indicates that when a QTR is generated, an alarm condition has also been recognized.                                                                                  |

The QTR readings are defaulted to Daily and can be switched to Hourly by clicking **Hourly QTRs** at the top of the list.

# **Hourly QTRs**

**Hourly QTRs** are calculated from the raw data transmitted from the field. The raw data consists of flow-dependent weighted averages (for up to one hour) of the once per second sensor readings, and are time-stamped at the end of the averaging period. Cross-the-hour averages are split to synchronize a reading to the end of the hour (i.e., xx:59:59). The raw readings within the xx:00:00-xx:59:59 period are then further averaged to create the Hourly QTRs. There are 24 Hourly QTRs for each contract day. QTRs are time stamped at the beginning of the period.

| Hourly QTR          | S 01-23 | -174-01 W4N | 1                                                 |
|---------------------|---------|-------------|---------------------------------------------------|
|                     |         | /           | Smart-Alek*<br>Intelligent Flow Monitoring System |
| help]               |         |             |                                                   |
|                     |         | Daily QTRs  |                                                   |
| Showing Last 35     | Days.   |             | Apply                                             |
| QTR Time            |         |             | QTR Type                                          |
| 2007-07-20 15:00:00 | (MDT)   |             | Hourly                                            |
| 2007-07-20 14:00:00 | (MDT)   |             | Hourly                                            |
| 2007-07-20 13:00:00 | (MDT)   |             | Hourly                                            |
| 2007-07-20 12:00:00 | (MDT)   |             | Hourly                                            |
| 2007-07-20 11:00:00 | (MDT)   |             | Hourly                                            |
| 2007-07-20 10:00:00 | (MDT)   |             | Hourly                                            |
| 2007-07-20 09:00:00 | (MDT)   |             | Hourly                                            |
| 2007-07-20 08:00:00 | (MDT)   |             | Hourly                                            |
| 2007-07-20 07:00:00 | (MDT)   |             | Hourly                                            |
| 2007-07-20 06:00:00 | (MDT)   |             | Hourly                                            |
| 2007-07-20 05:00:00 | (MDT)   |             | Hourly                                            |
| 2007-07-20 04:00:00 | (MDT)   |             | Hourly                                            |
| 2007-07-20 03:00:00 | (MDT)   |             | Hourly                                            |
| 2007-07-20 02:00:00 | (MDT)   |             | Hourly                                            |

An Hourly QTR is the average or summation of data collected and calculated by the Smart-Alek web portal database during the hour. It is a flow dependant time weighted average (compliant with API 21.1).

You can view details by clicking the QTR Time link.

Certain situations are flagged on Hourly and Daily QTRs.

You can return to the Daily QTRs window by clicking the **Daily QTR** link at the top of the window.

# **Modifying a QTR**

Changes made to the QTR do not affect data measurements recorded by the Smart-Alek instrument; only the QTR information is affected. Manually adjusting values does **not** affect related calculations. That is, a manually adjusted temperature in an Hourly QTR will not cause an update to the flow rate, nor will it be automatically rolled up into the Daily QTR.

## **Procedure steps**

Use this procedure to modify a QTR.

### Step Action

1 To modify a QTR, select the specific time and date for the daily QTR in the QTR listing the following window opens:

| 4 |
|---|
| 4 |
| 4 |
| 4 |
|   |
|   |
|   |
| Ð |
| B |
| 0 |
|   |
|   |

- 2 The date and time the QTR was created is displayed.
- **3** The QTR Type is displayed as is the Flag associated with the selected QTR.

| Step | Action                                                              |
|------|---------------------------------------------------------------------|
| 4    | The Editable Fields are:                                            |
|      | Flowing Temperature                                                 |
|      | Static Pressure                                                     |
|      | Differential Pressure                                               |
|      | Gas Flow Rate                                                       |
|      | Hours on                                                            |
|      | • Volume                                                            |
|      | Explanation for Update                                              |
|      | Make the required changes and enter an explanation for the changes. |
| 5    | Click Submit Corrected QTR.                                         |

## **Automated QTR corrections**

When a Meter Parameter of Gas Composition is edited and back-dated, the Smart-Alek web portal automatically updates the Hourly and Daily QTRs that are affected and when a Flow Parameter update is performed, the associated Event Log entry is included in the Corrected QTR details.

Corrected QTRs can be viewed, along with the original QTR, in the QTR windows. QTRs can be manually or automatically updated any number of times. However, only the most recently corrected QTR values are displayed and used in other displays, reports, and exports.

132

## Flow dependant, time weighted linear averaging

The following graphic explains how flow dependant, time weighted linear averaging works.

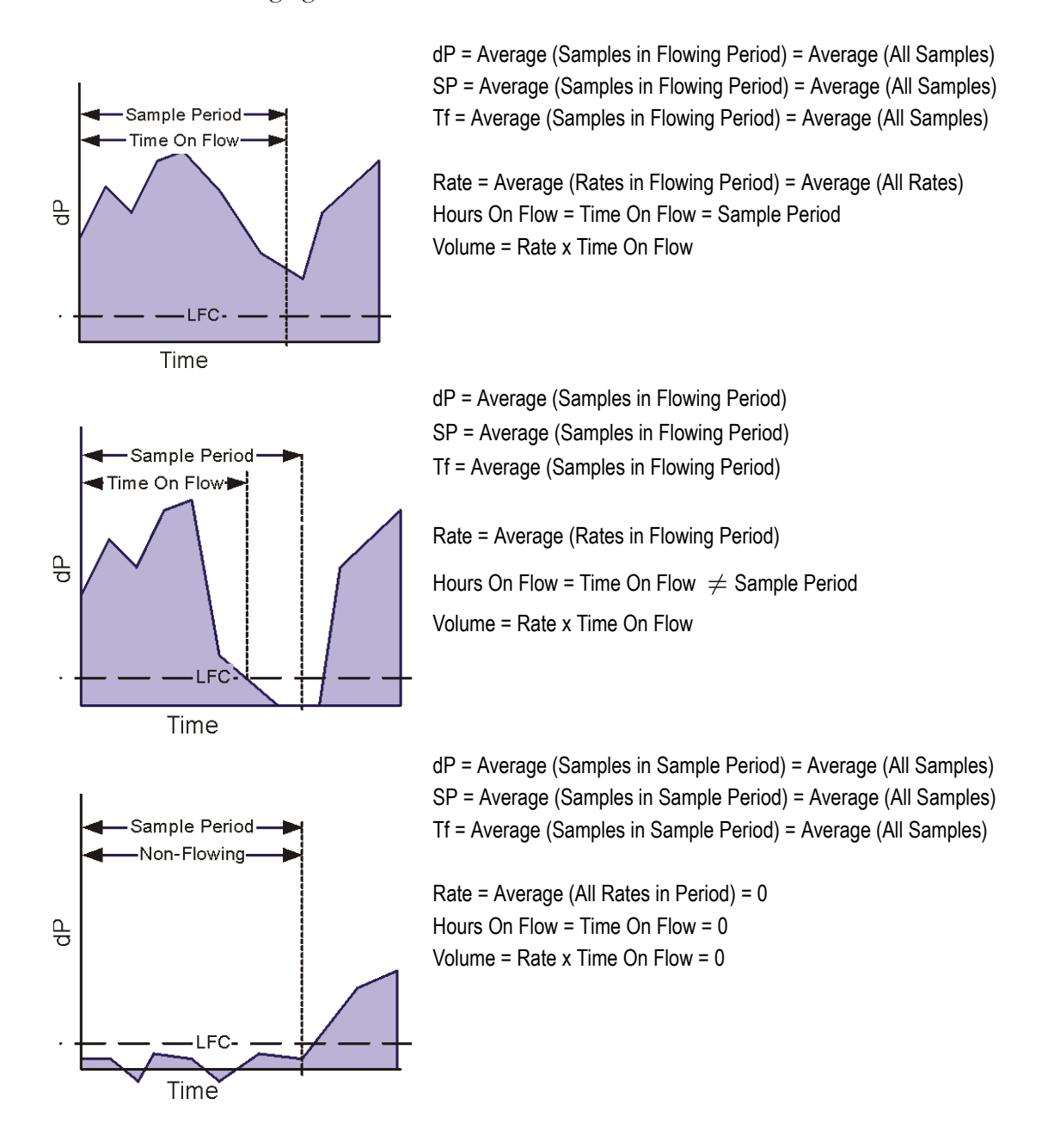

133

# **Using the Event Log link**

Site Alarm Manager QTRs Event Log Instrument Log Meter Reports Flow Parameters Well Test Satellite

The Event Log tracks changes to any registers from RTUs or Smart-Alek instruments designed for regulatory reporting. The log can also be configured to make a change on any register. For example, turning on the flag to the "Well Shut Off" binary register will cause every change of on/off to be logged in the Event Log. Changes to the Event Log can also be used for tracking for audit purposes.

```
Permissions required to access this function are:
Wells - Event Log Console
```

Information and procedures found in this chapter are:

- Viewing an event on page 136
- Viewing event details on page 137
- Adding a User Event on page 138.

# Viewing an event

Use this procedure to display a list of events for a specific well which occurred over a specified length of time.

## **Procedure steps**

### Step Action

1 To open, choose **Event Log** from the Well Site Options bar. The Event Log opens.

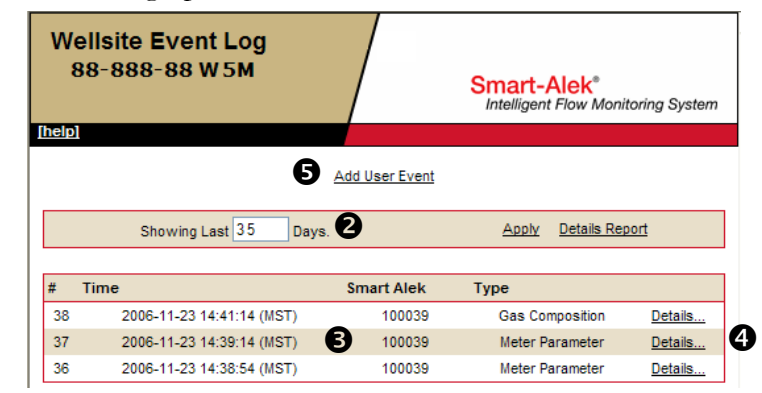

- 2 Determine how many days back you want to view events for the selected well. Type that number into the Showing Last No. Days box and click **Apply**.
- **3** The Events are listed in reverse chronological order. Each Event shows the date and time the change was entered, the serial number of the Smart-Alek instrument on the changed site, and which event change occurred.
- 4 Click **Details** to see detailed information for each change. See *Viewing event details* on page 137.
- 5 To Add an event, click **Add User Event**. See *Adding a User Event* on page 138

# **Viewing event details**

Use this procedure to view the details for a particular event from a list (see *Viewing an event* on page 136).

## **Procedure steps**

| Step                       | Action                                                                                               |                                                                                                    |  |
|----------------------------|----------------------------------------------------------------------------------------------------|----------------------------------------------------------------------------------------------------|--|
| 1                          | Click Details in the Event Log to see the information that has been recorded for the selected event. |                                                                                                    |  |
|                            | Information about the event is displayed. 2 Event Log Listing Add User Event 3                       |                                                                                                    |  |
|                            |                                                                                                    |                                                                                                    |  |
|                            | - Generated On -                                                                                     | 2006-11-23 14:39:14 (MST)                                                                                                    |  |
|                            | - 15 -                                                                                               | 88-888-88 W5M                                                                                                    |  |
|                            | - Created By -                                                                                       | 111user                                                                                                    |  |
| - Action - Meter Parameter |                                                                                                    | Meter Parameter                                                                                                    |  |
|                            | - Event -                                                                                            | <ul> <li>StartDate (UTC): 2006-10-30 18:00</li> <li>EndDate (UTC): 2099-12-31 00:00</li> <li>Changed Base Temperature (Tb) from : 18 C to 15 C</li> </ul> |  |
|                            |                                                                                                    | Last Data Time (UTC): 2005-07-30 17:35:34                                                                                                    |  |
|                            | - Meter Report -                                                                                     | View Triggered Meter Report                                                                                                    |  |
|                            | - Meter Report -                                                                                     | Last Data Time (UTC): 2005-07-30 17:35:34 View Triggered Meter Report                                                                                     |  |

- 2 To return to the listing click **Event Log Listing**.
- **3** To add an event, click **Add User Event**. See *Adding a User Event* on page 138 for details.
- 4 To view the report created, click **View Triggered Meter Report**.

# **Adding a User Event**

Use this procedure to manually add an event. This is useful for describing why a particular change was made to a device.

| Step | Action                                         |                                |  |
|------|------------------------------------------------|--------------------------------|--|
| 1    | In the Event Log window, click Add User Event. |                                |  |
|      | The Event window opens.                        |                                |  |
|      |                                                | Event Log Listing              |  |
|      | - Well -                                       | 88-888-88 W 5M (serial # 🖌 ) 2 |  |
|      | - Created By                                   | - <user name=""> 🚯</user>      |  |
|      | - Action -                                     | User Event                     |  |
|      | - Event -                                      | ④                              |  |
|      |                                                | Add This Event                 |  |

2 Select the Instrument from the drop-down menu.

User Guide MNL-SA-W-1 10Dec07

- **3** The User Event is assigned to the name under which you are logged into the Smart-Alek web portal.
- 4 Describe the event as required.
- 5 Click the **Add this Event** button.

# **Using the Meter Reports link**

Site Alarm Manager QTRs Event Log Instrument Log Meter Reports Flow Parameters Well Test Satellite

A Meter Report is a snapshot of a particular meter's settings at a particular time and is part of gas flow audit trail records. The meter report includes:

- well information
- sample flow calculation
- current flow parameters, and the most recent raw pressure and temperature values used to calculate the flow rate, along with other associated factors
- meter parameters
- gas composition

Meter Reports show the basic information about the well site and their field instruments, and includes all the flow parameters in effect at the time the snapshot is taken.

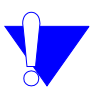

*Note:* Unless the well is actually flowing, the calculated values will be zero.

Meter reports for Zedi SCADA function the same as other meter reports in the Smart-Alek web portal, but they must be set up. A meter report is created automatically when someone changes a flow parameter on the web site, or when someone manually clicks on the **Create Meter Report** button.

Information contained in this chapter includes:

- Viewing a meter report on page 140
- viewing event details on page 141

When a Flow Parameter is changed, that change is logged in the **Event Log.** If you're troubleshooting, remember that the **Event Log** lists parameter changes, and the **Report Manager** allows you to create custom graphical or text reports for viewing around the time of the incident.

| Permissions required to access this function are: |  |
|---------------------------------------------------|--|
| Wells - Meter Report Console                      |  |

# Viewing a meter report

Use this procedure to view a meter report for a particular well.

## **Procedure steps**

| ер | Action                                                                                                    |                     |           |                                           |
|----|----------------------------------------------------------------------------------------------------|---------------------|-----------|-------------------------------------------|
|    | To view a meter report, choose <b>Meter Reports</b> from the Well Sir<br>Options bar.<br>The <b>Complete Meter Report Listing</b> window opens. |                     |           |                                           |
|    |                                                                                                    |                     |           |                                           |
|    | Complete Meter Report Listin<br>01-23-174-01 W4M                                                                                                | ng                  | Smart-Al  | <mark>ek</mark> *<br>ow Monitoring System |
|    | [help]                                                                                                    |                     | _         |                                           |
|    |                                                                                                    | Create Meter Report | 5         |                                           |
|    | Showing Last 100 Days.                                                                                                    |                     |           | Apply B                                   |
|    | Date/Time                                                                                                    | Smart Alek          | Туре      |                                           |
|    | 2007-05-08 15:27:18 (MDT)                                                                                                    | 200611              | Automatic | Details                                   |

- 2 To adjust the number of reports shown, enter a new value in the **Number of Days** field.
- 3 Click Apply

General information about the meter reports is displayed.

- 4 Click **Details** to view the specifics about the Event.
- 5 Click **Create Meter Report** to generate a current meter report of the last polled data.

# viewing event details

From the Meter Report Listing window, click **Details** to view the meter report. The details include:

| Meter Report Details                   | Smart-Alek <sup>®</sup>            |
|----------------------------------------|------------------------------------|
| 01-23-174-01 W4M                       | Intelligent Flow Monitoring System |
| Mell Information                       | ster Ratori Listinu                |
|                                        |                                    |
| Well Name                              | 05-14-089-16 W4M                   |
| Well Name                              | 05-14-089-13 W4M                   |
| Smart Alek Serial Number               | 200611                             |
| Well Name                              | 05-14-069-13 VV4M                  |
| Smart Alak Serial Number               | 200611                             |
| Meter Report Time (Local)              | 2007-05-08 15.27.18 (MDT)          |
| Wel Name                               | 05-14-009-13 W4M                   |
| Smart Alak Serial Number               | 200611                             |
| Meler Report Time (Local)              | 2007-05-08 15:27.18 (MDT)          |
| Contract Hour                          | 6:00                               |
| Well Name                              | 05-14-009-13 W4M                   |
| Smart Alak Serial Number               | 200611                             |
| Meter Report Time (Local)              | 2007-05-08 15.27.18 (NDT)          |
| Contract Hour                          | 6:00                               |
| Calibrated Static Pressure Range       | 10000 kFa                          |
| Wel Name                               | 05-14-UE9-13 W4M                   |
| Smart Alak Serial Number               | 200611                             |
| Meter Report Time (Local)              | 2007-05-08 15:27.18 (MDT)          |
| Contract Hour                          | 6:UU                               |
| Caliorated State Pressure Range        | 10000 kFa                          |
| Caliorated Differential Pressure Range | 129 kHa                            |
| Well Name                              | 05-14-UE9-15 W4M                   |
| Smart Alek Serial Number               | 200611                             |
| Meter Report Time (Local)              | 2007-05-08 15.27.18 (MDT)          |
| Contract Hour                          | 6:UU                               |
| Calibrated State Pressure Range        | 10000 kFa                          |
| Calibrated Unterential Pressure Range  | 129 kHa                            |
| Calibrated Unterential Pressure Range  | -40 to 160 C                       |

### Sample flow calculation

| Sample Flow Calculation                    |                |
|--------------------------------------------|----------------|
| Static Pressure                            | 467.89 kPa(g)  |
| Differential Pressure                      | 77 49 kPa      |
| Flowing Temperature                        | 7.14 °C        |
| Calculated Flow Rate                       | 16.02 E3M3/Day |
| Coefficient of Discharge (Cd)              | 0.6014         |
| Expansion Factor - Upstream (Y1)           | 0.9558         |
| Compressibility at Flowing Conditions (Zf) | 0.9875         |
| Compressibility at Base Conditions (Zb)    | 0.998          |
| Velocity of Approach Factor (Ev)           | 1.0114         |
| Supercompressibility Factor (Fpvs)         | 1.0053         |
| Gae Flow Calc Version Stamp                | 1.0.2.7        |

## Meter parameters

| Meter Parameters                          |                         |
|-------------------------------------------|-------------------------|
| Atmospheric Pressure (Patm)               | 95.8940 kPa             |
| Dase Pressure (Fb)                        | 101325 Fa               |
| Base Temperature (Tb)                     | 15 C                    |
| Low Flow Cut-Off                          | .13 kPa                 |
| Calibration Factor                        | 1                       |
| Meter Run Type                            | Flange                  |
| Static Pressure Tap Location              | Up Stream               |
| Meter Tube Diameter (Dr)                  | 1.9390 m                |
| Orifice Plate Diameter (dr)               | 0.75 in                 |
| Bera Ratin (B)                            | Only Reported for eTube |
| Reference Temperature of Meter Tube       | 20 C                    |
| Reference Temperature of Orifice Plate    | 20 C                    |
| Meter Tube Material                       | Carbon Steel            |
| Orifice Plate Naterial                    | Stainless Steel         |
| Fluid Compressibility Type                | Compressible            |
| Viscosity                                 | 0.010268 contipoises    |
| Isentropic Exponent (k)                   | 1.30                    |
| Compressibility Method                    | AGA 8 (1992) Detailed   |
| Relative Density (Gr)                     | 0.5834                  |
| Reference Lemperature of Helative Density | 15 C                    |
| Reference Pressure of Relative Density    | 101325 Fa               |

### Gas composition

| Sample Flow Calculation                    |                |
|--------------------------------------------|----------------|
| Static Pressure                            | 467.89 kPa(g)  |
| Differential Pressure                      | 77 49 kPa      |
| Flowing Temperature                        | 7.14 °C        |
| Calculated Flow Rate                       | 16.02 E3M3/Day |
| Coefficient of Discharge (Cd)              | 0.6014         |
| Expansion Factor - Upstream (Y1)           | 0.9558         |
| Compressibility at Flowing Conditions (Zf) | 0.9875         |
| Compressibility at Base Conditions (Zb)    | 898.0          |
| Velocity of Approach Factor (Ev)           | 1.0114         |
| Supercompressibility Factor (Fpvs)         | 1.0053         |
| Gas Flow Calc Version Stamp                | 1.0.2.7        |

# **Using the Flow Parameters link**

Site Alarm Manager QTRs Event Log Instrument Log Meter Reports Flow Parameters Well Test Satellite

For Smart-Alek to be able to calculate the correct gas flow and volume, you need to set the well's configurations in **Flow Parameters**. These parameters influence the calculations made by the web portal, and reflect the physical characteristics of the site and of the gas composition. The web portal uses defaults for these paratmeters until you enter initial values for them. To ensure your gas flow data is correct, it is important you enter your values as soon as possible.

The parameters should be updated immediately after the initial installation of your Smart-Alek instrument and again any time there is a change in the well's characteristics. At those times where there has been a change that was not recorded in the system immediately, use the Flow Parameter backdate feature which allows a change to historical calculated gas flow based on the updated Flow Parameter table.

Permissions required to access this function are:

Flow Parameters - Flow Parameter Console

Flow Parameters - Gas Composition Import

Flow Parameters - Manage Gas Composition

Flow Parameters - Manage Meter Parameters

You must have full permissions to a well to use the flow parameter functions.

Information contained in this chapter is:

- Flow parameter timing issue on page 144
- Setting Meter parameters on page 146
- Setting Gas Composition values on page 150.

# Flow parameter timing issue

When you update the flow parameters on the Smart-Alek web portal, the beginning of the parameter update cannot occur in the future. This check protects the flow parameters from being used (incorrectly) by the calculation system before the parameter change actually become effective. This same constraint is applied if the Smart-Alek instrument is late in dialing into the web portal—even when the update is to be applied before the current date.

See Figure 20. In both cases, a manually requested back calculation of the yellow (shaded) "trouble" area, initiated after all data for the yellow area had been received, would correctly update all gas calculations for the entire yellow (shaded) period.

### Figure 20 Flow parameter update and use.

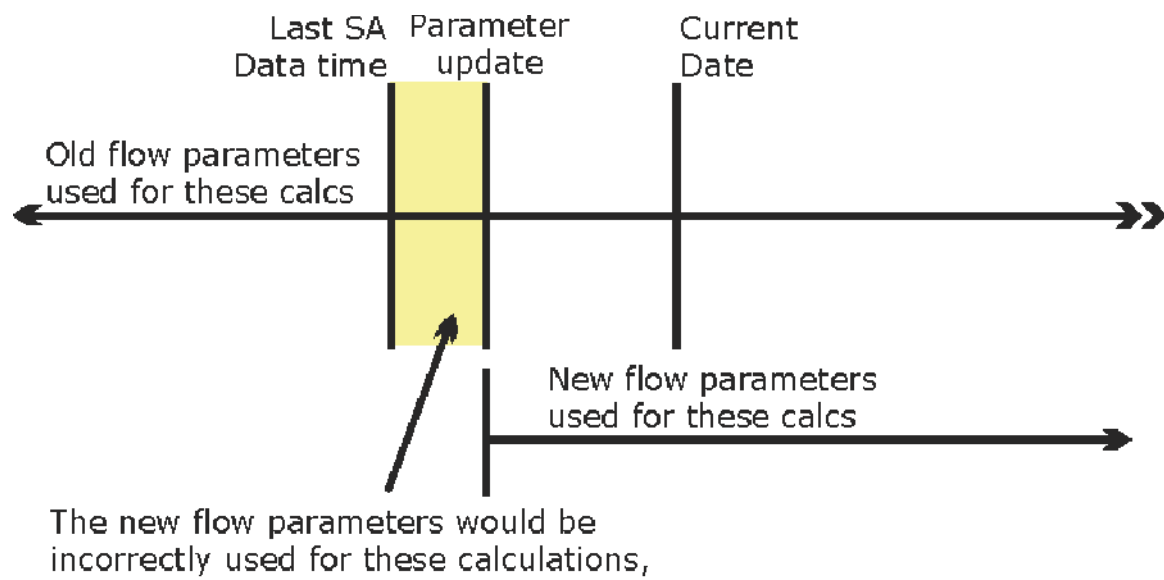

incorrectly used for these calculations, as 3-tier always uses the most current flow parameters in Smart-Alek.com.
To access this function, choose **Flow Parameters** from the Well Site Options bar. the following window opens:

| BB BBB BB WOM                                                                                                    |                                                                              | Smar<br>Intellig                                                                                                    | t-Alek <sup>®</sup><br>ent Flow Monitoring Sy                |  |
|----------------------------------------------------------------------------------------------------|------------------------------------------------------------------------------|----------------------------------------------------------------------------------------------------|--------------------------------------------------------------|--|
|                                                                                                    | YICW                                                                         | / History                                                                                                    |                                                              |  |
| er Parameters                                                                                                    |                                                                              | -                                                                                                    |                                                              |  |
| Base Values                                                                                                    |                                                                              |                                                                                                    |                                                              |  |
| Atmospheric Pressure (Pat                                                                                                    | m)                                                                           | 90.4178 kPa                                                                                                    |                                                              |  |
| Base Temperature (Tb)                                                                                                    |                                                                              | 15 C                                                                                                    |                                                              |  |
| Base Pressure (Pb)                                                                                                    |                                                                              | 101325 Pa                                                                                                    |                                                              |  |
| Low Flow Cutoff                                                                                                    |                                                                              | 0.50 in 1120                                                                                                    |                                                              |  |
| Calibration Factor                                                                                                    |                                                                              | 1                                                                                                    |                                                              |  |
| Meter Run                                                                                                    |                                                                              |                                                                                                    |                                                              |  |
| Meter Run Type                                                                                                    |                                                                              | Flange                                                                                                    |                                                              |  |
| Static Pressure Tap Locati:                                                                                                    | n .                                                                          | Up Stream                                                                                                    |                                                              |  |
| Meter Tube Diameter (Dr.)                                                                                                    |                                                                              | 2.90 iii                                                                                                    |                                                              |  |
| Orifice Plate Diameter (dr)                                                                                                    |                                                                              | 1.50 h                                                                                                    |                                                              |  |
| Deta Ratio (B)                                                                                                    |                                                                              | Only Reported for eTube                                                                                                    |                                                              |  |
| Reference Temperature of                                                                                                    | Veter Tube (TrefD)                                                           | 20 C                                                                                                    |                                                              |  |
| Reference Temperature of                                                                                                    | Onitice Plate (Trefd)                                                        | 20 C                                                                                                    |                                                              |  |
| Meter Tube Material                                                                                                    |                                                                              | Carbon Steel                                                                                                    |                                                              |  |
| Onfice Plate Material                                                                                                    |                                                                              | Stainless Steel                                                                                                    |                                                              |  |
| Fluid Information                                                                                                    |                                                                              |                                                                                                    |                                                              |  |
| Fluid Compressibility Type                                                                                                    |                                                                              | Compressible                                                                                                    |                                                              |  |
| Viacosity                                                                                                    |                                                                              | 0.010268 confipoiac                                                                                                    |                                                              |  |
| Isenfropic Exponent (k.)                                                                                                    |                                                                              | 1.50                                                                                                    |                                                              |  |
|                                                                                                    |                                                                              |                                                                                                    |                                                              |  |
| s Composition                                                                                                    |                                                                              |                                                                                                    | zed i Veler Code                                             |  |
| Compressibility Cole                                                                                                    | ulation Method                                                               |                                                                                                    |                                                              |  |
|                                                                                                    |                                                                              | AGA 8 (1992) Groce (Gr                                                                                                    | /N2/CO2)                                                     |  |
| Compressibility Method                                                                                                    |                                                                              |                                                                                                    |                                                              |  |
| Compressibility Method                                                                                                    |                                                                              |                                                                                                    |                                                              |  |
| Compressibility Method<br>Cos Components<br>Hydrogen (H2)                                                                                                    | 0 %                                                                          | Helium (He)                                                                                                    | 0 76                                                         |  |
| Compressibility Method<br>Cas Components<br>Hydrogen (H2)<br>Nitrogen (N2)                                                                                                    | 0 %<br>0 %                                                                   | Helium (He)<br>Carbon Dioxide (CO2)                                                                                                    | 0.75                                                         |  |
| Compressibility Method<br>Cas Components<br>Hydrogen (H2)<br>Nitrogen (N2)<br>Hydrogen Sulphide (H2S)                                                                                                    | 0%<br>0%                                                                     | Helium (He)<br>Carbon Dioxide (CO2)<br>Methane (CH4)                                                                                                    | 0 %<br>0 %                                                   |  |
| Compressibility Method<br>Cos Components<br>Hydrogen (H2)<br>Nitrogen (N2)<br>Hydrogen Sulphide (H2S)<br>Ethono (U2H6)                                                                                                    | 0 %<br>0 %<br>0 %<br>0 %                                                     | Helium (He)<br>Carbon Dioxide (CO2)<br>Nethane (CH4)<br>Propens (C3Hs)                                                                                                    | 0 %<br>0 %<br>0 %<br>0 %                                     |  |
| Compressibitly Method<br>Cas Components<br>Hydrogen (H2)<br>Nitrogen (N2)<br>Hydrogen Sulphide (H2S)<br>Ethane (C2H5)<br>Iso-Rutane (C4H10)                                                                                 | 0%<br>0%<br>0%<br>0%                                                         | Hellum (He)<br>Carbon Dioxide (CO2)<br>Methane (CH4)<br>Propend (CSH5)<br>Normal Dirfane (C4H10)                                                                                                    | 0 %<br>0 %<br>0 %<br>0 %<br>0 %                              |  |
| Compressibility Method<br>Cas Components<br>Hydrogen (H2)<br>Ntrogen (N2)<br>Hydrogen Sulphide (H2S)<br>Ethone (C2H6)<br>Ixo-Dutane (C4H10)<br>Iso-Pentane (C5H12)                                                          | ย %<br>8<br>0 %<br>0 %<br>0 %<br>0 %<br>0 %                                  | Helium (He)<br>Carbon Dioxide (CO2)<br>Nethane (CH4)<br>Prosenc (C3H5)<br>Normal Didane (C3H12)<br>Normal Pentane (C5H12)                                                                             | 0 75<br>0 75<br>0 75<br>0 75<br>0 75<br>0 75<br>0 75         |  |
| Comprescibitly Method<br>Gas Components<br>Hydrogen (H2)<br>Ntrogen (H2)<br>Hydrogen Sulphide (H2S)<br>Ethano (C2H5)<br>Iso-Pentane (C4H10)<br>Iso-Pentane (C5H12)<br>Hoxono (C6H14)                                        | U %<br>D %<br>D %<br>U %<br>D %<br>D %<br>D %                                | Helium (He)<br>Carbon Dioxide (CO2)<br>Metrane (CH4)<br>Prosono (CSH6)<br>Normal Butane (CSH12)<br>Normal Pentane (CSH12)<br>Hoptono (C7H16)                                                          | 0 %<br>0 %<br>0 %<br>0 %<br>0 %<br>0 %                       |  |
| Compressibility Method<br>Cas Components<br>Hydrogen (H2)<br>Nitrogen (H2)<br>Hydrogen Sulphide (H2S)<br>Ethane (C2H6)<br>Iso-Flutane (C4H10)<br>Iso-Flutane (C5H12)<br>Hokane (C5H14)<br>O. Haire (C6H18)                  | U %6<br>0 %6<br>0 %6<br>0 %6<br>0 %6<br>0 %6<br>0 %6<br>0 %6                 | Helium (He)<br>Carbon Diaxide (CO2)<br>Metrane (CH4)<br>Prosend (CSH5)<br>Normal Dufane (CSH12)<br>Normal Pentane (CSH12)<br>Hoptend (C7H16)<br>Nurai et (CSH22)                                      | 0 %<br>0 %<br>0 %<br>0 %<br>0 %<br>0 %<br>0 %                |  |
| Compressibility Method<br>Cas Components<br>Hydrogen (H2)<br>Ntrogen (H2)<br>Hydrogen Sulphide (H2S)<br>Ethano (C2H6)<br>Ixo-Putane (C4H10)<br>Iso-Putane (C6H12)<br>Hoxano (C5H12)<br>Decane (C1H22)                       | U %6<br>O %6<br>D %6<br>D %6<br>D %6<br>D %6<br>D %6<br>D %6                 | Helium (He)<br>Carbon Dioxide (CO2)<br>Methane (CH4)<br>Prosono (CAH6)<br>Normal Pentane (CH10)<br>Normal Pentane (CSH12)<br>Hoptono (C7H16)<br>Norma re (C9H20)<br>Carbon Monoxide (C0)              | 0 15<br>0 15<br>0 15<br>0 15<br>0 15<br>0 15<br>0 15<br>0 15 |  |
| Compressibility Method<br>Cas Components<br>Hydrogen (H2)<br>Hydrogen Sulphide (H2S)<br>Ethone (H2H4)<br>Iso-Pentane (C4H10)<br>Iso-Pentane (C5H12)<br>Hokone (C5H14)<br>Olisie e (C5H14)<br>Decane (C10H22)<br>Water (H2O) | U %6<br>U %6<br>U %6<br>U %6<br>D %6<br>D %6<br>U %6<br>U %6<br>U %6<br>U %6 | Helium (He)<br>Carbon Djoxide (CO2)<br>Methane (CH4)<br>Prosence (CH4)<br>Normal Pentane (CH10)<br>Normal Pentane (CH12)<br>Hoptone (C7116)<br>Nora et (C3122)<br>Carbon Voncxide (C0)<br>Oxygen (02) | 0 %<br>0 %<br>0 %<br>0 %<br>0 %<br>0 %<br>0 %<br>0 %<br>0 %  |  |

*Note:* Updating composition parameters is the responsibility of the customer. Changes made to any parameter creates an event in the Event Log.

Edt

0.80

101325 Pa

Smart-Alek Secure Internet Portal User Guide MNL-SA-W-1 10Dec07

Relative Density (Gr)

Reference Pressure of Relative Density (Pgr)

Reference Temperature of Relative Density (Tgr) 15 C

# **Setting Meter parameters**

Use this procedure to define meter parameters for the Smart-Alek.

# **Procedure steps**

#### Step Action

1 Scroll down to the **Meter Parameters** box. Click **Edit**. The following window opens:

| 90.4178 №3 ₩2<br>15 ℃ ₩<br>101325 Pa ₩<br>0.50 In H20<br>1 |
|------------------------------------------------------------|
| 15 ℃ ₩<br>101325 Pa ₩<br>0.50 In H20<br>1                  |
| 101328 Pa w<br>0.50 In H20<br>1                            |
| 0.50 In H20                                                |
| 1                                                          |
|                                                            |
|                                                            |
| Flange 😽                                                   |
| Up Stream 🔽                                                |
| 2.90 in 🔛                                                  |
| 1.50 in 💌                                                  |
| eTube Only                                                 |
| 20 "C 👽                                                    |
| 20 "C 🖌                                                    |
| Carbon Steel                                               |
| Stainless Steel 😽                                          |
|                                                            |
| Compressible 🍟                                             |
| 0.01 02 68 centipolse                                      |
| 1.30                                                       |
|                                                            |

2 Enter the appropriate new values into the fields described Table 10 on page 147.

| Step | Action                                                                                             |
|------|----------------------------------------------------------------------------------------------------|
| 3    | Enter the Start Date (Mountain Time): yyyy-MM-dd 24HH:mm:ss for the changes to take effect.        |
|      | If the parameters will be ongoing, leave the End Date at 2099.                                     |
|      | If a particular period is being updated, enter the End Date (Mountain Time): yyyy-MM-dd 24HH:mm:ss |
| 4    | Once you have completed making the meter changes, click Update.                                    |

#### Table 10 Meter parameter values

| Parameter                                                                                                    | Description                                                                                                    |
|----------------------------------------------------------------------------------------------------|----------------------------------------------------------------------------------------------------|
| Atmospheric Pressure (Patm)<br>Note: True Atmospheric Pressure is                                                                                                    | Local Atmospheric Pressure is the pressure exerted<br>by the weight of the earth's atmosphere.                                                            |
| Barometric Pressure is normalized to sea-level for meteorological use.                                                                                                    | AGA-3 (1992) provides the following formula (taken<br>from the Smithsonian Metrological Tables) to esti-<br>mate atmospheric pressure based on elevation. |
| <i>Note:</i> For Model 2000 EM Smart-<br>Alek instruments, atmospheric<br>pressure is locally entered on the<br>Field Instrument. Patm is displayed,<br>but not configurable on the Flow<br>Parameters page. | Patm = 14.54 x [(55096 - (elevation in feet - 361)) /<br>(55096 + (elevation in feet - 361))] psia<br>Similar formulas are available for metric values.   |
| Contract Base Temperature (Tb)                                                                                                    | The temperature to which the Flow Rate and Vol-<br>ume are corrected and reported.                                                                        |
|                                                                                                    | Common Values: Canada 15°C (59°F), US 60°F                                                                                                    |
| Contract Base Pressure (Pb)                                                                                                    | The pressure to which the Flow Rate and Volume are corrected and reported.                                                                                |
|                                                                                                    | Common values: Canada 101.325 Pa (14.696 psia),<br>USA 14.73 psia                                                                                         |

#### Sheet 1 of 3

# Table 10Meter parameter values (continued)

| Parameter                                                                                                    | Description                                                                                                    |
|----------------------------------------------------------------------------------------------------|----------------------------------------------------------------------------------------------------|
| Low Flow Cutoff<br><b>Note:</b> For Model 2000 EM Smart-<br>Alek instruments, Low Flow Cutoff is<br>locally entered on the Field<br>Instrument. It is displayed, but not<br>configurable, on the Flow Parameters<br>page. | If dP drops below this value, flow rate will be set to<br>0. Set this value to 0 to disable the cutoff feature.<br>The Unit of Measure displayed in the setting box is<br>the same as the Company default Units of Measure<br>for Differential Pressure. |
| Meter Run Type                                                                                                    | Type of Primary meter                                                                                                    |
|                                                                                                    | Flange - Flange-tapped orifice meter                                                                                                    |
|                                                                                                    | Pipe - Pipe-tapped orifice meter                                                                                                    |
|                                                                                                    | eTube - eTube (elliptical tube) meter                                                                                                    |
|                                                                                                    | Default: Flange                                                                                                    |
| Static Pressure Tap Location                                                                                                    | Location of the Static Pressure Tap                                                                                                    |
|                                                                                                    | Upstream for Smart-Alek                                                                                                    |
| Pile Diameter (Dr)                                                                                                    | Inside Meter Tube Diameter (at Reference Tempera-<br>ture TrefD)                                                                                                    |
| Orifice Plate Diameter (dr)                                                                                                    | Orifice Plate Bore Diameter (at Trefd)                                                                                                    |
| Beta Ratio                                                                                                    | Entry for eTube meters.                                                                                                    |
| Reference Temperature of Meter Tube<br>(TrfD)                                                                                                    | Reference Temperature for Meter Tube Diameter D                                                                                                    |
| Reference Temperature of Orifice Plate<br>(Trefd)                                                                                                    | Reference Temperature for Orifice Plate Bore Diam-<br>eter d                                                                                                    |
| Meter Tube Material                                                                                                    | Selections: Carbon Steel, Monel, Stainless Steel                                                                                                    |
| Orifice Plate Material (MatOrf)                                                                                                    | Selections: Carbon Steel, Monel, Stainless Steel                                                                                                    |
| <i>Note:</i> Automatically set to Stainless Steel for eTube meters.                                                                                                    |                                                                                                    |
| Fluid Compressibility Type                                                                                                    | Natural Gas is Compressible                                                                                                    |

Sheet 2 of 3

| Parameter               | Description                                                                                                    |  |  |  |
|-------------------------|----------------------------------------------------------------------------------------------------|--|--|--|
| Viscosity               | Absolute (dynamic) Viscosity                                                                                                    |  |  |  |
|                         | Viscosity of a fluid is its resistance to deformation.<br>The flow equations are not sensitive to small varia-<br>tions in viscosity, therefore, it is normal practice to<br>use a nominal value.                           |  |  |  |
|                         | A nominal value for Natural Gas is $0.010268 \text{ cP}$ (= $0.010268 \text{ mPa-sec} = 0.0000069 \text{ lbm per ft-sec}$ ). e.g., see AGA3 (1992), Part 4, procedure 4.3.3.6. Also see AGA3 (1992), Part 3, section 3.4.5. |  |  |  |
| Isentropic Exponent (k) | A thermodynamic state property relating an expand-<br>ing fluid's pressure and density as it flows through<br>the orifice restriction.                                                                                      |  |  |  |
|                         | As per AGA3 (1992) Part 3, "From a practical stand-<br>point, the flow equation is not particularly sensitive<br>to small variations in the isentropic exponent."                                                           |  |  |  |
|                         | Accepted practice for natural gas applications is to use $kr = k = 1.3$ .                                                                                                    |  |  |  |
| Calibration Factor      | Default: 1                                                                                                    |  |  |  |
|                         | A straight multiplier factor that can be used to apply<br>an appropriate calibration standards correction, i.e.,<br>as described for the product of the 6 calibration fac-<br>tors listed in AGA3 (1992) Appendix 3-A.      |  |  |  |

Table 10Meter parameter values (continued)

Sheet 3 of 3

# **Setting Gas Composition values**

Use this procedure to set gas composition values for a well.

# **Procedure steps**

#### Step Action

1 Scroll down to the **Gas Composition** box. Click **Edit**. The following window opens:

| composition                                                               |                        |             |                       |              | 2eun Meter Code. o                              |
|---------------------------------------------------------------------------|------------------------|-------------|-----------------------|--------------|-------------------------------------------------|
| Compressibility Cale<br>Current Compressibility Me                        | sulation               | Method      | AGA-8 (1992) Gross (G | r/N2/CO2)    |                                                 |
|                                                                           |                        |             |                       |              | -                                               |
| Gas Components                                                            |                        | -           | (i                    | Percenta     | age MC ir Fractions                             |
| Hydrogen (H2)                                                             | 0                      | %           | Hellum (He)           | 0            | %                                               |
| Nitrogen (N2)                                                             | 0                      | %           | Carbon Dioxide (CO2)  | 0            | %                                               |
| Hydrogen Sulphide (H2S)                                                   | 0                      | 96          | Methane (CH4)         | 0            | 96                                              |
| Ethane (C2H6)                                                             | 0                      | %           | Propane (C3H8)        | 0            | %                                               |
| Iso-Butane (C4H10)                                                        | 0                      | 96          | Normal Butane (C4H10) | 0            | 96                                              |
| Iso-Pentane (C5H12)                                                       | 0                      | %           | Normal Pentane (C5H1) | 2) O         | 96                                              |
| Hexane (C6H14)                                                            | 0                      | %           | Heptane (C7H16)       | 0            | %                                               |
| Octane (C&H18)                                                            | 0                      | 96          | Nonane (C9H20)        | 0            | 95                                              |
| Decane (C10H22)                                                           | 0                      | %           | Carbon Monoxide (CO)  | 0            | %                                               |
| Nater (H2O)                                                               | 0                      | %           | Oxygen (02)           | 0            | 96                                              |
| Argon (Ar)                                                                | 0                      | %           | TOTAL                 | 0.%          |                                                 |
| Gas Relative Density                                                      | ſ                      |             | ٥                     | K to use a j | partial composition? C<br>(Requires Gr. N2, CO) |
| Relative Density (Gr)                                                     |                        |             | 0.60                  |              |                                                 |
| Reference Pressure of Rela                                                | ative Densit           | ty (Pgir)   | 101325 Pa 😿           |              |                                                 |
| Reference Temperature of f                                                | Relative De            | nsity (Tgr) | 15 °C 😪               |              |                                                 |
| Start Date (Mountain Time):<br>y=MMI=00 24%+tmmss<br>006=12-25 10:00:00 □ |                        |             |                       |              |                                                 |
| ind Date (Mounta                                                          | ai <mark>n T</mark> im | e):         |                       |              |                                                 |
| -MM-dd 24HH:mm:ss<br>05-12-25 110:00:00                                   | -                      |             |                       |              |                                                 |
| Change will be in effect inc<br>ancel                                     | definitely             |             |                       |              | Save                                            |

2 Enter the appropriate new values into the fields described in Table 11 on page 152. Enter values as either molar fractions or percentages.

Enter the Start Date (Mountain Time): yyyy-MM-dd 24HH:mm:ss for the changes to take effect.

If the parameters will be ongoing, leave the End Date at 2099.

If a particular period is being updated, enter the End Date (Mountain Time): yyyy-MM-dd 24HH:mm:ss

3 Once you have completed making the meter changes, click **Update**.

4 To import gas composition from a file, see, *Data Import* on page 111.

More guidelines and sources are provided below:

- Compressibility Calculation Method-AGA-8 (1994)
- Compressibility Factors of Natural Gas and Other Related Hydrocarbon Gases" Transmission Measurement Committee No. 8
- American Gas Association, 2nd Printing July 1994, AGA Catalog XQ9212
- Synonymous with American Petroleum Institute MPMS Chapter 14.2
- Characterization Methods available for Smart-Alek are: Complete Composition (Detail Method), and Partial Composition (Gross Method 2 (Gr/N2/CO2).
  - Note: In Alberta, EUB Directive 017 requires that the Detail method be used.
- The Partial (Gross) method should be used only for dry, sweet gases within the Normal Range given by Table 1 in AGA8 (1992). Normal and Expanded range values are listed in under each of the Gas symbols.
- The Partial (Gross) method(s) should also only be used for Flowing Pressures less than 12066 kPa (1750 psia) and Flowing Temperatures between -8.3 °C (17 °F) and 61.6 °C (143 °F).
- The Partial (Gross) method available for Smart-Alek flow calculations (Gr/N2/CO2) requires inputted values for Gr, N2, and CO2.
- There will be an indication of current calculation method used.

*Note:* Although the Gas Composition screen lists Complete and Partial, 'Detail' and 'Gross(Gr,N2,CO2)' will still be recorded in the Meter Reports.

- Each time the page is saved, it will assume the user has a complete composition. There will be a check box allowing the user to allow partial compositions as needed.
- If the page violates the rules for a complete composition, (100% ± 2%), you will be alerted that there is a problem to correct or that you must select partial composition.
- If the data appears to be fractions and you have percent chosen (or vise-versa) you'll be asked if you want to convert the data.

| Gas                                   | Normal Range                                           | Expanded Range           |  |
|---------------------------------------|--------------------------------------------------------|--------------------------|--|
| Hydrogen (H2)                         | < 10%                                                  | 0% to 100%               |  |
| Helium (He)                           | < 0.2%                                                 | 0% to 3%                 |  |
| Nitrogen (N2)                         | 0% to 50%                                              | 0% to 100%               |  |
| Definition: Carbon Diox-<br>ide (CO2) | 0% to 30%                                              | 0% to 100%               |  |
| Hydrogen Sulphide (H2S)               | < 0.02%                                                | 0% to 100%               |  |
| Methane (CH4)                         | 45% to 100%                                            | 0% to 100%               |  |
| Ethane (C2H6)                         | < 10%                                                  | 0% to 100%               |  |
| Propane (C3H8)                        | $< 4^{0}/_{0}$                                         | 0% to 12%                |  |
| Iso-Butane (C4H10)                    | All Butanes < 1%                                       | < 6%                     |  |
| Normal Butane (C4H10)                 | All Butanes < 1%                                       | < 6%                     |  |
| Iso-Pentane (C5H12)                   | All Pentanes < 0.3%                                    | $< 4^{0}/_{0}$           |  |
| Normal Pentane (C5H12)                | All Pentanes < 0.3%                                    | < 4%                     |  |
| Hexane (C6H14)                        | For Hexanes Plus (i.e., C6, C7, etc.) combined: < 0.2% | 0% to Dew Point          |  |
| Heptane (C7H16)                       | For Hexanes Plus (i.e., C6, C7, etc.) combined: < 0.2% | 0% to Dew Point          |  |
| Octane (C8H18)                        | For Hexanes Plus (i.e., C6, C7, etc.) combined: < 0.2% | 0% to Dew Point          |  |
| Nonane (C9H20)                        | For Hexanes Plus (i.e., C6, C7, etc.) combined: < 0.2% | 0% to Dew Point          |  |
| Decane (C10H22)                       | For Hexanes Plus (i.e., C6, C7, etc.) combined: < 0.2% | 0% to Dew Point          |  |
| Carbon Monoxide (CO)                  | Normal < 3%                                            | Expanded Range < 3%      |  |
| Water (H2O)                           | Normal Range < 0.05%                                   | Expanded Range 0% to 10% |  |
| Oxygen (02)                           | Normal Range considered to be 0                        | Expanded Range 0% to 21% |  |
| Argon (Ar)                            | Normal Range considered to be 0                        | Expanded Range 0% to 1%  |  |

# Table 11 Gas Composition

- Gr Real Gas Relative Density (Specific Gravity) at Pgr and Tgr
- Applicable Ranges: Using AGA-8 Gross Method 0.554 < Gr < 0.87 Using AGA-8 Detail Method 0.07 < Gr < 1.52
  - Note: An input value for Gr is only required if the Gross (Gr/N2/CO2) Compressibility method is used.
- Pgr Reference Pressure for Real Gas Relative Density
- Tgr Reference Temperature for Real Gas Relative Density

# **Using Reports and Report Manager**

There are several ways to display on-screen graphical or text reports. This section describes those methods in the following sections:

- Understanding simple trend reporting on page 155
- Understanding graphing tools on page 156
- Understanding sensors in reporting on page 159
- Default reports on page 161
- Using Report Manager on page 163
- Sample reports on page 182

# Understanding simple trend reporting

Understanding how your well is performing today compared to in the past is critical for the identification of current or imminent problems. Trend reporting provides you a view into that performance.

You can do this for a single well by clicking on the variable in the well site display (see Figure 21).

#### Figure 21 Flowing Temperature parameter

| >        | X-XXX-XX-                                                         | WXM                                                                 |                                           |                                                   |             |                                                                              | [Model 2                                                    | 000 EM]          |
|----------|-------------------------------------------------------------------|---------------------------------------------------------------------|-------------------------------------------|---------------------------------------------------|-------------|------------------------------------------------------------------------------|-------------------------------------------------------------|------------------|
| 19       | 5011                                                              | (Online)                                                            | SmartAlek                                 |                                                   |             |                                                                              | Last Transmission: 2006-12-12 09:28:                        | 33 (MST)         |
| То<br>20 | day<br>06-12-11                                                   |                                                                     | 1:36 Hours Flowing<br>22:30 Hours Flowing | )                                                 | _           |                                                                              | . Volume .0<br>Volume .1                                    | 1 MMCF<br>9 MMCF |
| 00000    | Flowing T<br>Differentia<br>Internal T<br>Flow Inter<br>No Flow S | l'emperature<br>al Pressure<br>l'emperature<br>gral<br>Bample Count |                                           | 9.58 °C<br>.0+ psi<br>28.4 °C<br>21.44 kPa<br>0 # | 0<br>0<br>0 | Static Pressure<br>Voltage<br>Gas Flow Rate<br>Sample Count<br>Orifice Plate | 229.45 psig<br>8.47 V<br>.13 MMCF/Day<br>294 #<br>1.1111 in |                  |
| Si       | te Alarm                                                          | Manager                                                             | QTRs Event Lo                             | og Inst                                           | trument Log | Meter F                                                                      | Reports Flow Parameters                                     |                  |

For example, clicking on **Flowing Temperature** generates a trend report similar to that shown in Figure 22 on page 156. For an operator, checking trend reports before traveling to a well site can help them in making informed decisions about potential problems at a well.

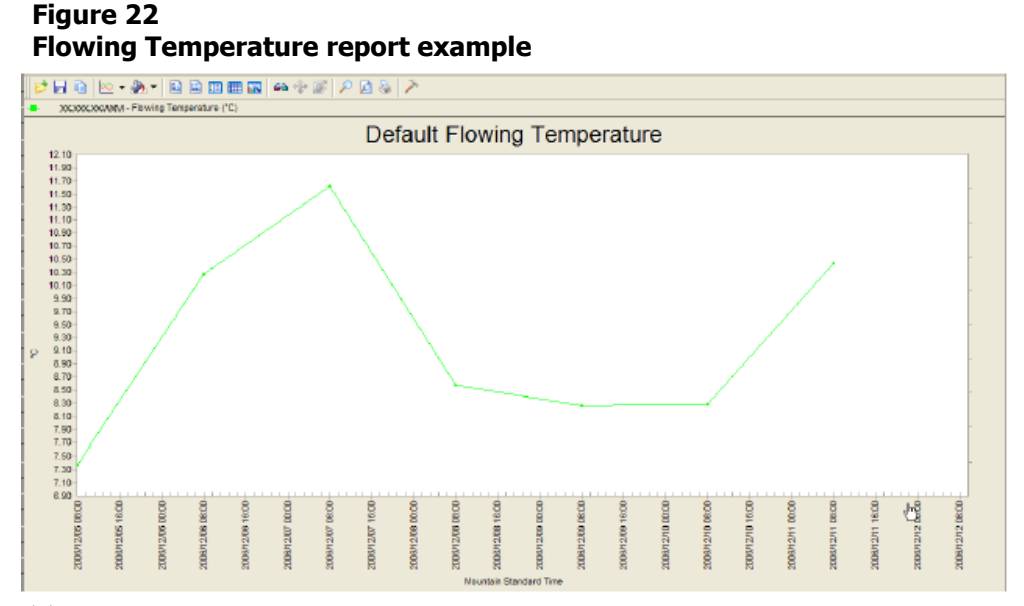

# This type of trend reporting is available for any of the variables that are reporting information.

The first time you use this feature, you may be asked to accept the ChartFX plugin. Click "Yes" to enable graphic reporting. (You will only need to do this once per computer.) If you are unable to load this plug-in, contact your internal IT support group for technical assistance.

# **Understanding graphing tools**

These tools are available in all the graphical reports (see Figure 23). They can be found both at the top of the graph and from the "right mouse click" menu.

#### Figure 23 Graphing toolbar

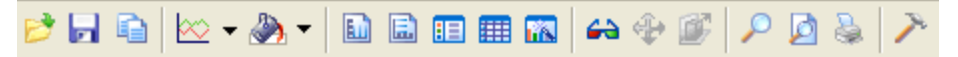

If the toolbar is not visible, right-click in the graph and select "Toolbar" (see Figure 24 on page 157).

# Figure 24 Right-click to enable graphing toolbar

| •   | <u>T</u> oolbar     |    |
|-----|---------------------|----|
|     | <u>D</u> ata Editor | ۳W |
| 88  | Legend <u>b</u> ox  |    |
| ∞   | <u>G</u> allery     | •  |
|     | Color               | ۲  |
| a.b | <u>E</u> dit title  |    |
|     | Point labels        |    |
|     | <u>F</u> ont        |    |
| 16  | Properties          |    |

See Table 12 for descriptions of the toolbar icons and their functions.

| Table 12 |         |       |     |       |           |
|----------|---------|-------|-----|-------|-----------|
| Graphing | toolbar | icons | and | their | functions |

| Icon     | Function               | Description                                                                                                    |
|----------|------------------------|----------------------------------------------------------------------------------------------------|
|          | Open                   | Click to open a graph previously saved on the user directory.                                                                                         |
| ,        | Save                   | Click to save a graph as a file to your local hard drive. It is rec-<br>ommended that the default Chart FX format be used.                            |
| ß        | Copy to Clip-<br>board | Click to copy the graph so it can be pasted into another pro-<br>gram. The program choices are: Bitmap, Metafile, Text (data<br>only), or OLE Object. |
| ∞        | Gallery                | Click to select the type of graph (e.g., line chart, pie graph) to create.                                                                            |
| ٨        | Fill                   | Click to change the graph display color.                                                                                                    |
| <b>E</b> | Vertical Grid          | Click to add vertical grid lines to the graph.                                                                                                    |

| Icon | Function           | Description                                                                                                    |  |
|------|--------------------|----------------------------------------------------------------------------------------------------|--|
|      | Horizontal<br>Grid | Click to add horizontal grid lines to the graph.                                                                                                    |  |
|      | Legend             | Click to display or hide the graph's corresponding data legend.<br>By clicking on the Legend Box, the name of the well(s) and<br>marker(s) will appear on the top of your graph.<br>Right-click -> Legend Box.                                                                                                    |  |
|      | Data Editor        | Click to display the graph data in a spreadsheet format below<br>the graph. You can then modify individual data points in the<br>graph.<br>Right-click -> Data Editor.<br>Another way of viewing this data is by holding your mouse over<br>a data point. Editing data here only affects the chart display—it<br>does not change the raw data.                                                                                                    |  |
|      | Properties         | Click to change the appearance of a graph (e.g., font, color, axis,<br>3D, etc.)<br>Color can be added to various components of your graph<br>including:<br>Chart Box Background—choose:<br>Properties->General->Chart Box->Apply->OK.<br>Page Background—choose:<br>Properties->General->Background->Apply->OK.<br>Marker Fill—choose:<br>Properties->Series->Marker Fill->Color->Apply->OK.<br>Graph Lines—choose:<br>Properties->Series->Select well name from Series drop-down<br>box->Lines->Color->Apply->OK. |  |
| 44   | 3D                 | Click to toggle between a 2-dimensional and 3-dimensional view of the graph.                                                                                                    |  |
| 4    | 3-D Rotation       | (Available in 3D view only) When selected, you can rotate 3D charts about their axis.                                                                                                    |  |

# Table 12Graphing toolbar icons and their functions (continued)

Sheet 2 of 3

| Icon     | Function      | Description                                                                                                    |
|----------|---------------|----------------------------------------------------------------------------------------------------|
|          | Z-Cluster     | (Available in 2D view only) Click to take a bar graph with two<br>or more wells for each time period on the x- axis, and get a sin-<br>gle bar graph for each time period. This single bar graph repre-<br>sents the wells as a cluster and highlights the well with the<br>highest data point. |
| <b>P</b> | Zoom          | Click to zoom in on a line graph to view a particular section on<br>the graph. It will zoom in the entire graph, so use the scroll at<br>the bottom of the line graph to see another section zoomed in.                                                                                         |
|          | Print Preview | Click to view the graph as it will be printed and change page set-<br>up options if necessary.                                                                                                    |
|          | Print         | Click to print the displayed graph to your printer.                                                                                                    |
| ×        | Tools         | Click to display or hide the toolbar, palette bar, and fill bar.                                                                                                    |

Table 12 Graphing toolbar icons and their functions (continued)

Sheet 3 of 3

# Understanding sensors in reporting

Sensors refer to both transducer-based (e.g., Static Pressure) and calculationbased values (e.g., Volume).

In the Smart-Alek web portal Report Manager, they are associated with the data Source where the values are stored. Most Sensors are available in Raw Data and Daily Production Data Sources, however, Hourly Production Data contains values for only some of the gas flow based Sensors.

Sensor values can only be displayed in a report when the selected Report Source (set in the "Basic Settings" screen) matches the Source type of the selected Sensor (listed in the "Sensor Selection" screen).

For example, Sensors listed in the "Raw Data and Production Data Report" listing in the "Sensor Selection" screen are displayed using Daily Production and Raw Report Sources selected in the "Basic Settings" screen, while Sensors only located in Raw Data can only be displayed in a Raw Data Report Sources. Only two axes can be displayed in a Graphical Report at one time. However, multiple sensors with common base units-of-measure can be assigned to the same axis by selecting the L(eft) or R(ight) button. An example of common base units is kPa and kPa(g), (kPa and psi are not as common and cannot be graphed together). The first two different base units-of-measure in the selected sensors list will determine which of the many selected sensors will be graphed.

External Sensors, are available in Raw Data and Daily Production Data Sources. There are:

- Well Head Pressure 1
- Well Head Temperature 1
- Well Head Pressure 2
- Well Head Temperature 2

Liquid Volume 1 and Liquid Volume 2 are available in both:

- Raw Data Source--contains the Cumulative Volume readings for those Sensors (from the last reset of the flow totalizer)
- Daily Production Data Source--contains the calculated Daily Volume.

The Daily values are listed in the Daily Quality Transaction Records (QTRs). These Sensors are available for daily export or Daily Production Data reports as well as Raw Data reports. Cumulative volume is reportable through Raw Data Reports, while Daily Volume is reported through Daily Production Data Reports and Daily Quantity Transaction Records (QTR).

Two other related Liquid Sensors are also available. Liquid Rate 1 and Liquid Rate 2, which correspond to Liquid Volume 1 and Liquid Volume 2. They represent the average flowing rate between the last two readings delivered from the Smart-Alek instrument. They are stored as Raw Data only, and while not available for export (other than CSV Export), they may be displayed on the main well listing page.

Note that in report setup, these sensors are listed as a generic type. In the report they will be listed by their assigned sensor name. For example, Wellhead Pressure 1 and Wellhead Temperature 1 will display on a report as Casing Pressure and Casing Temperature, if so named. The sensors available for reporting from the standard Smart-Alek instrument are:

| Differential Pressure | Flowing Temperature | Gas Flow      |
|-----------------------|---------------------|---------------|
| Static Pressure       | Volume              | Flow Integral |
| Internal Temperature  | No Flow Sample      | Sample Count  |
| Voltage               | Count               |               |

In addition, external pressure and liquid totalizer sensors can be added to Smart-Alek instrument upload and included in your reports. The default names for these sensors are:

| Liquid Rate 1 Liqu          | uid Rate 2 Well Hea | d Pressure 1 |
|-----------------------------|---------------------|--------------|
| Well Head Temperature 1 Wel | ll Head Well Hea    | d            |
| Pres                        | ssure 2 Tempera     | ture2        |

If you have renamed your external sensors, your selected names will be used.

# **Default reports**

Your organization can designate the four reports that are most useful for daily operations and make them available on your screen in the default report bar. In the example in Figure 25 on page 162, there are four (4) reports designated as defaults.

This is a useful tool for comparing performance on similar wells and will help identify the need for well stimulation activities, which may result in the application of targeted operational actions to deliver higher flow volumes.

| Figure 25<br>Default reports                                                                                      |                                         |                                                  |                                                                                           |                                                   |                                                     |                                       |
|----------------------------------------------------------------------------------------------------|-----------------------------------------|--------------------------------------------------|-------------------------------------------------------------------------------------------|---------------------------------------------------|-----------------------------------------------------|---------------------------------------|
| User Manager Alarm Manage                                                                                         | er <u>Well Site S</u> i                 | ummary <u>Fields</u> Co                          | mpany Da                                                                                  | ta Export                                         | Data Push Data Imp                                  | ort <u>Support Loqout</u>             |
| Notifications                                                                                                    |                                         |                                                  |                                                                                           |                                                   |                                                     |                                       |
| Default Flowing Temperat<br>(Flowing Temperature)                                                                 | ure <u>Defa</u>                         | ult Static Pressure<br>(Static Pressure)         | Def                                                                                       | f <mark>ault Differe</mark><br>(Differentia       | e <mark>ntial Pressure</mark><br>al Pressure)       | <u>Default Gasflow</u><br>(Flow Rate) |
| 02-29-076-09 W6M                                                                                                  |                                         | <b>F</b>                                         |                                                                                           |                                                   |                                                     | [Model 2000 EM]                       |
| 195011 (Online) Sm                                                                                                | nartAlek                                | Default Re                                       | ports                                                                                     | L                                                 | ast Transmission: 2006                              | 5-12-12 09:28:33 (MST)                |
| Today 1:<br>2006-12-11 2:                                                                                         | :36 Hours Flowing<br>2:30 Hours Flowing | •                                                |                                                                                           |                                                   |                                                     | Volume .01 MMCF<br>Volume .19 MMCF    |
| Flowing Temperature     Differential Pressure     Internal Temperature     Flow Integral     No Flow Sample Count |                                         | 9.58 °C<br>.04 psi<br>28.4 °C<br>21.44 kPa<br>0# | <ul> <li>Static</li> <li>Voltage</li> <li>Gas F</li> <li>Samp</li> <li>Orifice</li> </ul> | Pressure<br>ge<br>Tow Rate<br>de Count<br>e Plaie | 229.45 p<br>8.47 V<br>.13 MMC<br>294 #<br>1.1111 ir | sig<br>F/Day                          |
| Site Alarm Manager                                                                                                | QTRs Event L                            | og Instrument                                    | Log                                                                                       | Meter Re                                          | ports Flow F                                        | Parameters                            |

# **Running a default report**

Use this procedure to run a default report.

# **Procedure steps**

## Step Action

- 1 Display the well site data-you may open more than one well at a time. The report will include all open wells.
- 2 Click the name of the report you want to run on the Default Report Bar. The trends for all open wells will be graphed. An example of a multi-well default report is shown below. Each well is represented by a separate color on the graph.

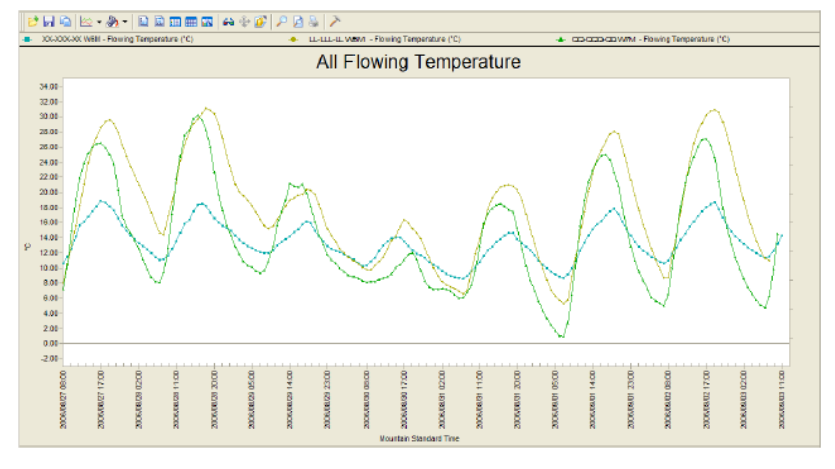

Smart-Alek Secure Internet Portal User Guide MNL-SA-W-1 10Dec07

# **Using Report Manager**

Use the Report Manager to create, modify or view a report generated by Smart-Alek web portal data on individual or multiple sites. With it, you can create customized reports, based on one or more variables that are measured at the well, to provide insight into well production.

Using the Report Manager you can create your own reports by selecting:

- the variables you want displayed
- the time frame of the data collected
- one or more wells

Use the Report Manager to create, modify or view a report generated by the Smart-Alek web portal data on individual or multiple sites.

Information and procedures provided in this section are:

- Understanding text vs. graphical reports on page 163
- Understanding manual and auto ranging on page 165
- Understanding data sources for reports on page 165
- Opening Report Manager on page 166
- Creating a new report on page 167
- *Modifying a report* on page 176
- Managing reports on page 178

# Understanding text vs. graphical reports

Reports are a formatted and organized presentation of data. Graphical reports allow you to see data displayed on a chart. Text based is useful for quickly seeing a list of data for a well without needing to export the data first. A text based report can support as many sensors as you want at one time.

163

Figure 26 Report example: graphical

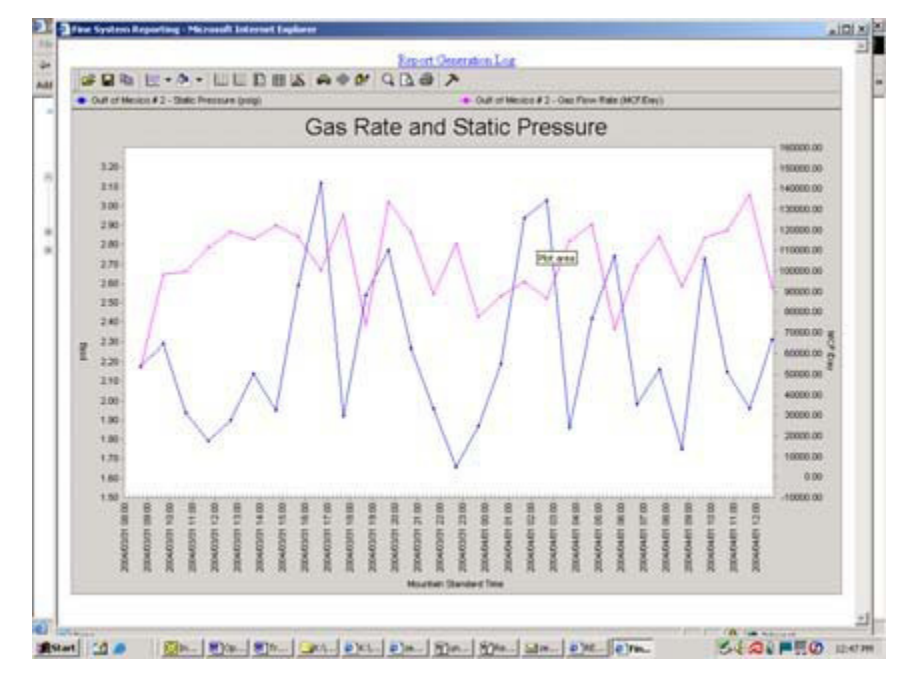

Figure 27 Report example: text

| Gas Flow Rate                | - 30 days, raw                                  |  |
|------------------------------|-------------------------------------------------|--|
| Mountain Time<br>(UTC -7.00) | Guil of Mexico # 2<br>Gas Flow Rate<br>E3M3/Day |  |
| 2004/04/01 12:42:11          | 2605.15                                         |  |
| 2004/04/01 11:42:11          | 3893.00                                         |  |
| 2004/04/01 10:42:11          | 3395.19                                         |  |
| 2004/04/01 09:42:11          | 3287 87                                         |  |
| 2004/04/01 08 42:11          | 2617.33                                         |  |
| 2004/04/01 07:42:11          | 3303.44                                         |  |
| 2004/04/01 06:42:11          | 2903.89                                         |  |
| 2004/04/01 05:42:11          | 2024.94                                         |  |
| 2004/04/01 04:42:11          | 3474.76                                         |  |
| 2004/04/01 03:42:11          | 3245.39                                         |  |
| 2004/04/01 02:42:11          | 2451.11                                         |  |
| 2004/04/01 01 42 11          | 2677.07                                         |  |
| 2004/04/01 00:42:11          | 2485.09                                         |  |
| 2004/03/31 23 42:11          | 2199.09                                         |  |
| 2004/03/31 22:42:11          | 3205.47                                         |  |
| 2004/03/31 21:42:11          | 2512.84                                         |  |
| 2004/03/31 20:42:11          | 3359 51                                         |  |
| 2004/03/31 19:42:11          | 3787.38                                         |  |
| 2004/03/31 18 42 11          | 2086.39                                         |  |
| 2004/03/31 17 42 11          | 3598.22                                         |  |
| 2004/03/31 16:42:11          | 2841.88                                         |  |
| 2004/03/31 15:42:11          | 3299.76                                         |  |

Smart-Alek Secure Internet Portal User Guide MNL-SA-W-1 10Dec07

# Understanding manual and auto ranging

By default, all graphical reports auto range their minimum and maximum Y-axis. The Y-axis is auto ranged to 10% above the greatest data point, and 10% below the smallest data point. The left and the right Y-axis are both auto ranged independently.

If you wish, you may override the auto range feature, by specifying your own minimum and maximum. The manual range for the left and right Y-axis are input independently. If you prefer, you may have one Y-axis auto range, and one Y- axis manual range.

To revert a graph to auto ranging, simply set the minimum and maximum for each axis to zero (0).

# Understanding data sources for reports

Data for the reports can come from one of three sources:

- Hourly Production Averages,
- Daily Production Averages,
- Raw Data.

The hourly and daily production averages are both time weighted quantity transaction records, while the raw data is the collected individual data points transmitted by the Smart-Alek instrument. The source you select may have an impact on the sensors you may add to your report.

The Raw Data source represents the data being collected by the Smart-Alek instrument. It contains readings and averages of varying sample sizes, and may not be time- weighted over a constant period. There can be an indeterminate amount of Raw data samples per day.

The Hourly Production Data source, linked to the hourly Quantity Transaction Records, are time weighted hourly averages of the data collected from the Smart-Alek instrument. There will be twenty four hourly production data samples per day. Daily Production Data source, linked to the Daily Quantity Transaction Records, are time weighted daily averages derived from the Raw Data. Daily Production values are calculated for most sensors.

# **Opening Report Manager**

Use this procedure to open Report Manager for the purposes of either defining a new report, or for modifying an existing one.

| Procedure s | teps |
|-------------|------|
|-------------|------|

Step

Action

1 Choose a well from the well tree list.

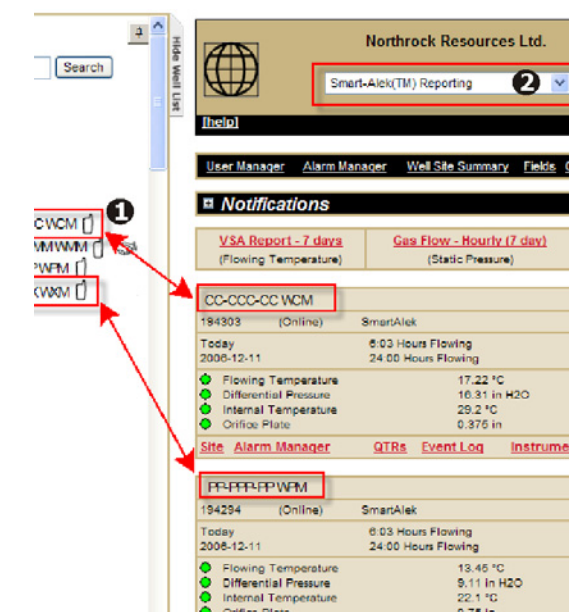

2 Select **Report Manager** from the report drop down list, located at the top of the Well Site Display. (Or, to view a report, select a pre-defined one from the list.)

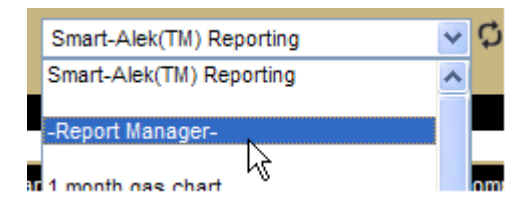

The drop-down list also provides access to existing reports. Existing reports from the drop-down list in the Well Site Display are View Only. To modify an existing report, use the Report Manager.

# Creating a new report

Use this procedure to create a new report using Report Manager wizard.

# **Procedure steps**

# Step Action

1 In the report drop-down list, select Report Manager.

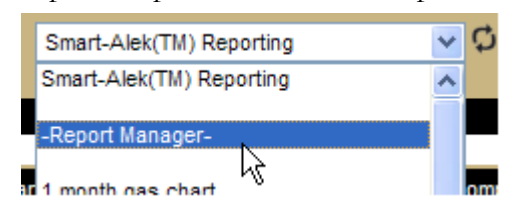

2 In the Report Manager, select New Report.

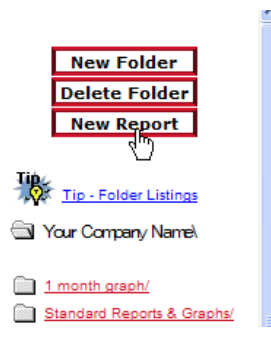

*Note:* As you proceed through the Wizard, the Information Bar at the top of the window will highlight where you are in the Wizard. The Information Bar is display-only; you cannot use it to navigate back and forth through the Report Wizard. Use the Next and Back buttons at the bottom of each screen to navigate through the Report Wizard.

| Name                                                                                                    |                               | Түре                                 | Data Source                                           | Report Span                      |  |  |  |
|----------------------------------------------------------------------------------------------------|-------------------------------|--------------------------------------|-------------------------------------------------------|----------------------------------|--|--|--|
| 4                                                                                                    |                               |                                      | Info Bar                                              |                                  |  |  |  |
| Welcom                                                                                                    | Welcome to the Report Wizard. |                                      |                                                       |                                  |  |  |  |
|                                                                                                    |                               |                                      | -                                                     |                                  |  |  |  |
| Welcome to the Repo<br>You may watch your                                                                                                    | ort wizard.<br>progress u     | This wizard will<br>loing the status | quide you step by step t<br>bar at the top of the pag | through the report creatic<br>c. |  |  |  |
| First, please select a name for your report. This is the name that the report will be listed by, and used as a header when you generate this report.                       |                               |                                      |                                                       |                                  |  |  |  |
| Report Name:                                                                                                    |                               |                                      | €                                                     |                                  |  |  |  |
| Please also select the report directory to store this report in. The report directory helps you port your reports.                                                         |                               |                                      |                                                       |                                  |  |  |  |
| Report Directory:                                                                                                    |                               |                                      | ▼ 4                                                   | )                                |  |  |  |
| Finally, you also have the ability to make this report private. If you check the box below, only per-<br>with your account will be able to view, edit, or run this report. |                               |                                      |                                                       |                                  |  |  |  |
| ☑ Make my report private so only I may access it.                                                                                                    |                               |                                      |                                                       |                                  |  |  |  |
| 🗲 Back Next 🕨 🗿                                                                                                    |                               |                                      |                                                       |                                  |  |  |  |

- **3** Enter a Name for your report.
- 4 Select the directory where the report is to be stored. If your company has a large number of reports that they use, it is important that directories be used to manage where the reports are stored.
- 5 If you want to share your report with all of your company's users, uncheck the "Make my report private so only I can access it" check box.
- **6** When you are done, click Next.

| Step | Action                                                                                                    |
|------|----------------------------------------------------------------------------------------------------|
| 7    | In the Type window use the radio buttons to choose the kind of report<br>you want (Graphical or Text based; see <i>Understanding text vs. graphical</i><br><i>reports</i> on page 163).                                                                                |
|      | Name Type Data Source Report Span                                                                                                    |
|      | Welcome to the Report Wizard.                                                                                                    |
|      | The next step is to determine what format this report will be presented in. Current, the FINE types of reports: graphical and text based.                                                                                                    |
|      | Graphical reports allow you to see data displayed on a chart. Using either IE or NETSCAPE<br>interactive. After running a graphical report, you will be able to zoom in and out, change colo<br>virtually any other property you chose.                                |
|      | A graphical report has the limitation of only having two Y-Axis to plot data on. However, you<br>sensors with common units of measure on the same axis. You will also be able to stack as<br>the graphical report as you want.                                         |
|      |                                                                                                    |
|      | The other report type offered by the FINE system is a simple text based data listing. This is<br>seeing a list of data for a well without needing to export the data first. A text based report ha<br>advantage of supporting as many sensors as you want at one time. |
|      | C Yes, I want a text based report.                                                                                                    |
|      | < Back Next 👌 3                                                                                                    |
| 0    |                                                                                                    |
| 8    | Choose Next to proceeds to the Data source window.                                                                                                    |
|      | Name Type Data Source Report Span                                                                                                    |
| ,    | Welcome to the Report Wizard.                                                                                                    |

Data for the reports can come from one of three places, Hourly Production Averages, Daily Pr Averages, and Raw Data. The hourly and daily production averages are both time weighted qu records, while the raw data is the collected individual data points transmitted by the Smart-Al Daily Production Averages contain one data point per contract day of your report. These are t reports, and can easily display many months of data at once.

#### · Yes I want to base my report on Daily Production Averages 0

Hourly Production Averages contain one data point per hour. These are also very fast reports, slower than their Daily counterparts.

C Yes, I want to base my report on Hourly Production Averages

Raw data reports are the most restricted of all three data sources. Only a certain amount of r on hand at any given time (currently about two months). Raw data reports do not guarantee c data point frequency. They are also much slower, and do not account for any time weighting. certain circumstances, the detail offered by raw data reports can out-weigh these restrictions C Yes, I want to base my report on Raw Data

 $\searrow$ Next 🕨 🛈 Back

> Smart-Alek Secure Internet Portal User Guide MNL-SA-W-1 10Dec07

- 9 Use the radio buttons to select either Hourly, Daily or Raw (see *Understanding data sources for reports* on page 165).
- **10** Click Next to continue.
- 11 Choose the span type (Dynamic or Static) and the report span you want to run (ether the number of days from the current date for Dynamic, or a specific date range for Static).

| Name Type Data Source Report Span                                                                                                    |  |  |  |  |
|----------------------------------------------------------------------------------------------------|--|--|--|--|
| Welcome to the Report Wizard.                                                                                                    |  |  |  |  |
| Now you must determine what dates your report will encompass. You can do this in two ways<br>reports and Dynamic reports.                                                                                                    |  |  |  |  |
| Using a Static report is easy. You specify the date and time you wish your report to start at, a<br>time you want it to end. Every time this report is run, the same set of data will be displayed. T<br>looking at a set of data over a known, specific time. The date and time format is YYYY/MM/D<br>(Example: 2000/01/01 18:00).         |  |  |  |  |
| C Yes, I want to create a Static Report, starting at, and r                                                                                                    |  |  |  |  |
| A Dynamic report is useful for day-to-day use, and is even easier to configure. To create a dyr<br>simply choose how many days of data the report will display. Each time the report is run, it w<br>for that many days prior to the current date. This allows you to reuse your report for as long a:<br>without editing or re-creating it. |  |  |  |  |
| ℑ Yes, I want to create a Dynamic Report, displaying the most current days ol                                                                                                    |  |  |  |  |
| < Back Next ►                                                                                                    |  |  |  |  |

12 Click Next.

The sensors window is displayed.

| Name                                  | Туре         | Data Source                  | Report Span                 | Senso             | rs               |
|---------------------------------------|--------------|------------------------------|-----------------------------|-------------------|------------------|
|                                       |              |                              |                             |                   | $\sum_{i=1}^{n}$ |
| Welcome to                            | o the        | <b>Report Wi</b>             | zard.                       |                   | ₹                |
|                                       |              |                              |                             |                   | Ż                |
| The last step is to select the s      | sensors that | will be included in your rep | oort. Feel free to select a | ny sensors you v  | visi             |
| measurement units to display          | the sensor   | readings in. Remember, on    | ly two axis are available   | in Graphical repo | orts             |
|                                       |              |                              |                             |                   | 5                |
| Contacts                              |              | Eat                          |                             |                   | - 2-             |
| Chemical Pump Alarm 1     ESD Alarm 1 |              | Chen                         | Alarm 2                     | - *               | 3                |
| Line Heater Alarm 1                   |              | Line                         | Heater Alarm 2              | - *               | 5                |
| Methanol Alarm 1                      | - 🗸          | ☐ Meth                       | anol Alarm 2                | - 🛩               | 1                |
| Separator Level Alarm 1               | - 🗸          | □ Sepa                       | rator Level Alarm 2         | - 🕶               | $\geq$           |
| Site Alarm 1                          | - 🕶          | 🖂 Site /                     | Alarm 2                     | - 🗸               | 5                |
| Tank Level Alarm 1                    | - 🕶          | Tank                         | Level Alarm 2               | - 🛩               |                  |
| U Vibration Alarm 1                   | - 🗸          | Uibra                        | tion Alarm 2                | - 💙               | 1                |
| Corrosion                             |              |                              |                             |                   | $\geq$           |
| □ Instability                         | % 🗸          | 🗖 Pittin                     | g                           | % 🗸               |                  |
| Sequence                              | - 💙          |                              |                             |                   | <u>~</u>         |
| EFM                                   |              |                              |                             |                   |                  |
| Differential Pressure                 | in H20 💌     | E Flow                       | Integral                    | kPa 💌             | - 1              |
| Flowing Temperature                   | °C 🗸         | Gas Gas                      | Flow Rate                   | E3M3/Day 💙        | Ì.               |
| Hours on Flow                         | hrs 🗸        | No Fl                        | low Sample Count            | - 💙               | $\geq$           |
| Sample Count     Volume               | - ¥          | I_ Statio                    | c Pressure                  | psi 💉             | à.               |
|                                       | 20110        |                              |                             |                   | 1                |
| Hardware                              | 10 44        |                              |                             | N III             | 1                |
| I Internal Temperature                | τ 💌          | I_ Volta                     | ge                          | v •               | _>               |
| Wellhead                              |              |                              |                             |                   | $\sim$           |
| Bath Temperature                      | *C 🗸         | Casir                        | ng Meth Volume              | M3 🗸              | - All            |
| Casing Pressure                       | M3/Dav       |                              | ng remperature              | M3 V              | 5                |
| Control Valve Position                | kPa 🗸        | Contr                        | ol Valve Temperature        | °C 🗸              | - 5              |
| Discharge Pressure                    | kPa 🗸        | Disch                        | narge Temperature           | °C 🗸              | $\sim$           |
| ESD Valve Pressure                    | kPa 🗸 🗸      | 🗆 ESD                        | Valve Temperature           | °C 🗸              | 1                |
| Emulsion                              | M3 💌         | Emul                         | sion Rate                   | M3/Day 🖌          | $\leq$           |
| Emulsion/Blow Case                    | M3/Day       | Emul                         | sion/Separator              | M3/Day 💙          | <                |
| Engine Oil Pressure                   | kPa 💙        | Engir                        | Coo Deto                    | 10 V              | 1                |
| Fuel Gas Temperature                  |              | E Fuel                       | Gas Volume                  | M3 V              | 1                |
| Gas Lift Rate                         | M3/Day       | ✓ Gas                        | Lift Volume                 | M3 🗸              | - 4              |
| Inlet Pressure                        | kPa 💌        | Inlet                        | Temperature                 | °C 🗸              | <                |
| Liquid Rate 1                         | M3/Day       | 🔽 📃 Liquid                   | d Rate 2                    | M3/Day 🗸          | 3                |
| Liquid Volume 1                       | M3 🗸         | 🗖 Liquid                     | d Volume 2                  | M3 🗸              | 5                |
| Methanol Pump Pressure                | kPa 💉        | Meth                         | anol Pump Temperature       | °C 🗸              | >                |
| Oli Rate     Pineline Pressure        | kPa          |                              | oiume<br>ine Temperature    | 1113 V            | $\geq$           |
| Suction Pressure                      | kPa 🗸        | □ l ipei                     | on Temperature              | °C 🗸              | $\leq$           |
| Tank 1 Level                          | kPa 🗸        | Tank                         | 1 Temperature               | °C 🗸              |                  |
| Tank 2 Level                          | kPa 🗸        | Tank                         | 2 Temperature               | °C 🗸              | <                |
| Tubing Meth Volume                    | M3 🗸         | 🗔 Tubin                      | g Pressure                  | kPa 🗸             | 3                |
| Tubing Temperature                    | °C 🗸         | Wate                         | r Rate                      | M3/Day 🗸          | $\geq$           |
| Wall Head Bressure 2                  | M3 V         | Well                         | Head Pressure 1             | psi 💙             | 1                |
| Well Head Temperature 2               | °C 🗸         |                              | neau remperature 1          |                   | 2                |
| ,                                     |              |                              |                             |                   | 5                |
| Back Next                             |              |                              |                             |                   | $\geq$           |

171

13 Choose any sensors you wish for the report. For each sensor you pick, also choose the measurement units in which to display the sensor readings. If you have selected a Graphical report, only two axis are available for the sensors with common (base) unit-of-measure.

Make your selections from:

- Primary sensors
- External sensors
- VSA only sensors
- Legacy V1 sensors
- Other sensors
- In production average reports you can also choose hours on and volume.
- 14 Click Next to continue.

The finish screen appears.

# Velcome to the Report Wizard

r report is now complete. You can edit this report in the future from the report

eturn to report manager, please click here.

Back Next 🕨

15 You have completed building your report. Click "here" to continue.

The Modify window opens and a synopsis of your report can be reviewed and changed. There are three windows:

• Basic settings of your report. On each of these screens are Tips buttons that contain useful information for you in determining the best settings for your report.

| Slide Show<br><u>60 day gas and static</u><br>pressure report                                                                                                    | Basic Settings                                     | Sensor Selections                            | Advanced Settings |
|----------------------------------------------------------------------------------------------------|----------------------------------------------------|----------------------------------------------|-------------------|
| 7 day flow/diff chart                                                                                                    | Report Title                                       | Barbs Test                                   |                   |
| Barbs Test       Image: State State Sta | Tip - Dynamic VS Static<br>Use Dynamic Report Span | <u>هــــــــــــــــــــــــــــــــــــ</u> |                   |
| <ul> <li>Daily Line Pressures</li> <li>Daily Line Pressures - 180<br/>days Chart</li> <li>DC Voltage</li> </ul>                                                                                                    | Number of Days to Report                           | 7                                            |                   |
| <ul> <li>Flows</li> <li>Graph Flow &amp; Hours</li> <li>Graph Flow and Pressures -<br/>30 Day</li> </ul>                                                                                                    | Start Report From<br>Run Report To                 | 2002/01/01 12:00<br>2002/01/02 12:00         |                   |
| Image: state flow diff static       Image: state flow diff static       Image: state flow diff static       Image: state flow diff state       Image: state flow diff state <th>Tip - Report Sources<br/>Report Source</th> <th>Hourly Production Data 💌</th> <th></th>                                                                                                    | Tip - Report Sources<br>Report Source              | Hourly Production Data 💌                     |                   |
| Voltage and int                                                                                                    | Report Type                                        | Graphical 💌                                  |                   |
| Temperature - 7 day                                                                                                    | Save Changes                                       | New Report                                   | Delete Report     |

• Sensors; you can review and change the sensors selected in this report.

| Basic Settings                                                                                                    | Sens                  | or Selections | Advanced Settings   |
|----------------------------------------------------------------------------------------------------|-----------------------|---------------|---------------------|
| Tip - Sensors and Sources                                                                                                    | External Sensors      |               |                     |
|                                                                                                    | Sensor                | Units         | Y Axis Order        |
| All Reports                                                                                                    |                       |               |                     |
| ifferential Pressure                                                                                                    | Differential Pressure | kPa 🗸         | L R Up Down Remove? |
| lowing Temperature                                                                                                    | Carllow               | E3M3/Dav      | Down Remove?        |
| itatic Pressure                                                                                                    | Gastiow               | C3H3/Day V    |                     |
| iouid Rate 1                                                                                                    | Hours on Flow         | Hours 💟       | C R DD Down Remove? |
| iquid Rate 2                                                                                                    |                       |               |                     |
| iquid Volume 1                                                                                                    |                       |               |                     |
| iquid Volume 2                                                                                                    |                       |               |                     |
| Vell Head Pressure 1                                                                                                    |                       |               |                     |
| Vell Head Temperature 1                                                                                                    |                       |               |                     |
| Vell Head Temperature 2                                                                                                    |                       | N             |                     |
| lours On (VSA)                                                                                                    |                       | 12            |                     |
| olume (VSA)                                                                                                    |                       | °,            |                     |
| 1 Casing Pressure                                                                                                    |                       |               |                     |
| 1 Tubing Pressure                                                                                                    |                       |               |                     |
| 1 well Head Temperature                                                                                                    |                       |               |                     |
| Pitting                                                                                                    |                       |               |                     |
| Raw Data Reports Only<br>Flow Integral<br>Internal Temperature<br>to Flow Sample Count<br>Sample Count<br>/oltage<br>/1 Well Head Int Temperature<br>/1 Well Head Voltage<br>Production Data Reports Only<br>fours on Flow | 4                     |               |                     |
| VIUTIC .                                                                                                    |                       |               |                     |
| Save Changes                                                                                                    | Ne                    | w Report      | Delete Report       |

Step

| Basic Settinge                                                    | Sensor Selections                                         | Advanced Setti |
|-------------------------------------------------------------------|-----------------------------------------------------------|----------------|
| Report Folder                                                     | Talisman/                                                 | *              |
| Harris Facon Flags                                                |                                                           |                |
| Flag as Private Report P                                          | Flag as Locked Report                                     |                |
| Flag as Multi Report                                              | Flag as Default Report                                    |                |
| Tip - Manual and Auto Ranging                                     |                                                           |                |
| Left Y Axis Maximum                                               | Right Y Axis Maximum                                      |                |
| Left Y Axis Minimum                                               | Right Y Axis Minimum                                      |                |
| Show Y Axis in a Base 10<br>Logarithmic Scale                     | E                                                         |                |
| Time Zone                                                         | (GMT-07:00) Mountain Time (US & Cana                      | da)            |
| Display Data in Reverse<br>Chronological Order in<br>Text Reports | Display Data in<br>Chronological Order in<br>Text Reports |                |
| Tip + Test Report Grouping                                        |                                                           |                |
| Group Sensors in Text. ⊂<br>Reports                               | Group Wells in Text  Reports                              |                |
| Show Recorded QTR Flags in<br>Text Reports                        | Г                                                         |                |
| Append Comments to Report                                         | Г                                                         |                |
| Comments                                                          |                                                           | 2              |

The Flags portion of the screen will only appear if you are the creator of the report. elected flags will perform the following:

- Private Report—the report appears in YOUR listing only.
- Multi Report—each well will appear on a separate window (slideshow reports)
- Locked Report—no one else can change ANY parameters.
- Default Report—will appear as one of the four default reports in the Well Site Display.
- 16 Choose Save Changes to complete your report.
- 17 Click Reload Newest Reports

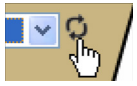

and the report you have created will appear in the Drop Down list for selection.

# Modifying a report

At any time, you may modify an existing report by left clicking on the blue hyperlinked report name in the report list. After selecting the report you want to modify, you will be placed in the Basic Settings screen. In Edit you can:

- modify the number of reported days for Dynamic Reports.
- modify the date range selected for Static Reports.
- select an alternate data source.
- select an alternate report type (i.e Graphical or Text).
- create a new report. This option will take you directly into the Report Wizard.
- delete this report. You may only delete reports that you have created yourself.
- if you need to provide a report containing the same or similar information periodically, you can use Edit Reports to change the report parameters.

*Note:* Modifying a report overrides existing report information. If you wish to keep an existing report as it is, you will have to create a New Report through the Report Wizard with a new name.

Use this procedure to modify a report.

### **Procedure steps**

## Step Action

1 Select one or more wells in the well tree, and select "Report Manager" from the "Smart-Alek Reporting" pull down menu at the top of the screen.

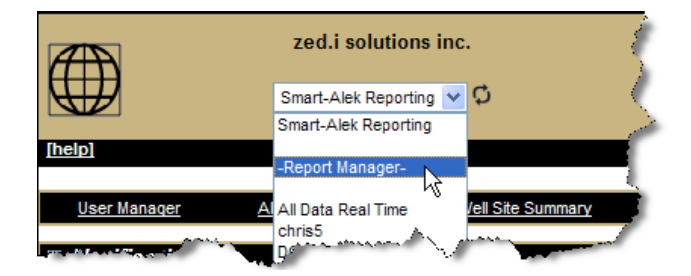

A list of reports to which you have access appears.

| New Folder<br>Delete Folder |
|-----------------------------|
| New Report                  |
| Tip - Folder Listings       |
| Z.I. Probes/                |
| default/                    |
| DO NOT TOUCH/               |
| DGYHTD                      |
| minus 40                    |
| Sat Test                    |
| Temperature                 |
|                             |
| Voltage                     |
| All Data Real Time          |

2 Click on the Underlined Name of the report you wish to modify. (To see a Report that is View Only, click on either the graph or text icon of the desired Report.)

The report opens in the Edit window.

- **3** Make the changes you need (see *Creating a new report* on page 167 for information).
- 4 Choose Save Changes to complete your report.

# Managing reports

Folders, Charts and Text Reports are grouped and listed alphabetically on the left side of the Reports Manager window. You will only be able to run Reports for the wells you have selected.

Once you are in Report Manager you cannot select additional wells for reporting purposes. You must close down Report Manager, select the new well(s) desired and go back into Report Manager. To manage folders and move reports, open Report Manager from the reports drop down list.

Procedures in this section are:

- Creating a new reports folder on page 178
- Deleting a folder on page 179
- Moving a report to a different folder on page 181

#### Creating a new reports folder

Use this procedure to create a new folder in which to store reports.

#### **Procedure steps**

# Step Action 1 Select one or more wells in the well tree, and select "Report Manager" from the "Smart-Alek Reporting" pull down menu at the top of the screen.

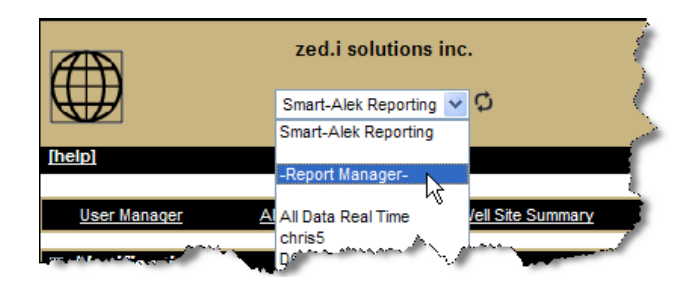

| New Folder<br>Delete Folder<br>New Report |
|-------------------------------------------|
| Tip - Folder Listings                     |
| Z.I. Probes/                              |
| default/                                  |
|                                           |
| ininus 40<br>Sat Test                     |
| Temperature                               |
| Tory                                      |
| All Data Real Time                        |

A list of folders and reports to which you have access appears.

- 2 Click New Folder
- **3** Enter a name for the folder, and click the OK button.
- 4 The new folder now appears in the list.

# **Deleting a folder**

Use this procedure to delete a reports folder.

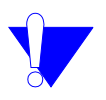

*Note:* You cannot delete a folder which contains reports; any reports it contains must be deleted or moved first.

#### Procedure steps

#### Step Action

1 Select one or more wells in the well tree, and select "Report Manager" from the "Smart-Alek Reporting" pull down menu at the top of the screen.

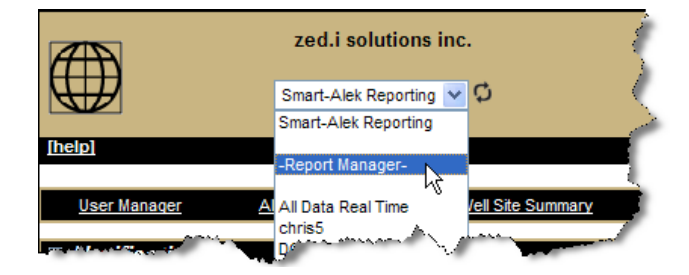

A list of folders and reports to which you have access appears.

| New Folder<br>Delete Folder<br>New Report                                                        |
|--------------------------------------------------------------------------------------------------|
| Tip - Folder Listings                                                                            |
| Z.I. Probes/                                                                                     |
|                                                                                                  |
| minus 40                                                                                         |
| Sat Test       Image: Sat Test       Image: Sat Test       Image: Sat Test       Image: Sat Test |
| Tory<br>Voltage                                                                                  |
| III All Data Real Time                                                                           |

- 2 Double click the folder in the list to open the folder.
- **3** Click Delete Folder.
- 4 A message appears telling you the folder has been deleted.

If the folder contains any reports, the following message will appear:

Can not delete: Folder not empty.

See Moving a report to a different folder on page 181.
#### Moving a report to a different folder

Use this procedure to move a report to a different folder. You would typically do this if you wanted to delete the folder, but wanted to keep any reports it contains.

#### **Procedure steps**

#### Step Action

1 Select one or more wells in the well tree, and select "Report Manager" from the "Smart-Alek Reporting" pull down menu at the top of the screen.

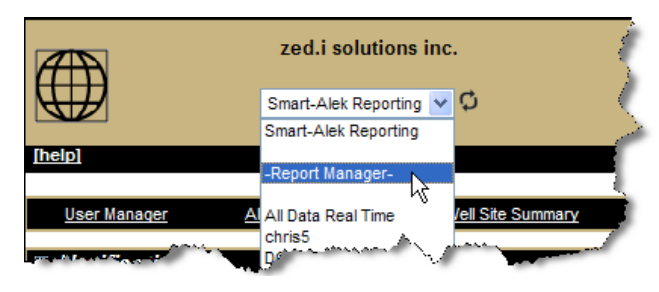

A list of folders and reports to which you have access appears.

| New Folder<br>Delete Folder<br>New Report |
|-------------------------------------------|
| Tip - Folder Listings                     |
| Z.I. Probes/                              |
| default/                                  |
| DO NOT TOUCH/                             |
| dgyhtd                                    |
| 🌃 <u>minus 40</u>                         |
| 🚯 Sat Test                                |
| Temperature                               |
| K Tory                                    |
| Koltage                                   |
| III All Data Real Time                    |

- 2 Double click the folder in the list to open it.
- **3** Click on the report you want to move, and click "Advanced Settings" at the top of the screen

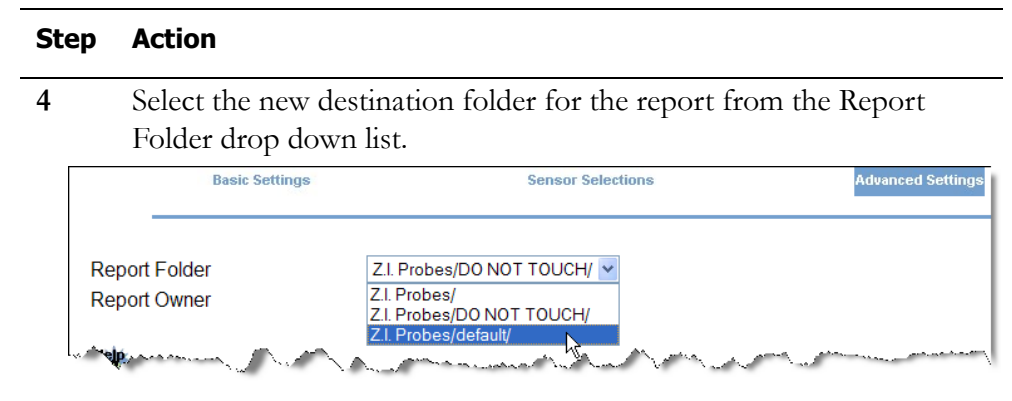

5 Click Save Changes.

## **Sample reports**

Examples of reports that customers have used to improve well performance are included here for your reference.

## **Report #1 – Line pressure optimization**

This report charts the Static Pressure and the Gas Flow Rate. The resulting graph prompted tuning of the compressor, which resulted in a 15% increase in flow.

#### Figure 28

#### Line pressure optimization report example

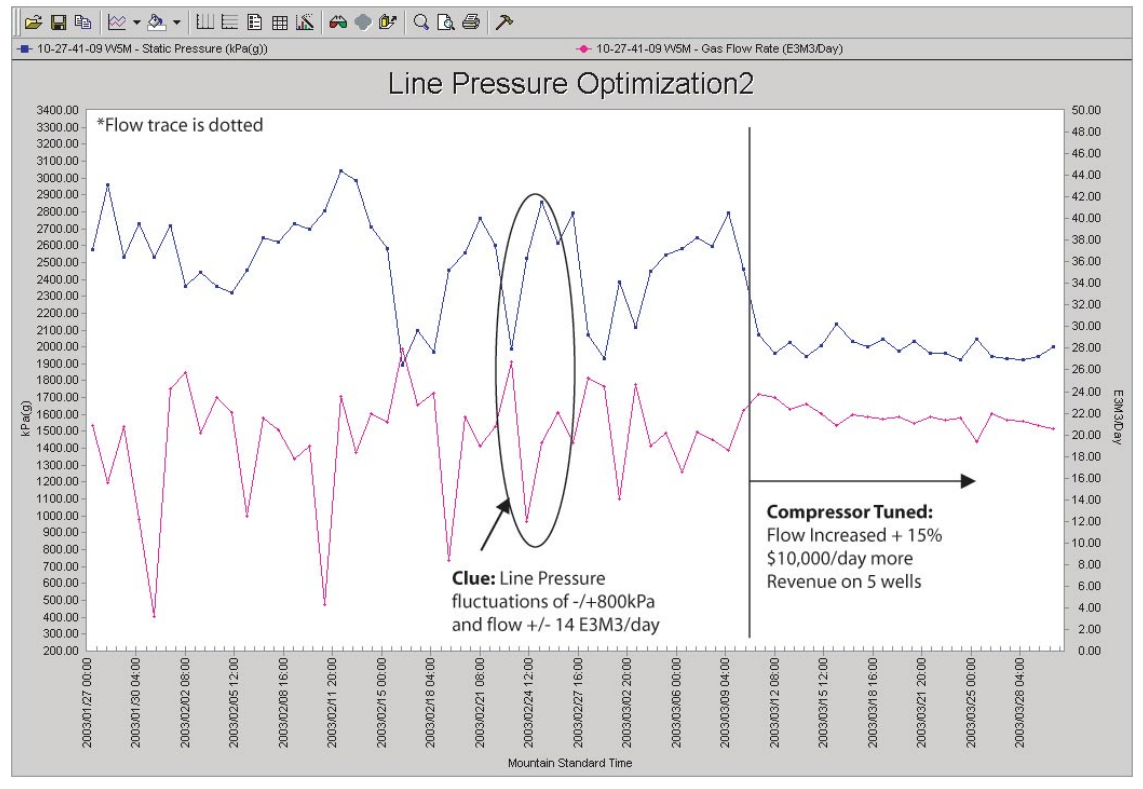

## **Report #2 – Methanol pump efficiency**

This report charts the Static Pressure and the Gas Flow Rate on two (2) wells that have historically had similar performance. The resulting graph highlighted a restriction in the flow of one (1) well, prompting the operator to inject methanol, which removed the restriction and increased the performance by 20%.

#### Figure 29 Methanol pump efficiency report example

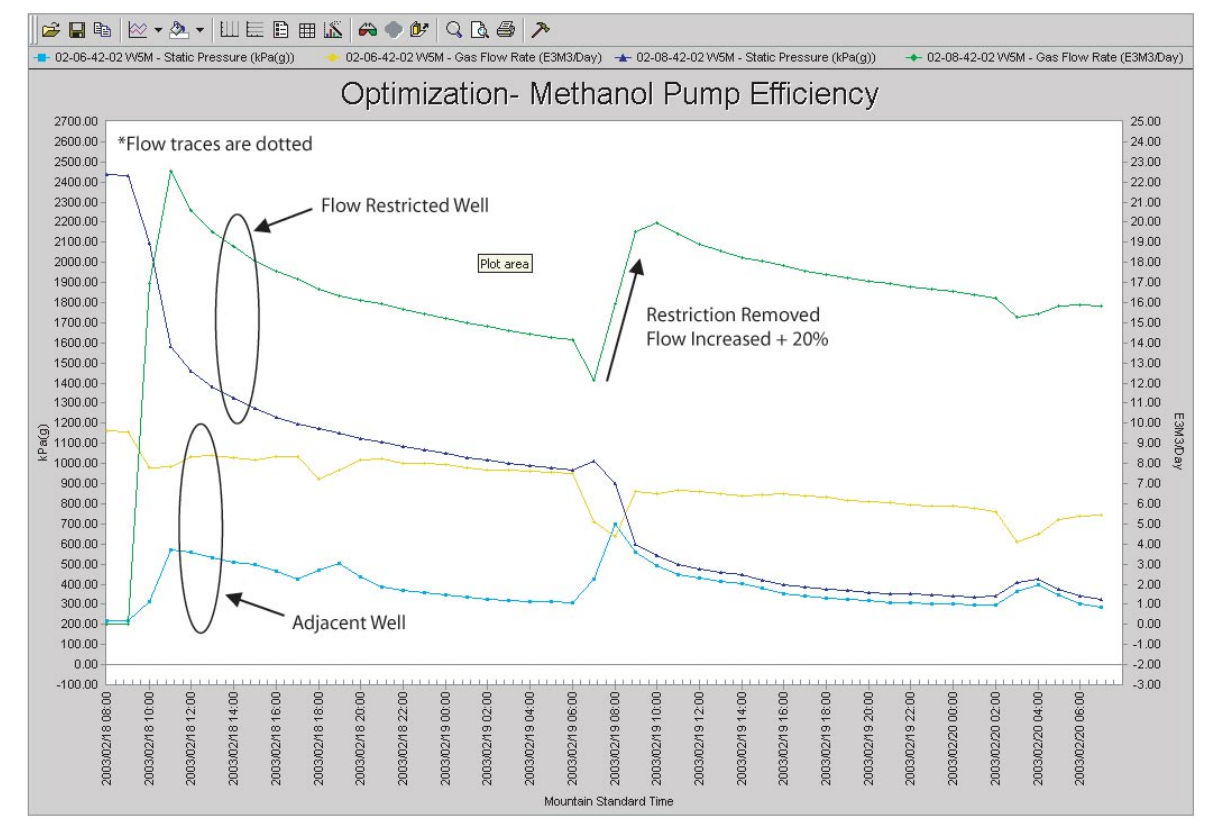

## **Report #3 – Plunger lift well performance**

This report charts the Differential Pressure and the Gas Flow Rate on a plunger lift well. You can graphically see the net increase in flow that is being measured using a Smart-Alek instrument, as opposed to a chart.

#### Figure 30 Plunger lift well performance report example

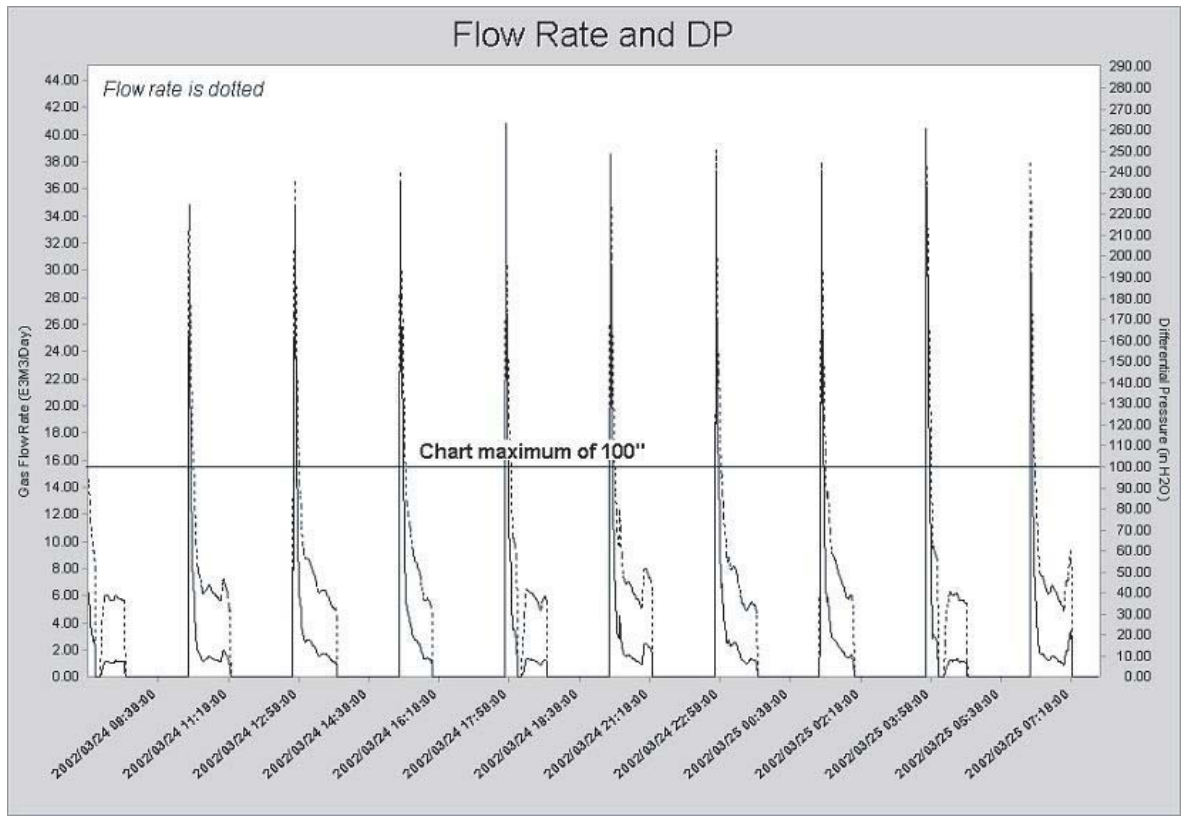

# **Using the Instrument Log link**

Site Alarm Manager QTRs Event Log Instrument Log Meter Reports Flow Parameters Well Test Satellite

The Instrument Log displays instrument **Events**. Events are those changes that could affect the gas flow calculation (for example, calibration activity or firmware changes). When these are transmitted to the server, they are stored and numbered sequentially in the **Instrument Log**. The instrument log lists changes that occurred in the field, while the Event Log lists changes that occurred on the web site.

Permissions required to access this function are: Wells - Instrument Log Console

To access this function, choose **Instrument Log** from the Well Site Options bar. A window similar to the one shown in Figure 31 opens.

#### Figure 31 Instrument log

|                   | -                            | ,              |                      |                                         |
|-------------------|------------------------------|----------------|----------------------|-----------------------------------------|
| Instrur           | nent Log 01-23-174-(         | 01 W4M         | Smart-Ale            | <mark>k</mark> ®<br>w Monitoring System |
| help]             |                              |                |                      |                                         |
|                   |                              |                |                      |                                         |
| Showing Las       | t 35 Days. Days Show Extende | ed Information | Apply                | Data Export                             |
|                   | U                            |                | 2                    | B                                       |
| Event<br>Sequence | Time                         | Smart Alek     | Туре                 |                                         |
| 26                | 2007-07-15 09:32:41 (MDT)    | 200197         | Time changed by sync | Details                                 |
| 25                | 2007-07-01 07:32:29 (MDT)    | 200197         | Time changed by sync | Details                                 |
| ━                 | G                            |                | $\longrightarrow$    |                                         |
| -                 |                              |                | P                    |                                         |

Table 13 on page 188 describes the areas shown in this figure.

Smart-Alek Secure Internet Portal User Guide MNL-SA-W-1 10Dec07

| Table 13      |              |            |
|---------------|--------------|------------|
| Description o | f Instrument | Log window |

| Window item                    | Description                                                                                                    |  |  |  |  |  |
|--------------------------------|----------------------------------------------------------------------------------------------------|--|--|--|--|--|
| 1 Show Extended<br>Information | Select the Show Extended Information check box and click Apply to<br>display related activities. Extended Information includes items such as<br>Laptop sign-on activity and Cryout alarm configuration changes.<br>Extended Information activities are not assigned a number by the<br>Server.                                                                                                    |  |  |  |  |  |
|                                | Event Time Smart Alek Type                                                                                                    |  |  |  |  |  |
|                                | 2007-07-21 09:02:40 (WDT) 200197 Yesterday Volume change Details                                                                                                    |  |  |  |  |  |
|                                | 2007-07-21 07:33:00 (MDT) 200197 Flow Factor change Details                                                                                                    |  |  |  |  |  |
|                                | 2007-07-20 09.52.48 (MDT) 200197 Yesterday Volume change <u>Details</u>                                                                                                    |  |  |  |  |  |
|                                | 2007-07-20 07/33:04 (MDT) 200197 Flow Factor change Details.                                                                                                    |  |  |  |  |  |
|                                | 2007-07-19 09:32.48 (MDT) 200197 Yesterday Volume change Details                                                                                                    |  |  |  |  |  |
|                                | 2017 0.1 10 0022-02 00111 200002 Elaur Sachar abanan 11abata                                                                                                    |  |  |  |  |  |
| 2 Apply                        | Changes to Show Extended and from Show Extended back to default view.                                                                                                    |  |  |  |  |  |
| 3 Data Export                  | A         B         L         D           1         Time         Well         Smart Nel Type         Source         Event Sequence         New Value Previous Value           2         2007 07 20 17.         05 14 04         200611 Mode char Laptop         25         322 Normal           3         2007-07-20 17:         06-14-04         200611 Mode char Laptop         24         321 Offline           5         2007-07-20 16:         05-14-04         200611 Mode char Laptop         23         315 Offline           5         2007-07-20 16:         05-14-04         200611 Mode char Laptop         23         315 Offline           5         2007-07-20 16:         05-14-04         200611 Mode char Laptop         21         309 Normal           7         2007 07 20 16:         05-14-04         200611 Mode char Laptop         21         309 Normal           7         2007 07 20 14:         05 14 04         200611 Mode char Laptop         20         298 Offline           8         2007-07-01 14:         05 14 04         200611 Mode char Laptop         20         298 Offline           8         2007-07-01 14:         05 14 04         200611 Ime chan Internal         19         276 2007-1-1 12:007-1-1 13:00 |  |  |  |  |  |

Sheet 1 of 2

# Table 13 Description of Instrument Log window (continued)

| Window item | Window item Description                                                                     |                                          |  |  |  |
|-------------|---------------------------------------------------------------------------------------------|------------------------------------------|--|--|--|
| 4 Details   | Displays the detailed information for each instrument event.                                |                                          |  |  |  |
|             | Instrument Log Details 01-23<br>174-01 W4M                                                  | 3- Smart-Alek*<br>Intelligent Flow Monit |  |  |  |
|             | Instrume                                                                                    | nt Log Listing                           |  |  |  |
|             | - Time -                                                                                    | 2007-07-20 17:14:16 (MDT)                |  |  |  |
|             | - Well -                                                                                    | 01-23-174-01 VV4M                        |  |  |  |
|             | - Smart Alek Serial Number -                                                                | 200611                                   |  |  |  |
|             | - Type - Mode change                                                                        |                                          |  |  |  |
|             | - Source - Laptop                                                                           |                                          |  |  |  |
|             | - Event Sequence Number - 25                                                                |                                          |  |  |  |
|             | - New Value -                                                                               | Normal                                   |  |  |  |
|             | - Previous Value -                                                                          |                                          |  |  |  |
| 5 Column    | imn left to right:                                                                          |                                          |  |  |  |
| Information | Event Sequence—the Smart-Alek web portal keeps track of each instrument event with a number |                                          |  |  |  |
|             | Time—the event occurred                                                                     |                                          |  |  |  |
|             | Smart Alek—the number of the                                                                | einstrument                              |  |  |  |
|             | Type—the type of instrument e                                                               | went recorded                            |  |  |  |

Sheet 2 of 2

Sample Instrument Log Events:

- Low Differential Cutoff pressure change
- Atmospheric Pressure change
- Mode change
- Time changed by sync
- Flow Temp offset coefficient change
- Erase Trend Log

Sample Extended Information:

- High Temperature range change
- Low Temperature range change
- Local Laptop User Identification
- Modem Test
- Host Connection Test

# **Welltest Satellite**

Site Alarm Manager QTRs Event Log Meter Reports Control & I/O Viell Test Satelite

The Welltest Satellite feature is used in situations where wells are grouped together, and the metering isn't performed at the well itself. Instead, valves are used to periodically (e.g., monthly) run the well through the Smart-Alek Field Instrument.

This window is used to:

- add wells to the battery
- set up the battery parameters (applies to all of the wells being tested by the battery)
- change gas composition (unique for each well)
- review parameter changes that have been made for each well
- view test periods on a calendar
- run reports on each test

Information found in this chapter includes:

- Adding a well to the test site on page 193
- Reviewing an existing well on page 193
- Setting the gas composition for each well on page 194
- Checking parameter history on page 194
- Running and recording tests on page 195
- *Calendar* on page 196
- Setting a text based report on page 197
- Updating Fieldview on page 197

To access this function, choose **Well Test Satellite** from the Well Site Options bar. A widow similar to the one shown in Figure 32 opens.

#### Figure 32 Well Test Satellite window

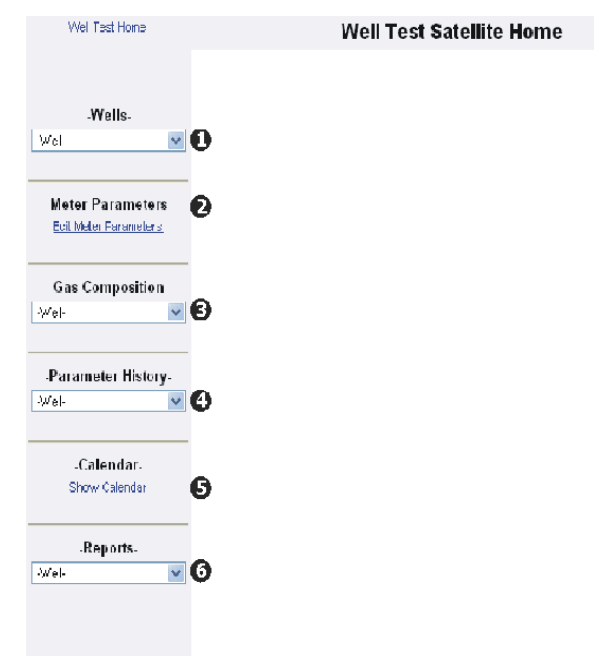

Table 14 describes the parts of the window.

| We          | Nell Test Satellite window |                                                                                                    |  |  |  |
|-------------|----------------------------|----------------------------------------------------------------------------------------------------|--|--|--|
| Screen area |                            | Description                                                                                                    |  |  |  |
| 1           | Wells                      | Allows you to add, modify, review and delete wells to the bat-<br>tery.                                                                                                   |  |  |  |
| 2           | Meter Parameters           | Allows you to define the meter parameters for the selected well.                                                                                                    |  |  |  |
| 3           | Gas Composition            | Allows you to add, modify, review and delete the gas composi-<br>tion for the wells. You can define unique compositions for each<br>or apply the same composition to all. |  |  |  |
| 4           | Parameter History          | Tells you what composition was set for each well over a period of time.                                                                                                   |  |  |  |
| 5           | Calendar                   | The calendar displays all tests that have occurred for all wells<br>that report to the test site.                                                                         |  |  |  |
| 6           | Reports                    | This option provides a tabular report on all of the tests com-<br>pleted, It can be run for all wells or an individual well.                                              |  |  |  |

Table 14:

## Adding a well to the test site

Use this procedure to add a well to a test site.

## **Procedure steps**

# Step Action 1 Select New Well for the Wells drop down list and enter the information for the well. Manage Wells

| Common N    | ame / LSD  | XX XXX X        | (                   |                  |                          |  |
|-------------|------------|-----------------|---------------------|------------------|--------------------------|--|
| uwi         |            |                 |                     |                  |                          |  |
| Comments    |            | General in      | General information |                  |                          |  |
|             |            |                 |                     |                  |                          |  |
| Showing Las | t 35 Days. |                 |                     |                  | Apply                    |  |
|             |            |                 |                     |                  |                          |  |
|             | [          | Click           | for New             | Test             |                          |  |
| Record      | Start      | 24h Oil<br>(m3) | 24h Water<br>(m3)   | 24h Emul<br>(m3) | 24h Gas<br>(E3m3) Status |  |

2 Click Update Oil Well Information.

## **Reviewing an existing well**

Use this procedure to review information about an existing well.

## **Procedure steps**

| Step | Action                                                                               |
|------|--------------------------------------------------------------------------------------|
| 1    | Select the name of the well you want to review from the <b>Wells</b> drop down list. |
|      | (Satellite field) Meter parameters apply to all wells.                               |
| 2    | Enter the information for the well.                                                  |
| 3    | Click Update Oil Well Information.                                                   |

## Setting the gas composition for each well

Use this procedure to define gas composition parameters for each well.

| Step | Action                                                                                                    |  |  |  |
|------|----------------------------------------------------------------------------------------------------|--|--|--|
| 1    | Click the <b>Name</b> of the well you want to define the gas composition from the Gas Composition Drop down list. |  |  |  |
|      | -Wells-                                                                                                    |  |  |  |
|      | -Well-                                                                                                    |  |  |  |
|      | The composition can be unique to each well, or you can apply the same composition to all wells.                   |  |  |  |
|      | It can be applied for a specific period and backdated for recalculation purposes.                                 |  |  |  |
| 2    | Once the dates are selected, click <b>Schedule update job</b> and all values will be recalculated.                |  |  |  |

## **Checking parameter history**

Use this check gas composition parameters for each well.

| Step                                                                                                    | Action                                                                           |  |  |
|----------------------------------------------------------------------------------------------------|----------------------------------------------------------------------------------|--|--|
| 1 Click the UWI of the well you want to define the gas composition from the Parameter History drop down list. |                                                                                  |  |  |
|                                                                                                    | -Parameter History-                                                              |  |  |
|                                                                                                    | -Well-                                                                           |  |  |
|                                                                                                    | You can choose all wells, or a single well.                                      |  |  |
|                                                                                                    | The parameter history tells you what was set for each well over a period of time |  |  |
| 2                                                                                                    | You can select the number of days you want to view.                              |  |  |

## **Running and recording tests**

If you are uncertain of these actual test period, click Gas Flow Rate in the sensor area of the Well Site display for visual clues to appropriate test times.

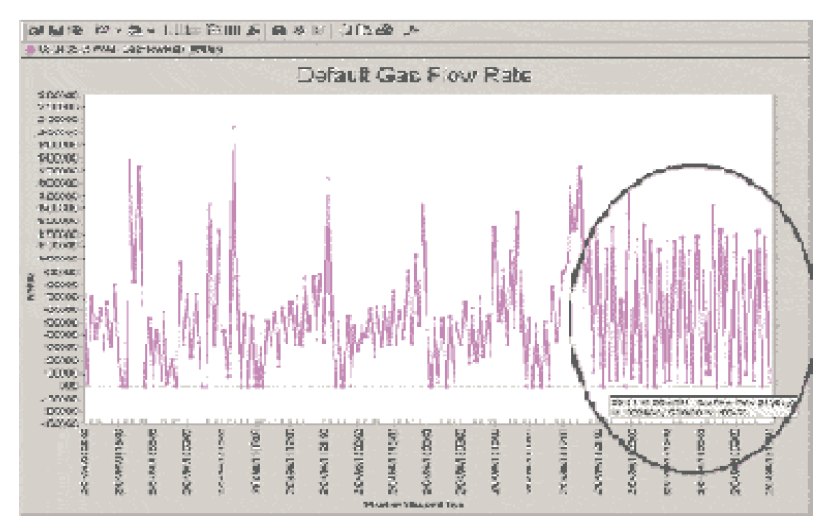

The circled area shows a change occurred. this could have been a valve changeover from one well to another. Holding your cursor on top of data points will give you the exact date and time that point occurred.

This information can be used to set up your test.

Select two points, one for the start of the test and one for the end of the test.

## **Procedure steps**

| Step | Action                                                                                                    |  |  |  |
|------|----------------------------------------------------------------------------------------------------|--|--|--|
| 1    | Select the well you want to test from the Wells drop down list.                                                       |  |  |  |
|      | -Wells-                                                                                                    |  |  |  |
| 2    | Click <b>Click for new test</b> .                                                                                     |  |  |  |
| 3    | Enter the start date and time and the end date and time.                                                              |  |  |  |
|      | Ensure Start and End times DO NOT overlap other tests. If unsure, refer to the Calendar or Reports (Entire Satellite) |  |  |  |
| 4    | Enter any comments you want to record with respect to this test.                                                      |  |  |  |
| 5    | Click Update Well Test.                                                                                               |  |  |  |

## Calendar

The calendar displays all tests that have occurred, for all wells that report in to this test site.

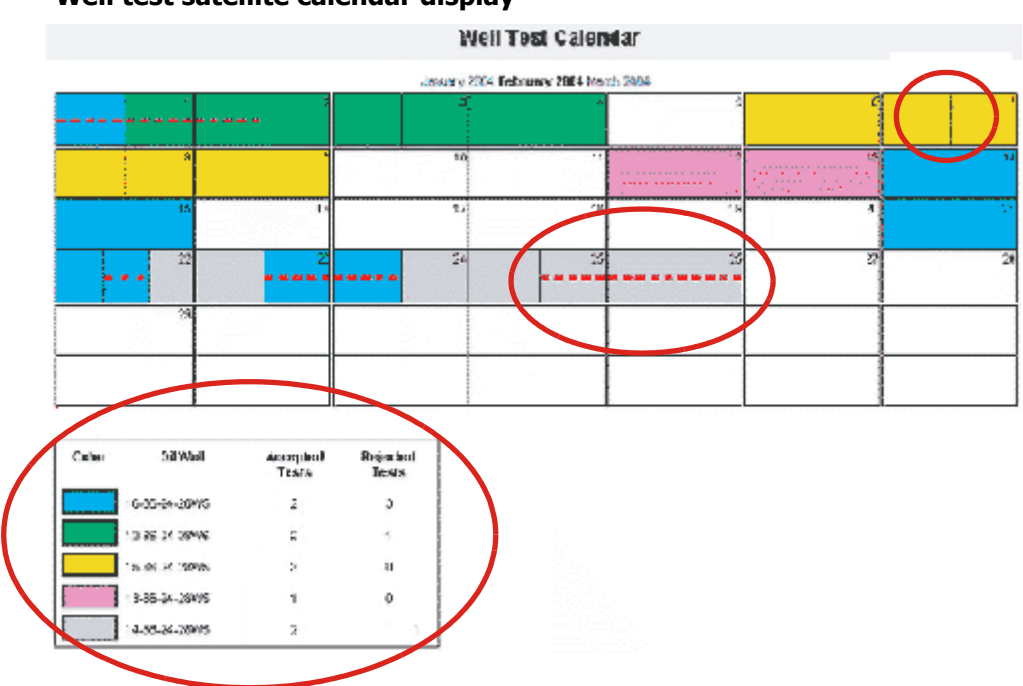

#### Figure 33 Well test satellite calendar display

Each well is identified with a separate color and identified in a legend box.

When there are lines showing in a single day, it identifies the start and finish of separate tests.

If a test had not been accepted, there will be a dashed red line through the boxes for those dates.

Accepted tests will have boxes with solid colors.

## Setting a text based report

Use this procedure to set a text based report.

## **Procedure steps**

1

2

## Step Action Select the entire satellite or the individual well from the Reports drop down list. -Reports--Well-¥ This option provides a tabular report on all tests completed. It can be run for all wells or for an individual well. Select your date range and the wells you want to include.

Start and end times are critical. If a test has not been completed before the date and time indicated in the "To" boxes, it will not be included in the report.

- 3 Select which reports to include from the Report Options drop-down list:
  - Accepted and Rejected •
  - Accepted Only
  - **Rejected Only**
- 4 Click Run Report.

## **Updating Fieldview**

Select Data Export from the Standard function bar.

The steps for export are described in *Data Export* on page 103.

# Zedi SCADA

| Site | Alarm Manager          | OTRs | Event Log  | Meter Reports | Live Data        |
|------|------------------------|------|------------|---------------|------------------|
| 0110 | r dar fift fillandager |      | CTOTIC CON | motor noporto | <u>Live outu</u> |

Zedi SCADA allows the Smart-Alek web portal to integrate with third party RTUs (Remote Terminal Unit) and EFM (Electronic Flow Measurement) devices. Using a custom-tailored interface and universal polling engine, users can have complete two-way communication and well site control using RTU and EFM hardware.

The setup for a Zedi SCADA differs from that for a regular Smart-Alek field instrument. The hardware, such as modem, RTU and polling engine are installed. Then register values from the RTU are mapped to the Smart-Alek web portal display and grouped into screens.

Permissions required to access this function are: Zedi SCADA - Admin Access Zedi SCADA - Control Access Zedi SCADA - Edit Access Zedi SCADA - Use Zedi SCADA Sub-System

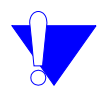

*Note:* With the appropriate permissions, customers can develop their own screens. However, we recommended that screens be built for you by Zedi support personnel. That way, you can be sure that screens work perfectly, and contain all the elements you need.

To access this function, choose Live Data from the Well Site options bar.

## Limitations

The speed of the data refresh depends on the polling frequency.

Unlike the Smart-Alek instrument, the web portal cannot retrieve historical data in Zedi SCADA. If a unit does not respond to a poll, then the data for that scheduled poll is not retrieved and not backfilled by the next successful poll. Historical data from the RTU can be retrieves through a local connection to the RTU.

## **Screens**

There can be as many registers (for example 5-500) displayed as your company wants to monitor, so the registers have been organized into screens. There are five main suggested screens for each Zedi SCADA location. These are:

- EFM & Control Main
- EFM Parameters
- Control Parameters (Optional)
- EFM Parameters Edit (Optional)
- Control Parameters Edit

## Defining or editing a screen

When you click Live Data, and no screens have been customized for your company, the screen shown in Figure 34 opens.

#### Figure 34 No screen, or no default screen, defined

| 00-00-999-00 W4N                              | 1         |           | [New] [Edit] (Please s  | select a Screen) 💙 <u>Refresh</u> |
|-----------------------------------------------|-----------|-----------|-------------------------|-----------------------------------|
| ABC000XYZMP012345678W000 (Offline) Zedi SCADA |           |           | IP: VSA                 |                                   |
| Last Communication: 2007-08-16 23:12:25       |           |           | Bytes Sent: -2147483648 |                                   |
| Screen Access Level: Control                  |           |           | Bytes Recv: -2147483648 |                                   |
|                                               |           |           |                         | Refresh                           |
| Command Log                                   |           |           |                         | View History                      |
| Register Value                                | Issued By | Issued On | Sequence                | Status                            |

Select a previously defined screen from the drop down menu at the upper right of the window; *Screen overview* on page 203 describes elements on a screen.

To build a new screen, click on the "New" link, and a blank screen opens with which you can build one with the elements you want. See Figure 35 on page 201.

#### Figure 35 Blank Zedi SCADA screen

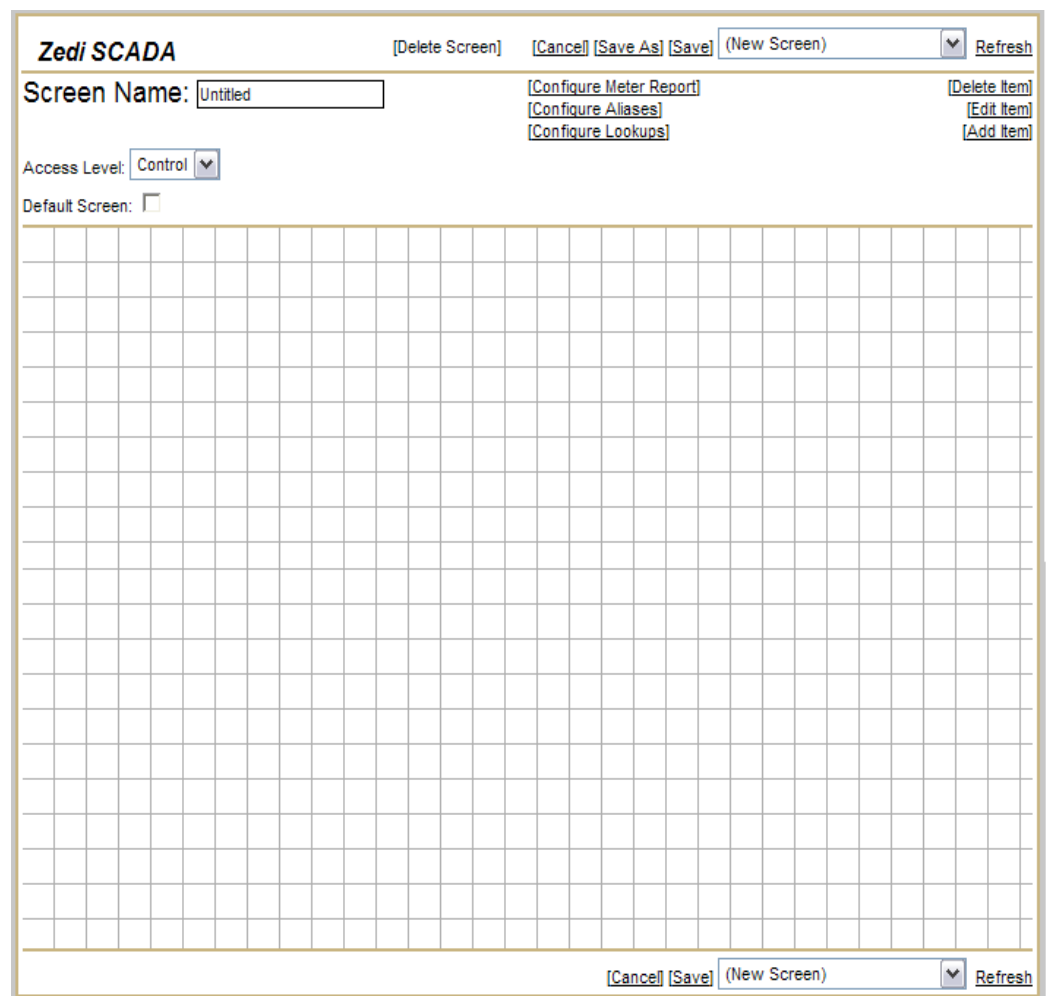

Figure 36 on page 202 shows the various elements on the build screen; numbered elements in this diagram are described in Table 15 on page 202.

#### Figure 36 **Build screen elements** RTU xyz 4 [Cancel] [Save] EFM Screen 5 Refresh [Delete Item] [Edit Item] [Add Item] N Screen Name: EFM Screen 6 7 8 Access Level: Control 🔽 2 Default Screen: 🗖 🖪 EFM Data Demand Status = Not Polling Execute Demand Poll **(D**) Demand Poll: 1 🕕 Static Pressure = 293.33 kPa Diff Pressure = 113.07 in H2O Temperature = 17.92 C Flow Rate = 268.69 E3M3/day Volume = 44.18 E3M3 9 Hours On = 4.31 H YVol = 211.97 E3M3 Hours Yesterday = 19.29 H My Flow Rate Graph Valve Set Point = 65.00 % Valve Position = 64.00 % Valve Set Point: 65 % 12 Execute Valve Set Point 13 14 [Cancel] [Save] EFM Screen Refresh

Table 15Zedi SCADA build screen element descriptions for Figure 36

| No. | Element                      | Description                                                                                                    |
|-----|------------------------------|----------------------------------------------------------------------------------------------------|
| 1   | Screen Name text<br>box      | Allows entering a name for the screen. <b>Note:</b> a company cannot use the same name for two different screens.             |
| 2   | Access Level<br>drop-down    | Allows setting a screen to Display Mode or Control Mode. Dif-<br>ferent users will have access to different types of screens. |
| 3   | Default screen<br>check box  | Checking this box will cause this screen to be shown first when<br>Live Data is opened for the current RTU in the future.     |
| 4   | Cancel / Save<br>links       | Allows saving or canceling all changes made. Changes are not committed until the Save button is pressed.                      |
| 5   | Screen Selector<br>drop down | Allows moving from one screen to another while editing.                                                                       |

#### Sheet 1 of 2

| Table 15                                                           |       |
|--------------------------------------------------------------------|-------|
| Zedi SCADA build screen element descriptions for Figure 36 (contin | nued) |

| No. | Element                                             | Description                                                                                                    |
|-----|-----------------------------------------------------|----------------------------------------------------------------------------------------------------|
| 6   | Delete Item link                                    | Allows deleting the currently selected item. Pressing the Delete key on the keyboard has the same effect.                                                                                |
| 7   | Edit Item link                                      | Allows editing the currently selected item. Double clicking the item has the same effect.                                                                                                |
| 8   | Add Item link                                       | Allows adding an item to the screen. Pressing the Insert key on<br>the keyboard has the same effect.                                                                                     |
| 9   | Register displays                                   | Displays a register for the RTU stored in Zedi SCADA.                                                                                                    |
| 10  | Pre-defined write<br>register                       | Allows writing a register with a predefined value (the value is defined while editing the screen). This pre-defined write register will not be displayed at run time.                    |
| 11  | Execute button<br>for pre-defined<br>write register | This will write all registers of the same color as the button. In this case, the pre-defined value of "1" will be written to the register "Demand Poll".                                 |
| 12  | Undefined write<br>register                         | This will allow entry of a value from a user viewing the screen. A text box (or radio buttons in the case of Boolean values) will be displayed while the screen is viewed.               |
| 13  | Execute button<br>for undefined<br>write register   | This will write all registers of the same color as the button. In this example, the value entered into the "Valve Set Point" text box will be written to the register "Valve Set Point". |
| 14  | In-line graph                                       | An in-line graph can be displayed on the screen. At edit time, the graph will not be rendered; a placeholder box is shown instead.                                                       |

Sheet 2 of 2

### **Screen overview**

Figure 37 on page 204 shows the layout for an EFM and Control Main screen. Various numbered elements in this diagram are described in Table 16 on page 204.

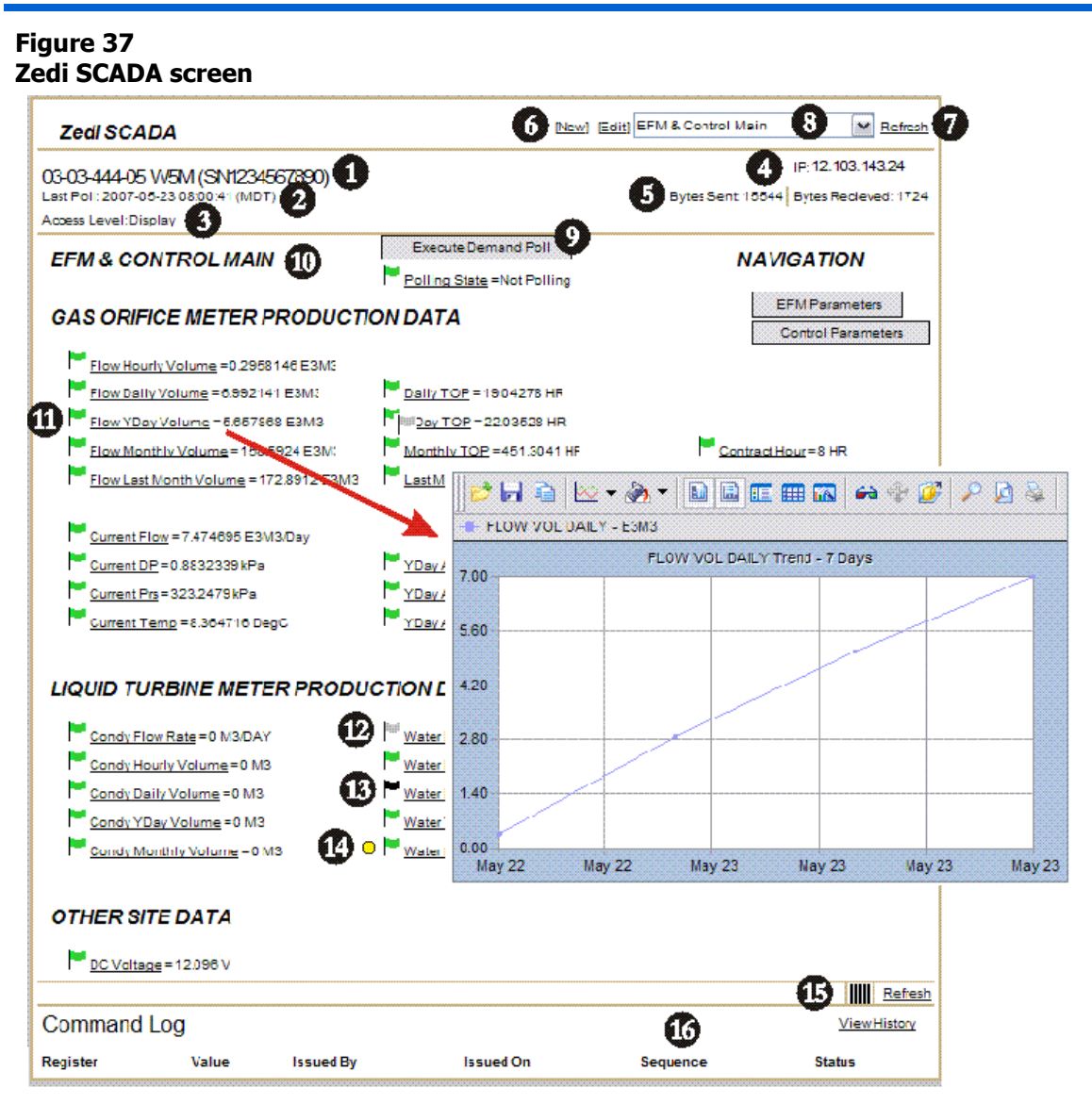

## Table 16Zedi SCADA screen element descriptions for Figure 37

| No. | Element                                 | Description                                                                                                    |
|-----|-----------------------------------------|----------------------------------------------------------------------------------------------------|
| 1   | Well Name and<br>RTU Serial Num-<br>ber | Usually the LSD of the well and the RTU serial number.                                                                                       |
| 2   | Last Poll Date<br>and Time              | Displays the date and time of the last communication with the RTU. can be updated with a demand poll and instantaneous values are displayed. |

#### Sheet 1 of 3

# Table 16Zedi SCADA screen element descriptions for Figure 37 (continued)

| No. | Element                                  | Description                                                                                                    |
|-----|------------------------------------------|----------------------------------------------------------------------------------------------------|
| 3   | Access Level                             | All screens can be configured as either display screens or control<br>screens. In a control screen, a user can control the behavior of the<br>monitored well. Generally, access to these screens is limited and this<br>is based on the privileges of your login account.                                                                                                    |
| 4   | RTU IP Address                           |                                                                                                    |
| 5   | Bytes Sent and<br>Received               | The total bytes sent and received by zedi since the last time zedi was<br>restarted. This feature is a function of zedi, and can not be changed<br>or disabled.                                                                                                    |
| 6   | Edit/New                                 | Any user with Zedi SCADA edit/admin ability is able to modify viewable screens or add new screens at any time. Clicking either Edit or New will bring up the screen edit interface (see below).                                                                                                    |
| 7   | Manual Refresh<br>Buttons                | Pressing a manual refresh button will reload data from the Zedi<br>SCADA database and display it on the web screen. This does not<br>request new data from the RTU.                                                                                                    |
| 8   | Drop Down List<br>Box                    | Displays the shortcuts to the screens the current user can view.                                                                                                    |
| 9   | Command with<br>pre-determined<br>values | Commands are all composed of writable registers and an execute<br>button. When this command button is clicked, the corresponding<br>register on the RTU will be set to the value of the textbox. The poll-<br>ing displayed is updated.                                                                                                    |
| 10  | Title                                    | Name of the current screen.                                                                                                    |
| 11  | Green Flags                              | A good quality flag. The data displayed is an exact match to the data<br>found on the RTU at the moment of the last poll.<br>This item may be clicked to view a 7 day graph of the data.                                                                                                    |
| 12  | Grey Flags                               | An unknown quality flag. The data displayed is not known to be a<br>match to the data found on the RTU at the moment of the last<br>poll.Until Zedi SCADA connects to the RTU, these values could<br>possibly be out of synchronization, or not available. Once commu-<br>nication to the RTU occurs and there there is associated data avail-<br>able, the flag would again become green.<br>This item may be clicked to view a 7 day graph of the data. |
| 13  | Black Flags                              | A black flag means that a communication attempt with the RTU occurred and the data could not be retrieved. Again, it is unknown if the data displayed on the screen is a match to the data in the RTU.                                                                                                    |

#### Sheet 2 of 3

| No. | Element                     | Description                                                                                                    |
|-----|-----------------------------|----------------------------------------------------------------------------------------------------|
| 14  | Alarm                       | The sensor is in an alarm condition                                                                                                    |
| 15  | Refresh                     | The automatic screen refresher slowly fills up over time (one bar<br>every two seconds, or ten seconds for a complete fill). If at that time<br>any data has changed in the Zedi SCADA database, the screen will<br>be refreshed as if the user clicked the manual refresh button (see<br>above). |
| 16  | Recent Com-<br>mand History | <ul> <li>A searchable (by date / time) list of all commands ever executed on this RTU can be found by clicking here.</li> <li>All commands that have had processing occur on them in the last two minutes will be displayed here for easy viewing.</li> </ul>                                     |

# Table 16Zedi SCADA screen element descriptions for Figure 37 (continued)

#### Sheet 3 of 3

For more information on creating new Zedi SCADA screens, configuring RTUs, well site and installation parameters, please see the on-line help.